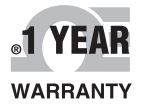

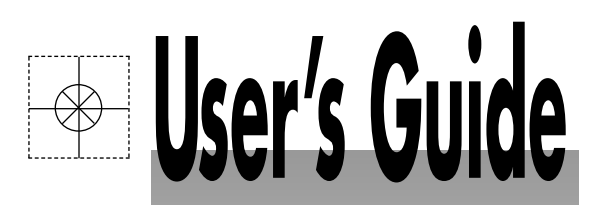

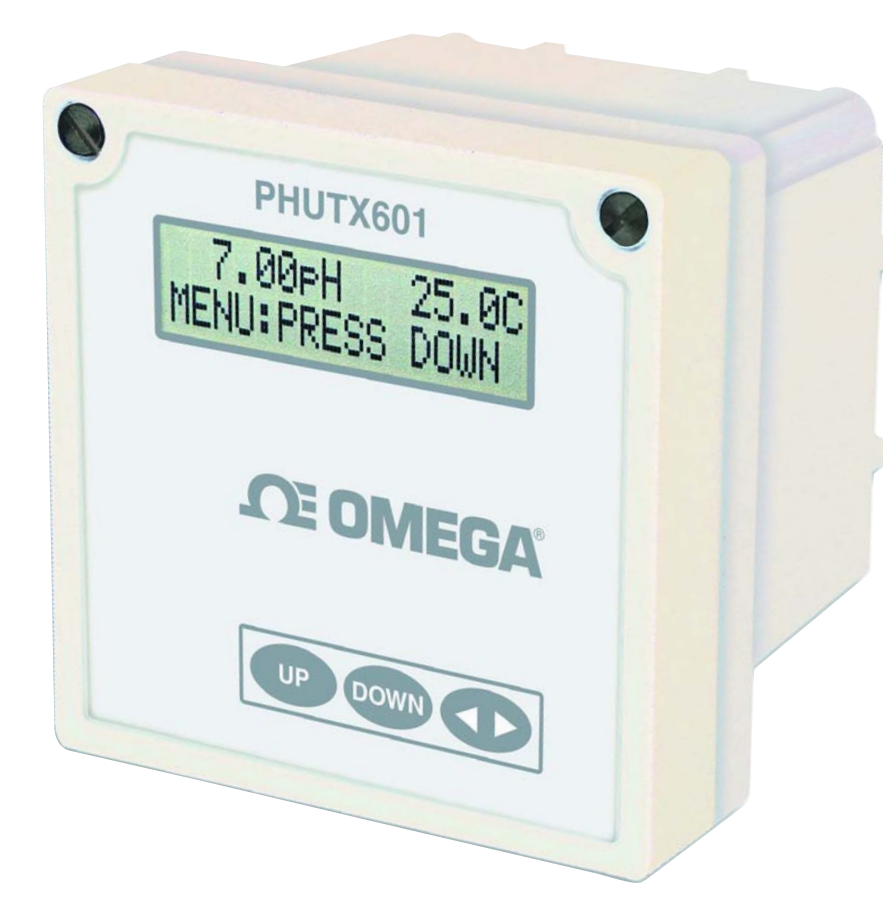

# Shop online at

Omega.com®

omega.com e-mail: info@omega.com For latest product manuals: omegamanual.info

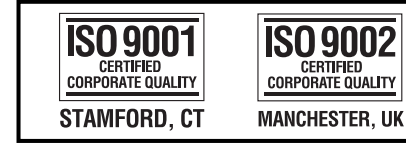

# PHUTX601 Multi-parameter Transmitter

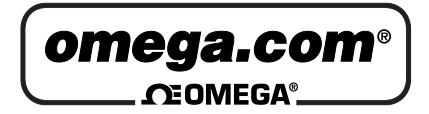

|                                          | OMEGAn<br>01             | et <sup>®</sup> Online Service<br>nega.com                                                                                                    | Internet e-mail<br>info@omega.com                                                                |  |  |  |  |
|------------------------------------------|--------------------------|----------------------------------------------------------------------------------------------------|--------------------------------------------------------------------------------------------------|--|--|--|--|
| _                                        | Servicing North America: |                                                                                                    |                                                                                                  |  |  |  |  |
| U.S.A.:<br>ISO 9001 Certified<br>Canada: |                          | One Omega Drive, P.O. Box 4<br>Stamford, CT 06907-0047<br>TEL: (203) 359-1660<br>e-mail: info@omega.com                                                                                   | FAX: (203) 359-7700                                                                              |  |  |  |  |
|                                          |                          | 976 Bergar<br>Laval (Quebec) H7L 5A1, Car<br>TEL: (514) 856-6928<br>e-mail: info@omega.ca                                                                                                 | nada<br>FAX: (514) 856-6886                                                                      |  |  |  |  |
|                                          | For imme                 | ediate technical or a                                                                                                    | pplication assistance:                                                                           |  |  |  |  |
| U.S                                      | 5.A. and Canada:         | Sales Service: 1-800-826-6342<br>Customer Service: 1-800-622-2<br>Engineering Service: 1-800-87<br>TELEX: 996404 EASYLINK:                                                                | / 1-800-TC-OMEGA®<br>2378 / 1-800-622-BEST®<br>2-9436 / 1-800-USA-WHEN®<br>62968934 CABLE: OMEGA |  |  |  |  |
| Me                                       | xico:                    | En Español: (001) 203-359-780<br>FAX: (001) 203-359-7807                                                                                                    | 3 e-mail: espanol@omega.com<br>info@omega.com.my                                                 |  |  |  |  |
|                                          |                          | Servicing Eu                                                                                                    | rope:                                                                                            |  |  |  |  |
| Ber                                      | nelux:                   | Postbus 8034, 1180 LA Amste<br>TEL: +31 (0)20 3472121<br>Toll Free in Benelux: 0800 099<br>e-mail: sales@omegaeng.nl                                                                      | lveen, The Netherlands<br>FAX: +31 (0)20 6434643<br>3344                                         |  |  |  |  |
| Czech Republic:                          |                          | Frystatska 184, 733 01 Karvina<br>TEL: +420 (0)59 6311899<br>Toll Free: 0800-1-66342                                                                                                    | á, Czech Republic<br>FAX: +420 (0)59 6311114<br>e-mail: info@omegashop.cz                        |  |  |  |  |
| France:                                  |                          | 11, rue Jacques Cartier, 78280<br>TEL: +33 (0)1 61 37 2900<br>Toll Free in France: 0800 466 3<br>e-mail: sales@omega.fr                                                                   | Guyancourt, France<br>FAX: +33 (0)1 30 57 5427<br>342                                            |  |  |  |  |
| Germany/Austria:                         |                          | Daimlerstrasse 26, D-75392 Deckenpfronn, Germany         TEL: +49 (0)7056 9398-0       FAX: +49 (0)7056 9398-29         Toll Free in Germany: 0800 639 7678         e-mail: info@omega.de |                                                                                                  |  |  |  |  |
| United Kingdom:<br>ISO 9002 Certified    |                          | One Omega Drive, River Ben<br>Northbank, Irlam, Mancheste<br>M44 5BD United Kingdom<br>TEL: +44 (0)161 777 6611<br>Toll Free in United Kingdom:<br>e-mail: sales@omega.co.uk              | d Technology Centre<br>r<br>FAX: +44 (0)161 777 6622<br>0800-488-488                             |  |  |  |  |

It is the policy of OMEGA Engineering, Inc. to comply with all worldwide safety and EMC/EMI regulations that apply. OMEGA is constantly pursuing certification of its products to the European New Approach Directives. OMEGA will add the CE mark to every appropriate device upon certification.

The information contained in this document is believed to be correct, but OMEGA accepts no liability for any errors it contains, and reserves the right to alter specifications without notice. **WARNING**: These products are not designed for use in, and should not be used for, human applications.

## Table of Contents

| <u>Subject</u>                                          | <u>Page No.</u> |
|---------------------------------------------------------|-----------------|
| Introduction                                            | 1               |
| Section 1 - Specifications                              | 2               |
| Section 2 - Installation                                | 3 - 4           |
| Section 3 - Electrical Connections & Setup              | 5 - 8           |
| Differential Probe connection & setup                   | 6               |
| Combination Probe connection & setup                    | 7               |
| Conductivity Cell (Contacting style) connection & setup | 8               |
| 4-20mA Isolated Output                                  | 9               |
| Section 4 - Using the Transmitter in pH Mode            | 10              |
| LCD Menu                                                | <i>11 - 26</i>  |
| Section 5 - Using the Transmitter in ORP Mode           | 27              |
| LCD Menu                                                | 38 - 42         |
| Section 6 - Using the Transmitter in Conductivity Mode  | 43              |
| LCD Menu                                                | 44 - 60         |

#### Introduction

The PHUTX601 multi-parameter transmitter is a microprocessor based transmitter capable of measuring one of the following parameters, pH, ORP, conductivity or flow.

When shipped from the factory, the PHUTX601 is not set to measure any one parameter. When the PHUTX601 is powered up for the first time, it will display the meter selection screen where the meter type must be selected. (refer to section 4.5 Meter Selection)

This meter selection screen will only be displayed when the PHUTX601 is powered up for the first time.

After the user selects a meter type, the PHUTX601 transmitter will remain set to that meter type until it is changed with the meter selection menu function in the Utilities menu.

To return the PHUTX601 to its factory settings, the user must re-select the current meter type from the meter selection menu function. This will override all set-points and return all settings back to the factory settings.

The PHUTX601 User's menu has been divided into five main categories

- Calibration, used to calibrate the PHUTX601 with the selected sensor
- Utilities, used to manually control or override the outputs.
- Setup, used to configure the PHUTX601's many options
- Diagnostics, used to troubleshoot problems with the PHUTX601 or sensor
- Outputs, used to configure the PHUTX601's 4 to 20mA output.

PHUTX601 is packaged in a rugged NEMA 4X polycarbonate enclosure with a universal mounting kit for surface, panel and pipe-mount applications. This enclosure is perfect for stand-alone or panel-mount operation.

# Section I - Specifications

|                       | pН                                                                                                    | ORP                                                                                    | Conductivity                                                                                                    |                                                       |  |  |
|-----------------------|----------------------------------------------------------------------------------------------------|----------------------------------------------------------------------------------------|----------------------------------------------------------------------------------------------------|-------------------------------------------------------|--|--|
| Display               | 2 x 16 alpha-numeric LCD display                                                                                                    |                                                                                        |                                                                                                    | I                                                     |  |  |
| Power Requirements    | 4 to 20mA, Loop Powered, 16 to 32 VDC                                                                                                    |                                                                                        |                                                                                                    |                                                       |  |  |
| Measuring Range       | <ul> <li>pH: 0.01 to 14.00</li> <li>Temp: 0 to 100°C or<br/>32° to +212°F</li> </ul>                                                                                                | ORP: -1999 to +1999mV<br>(Dependent on sensor)<br>Temp: 0 to 100°C or<br>32° to +212°F | $\begin{tabular}{ c c c c c c c } \hline & & & & & & & & & & & & & & & & & & $                                         | .01<br>.01<br>.1<br>.1<br>.0<br>0<br>0<br>0<br>+212°F |  |  |
| Temperature           | Automatic or Manual<br>0 - 100°C (32° to +212°F)                                                                                                    | Not required                                                                           | User selectable temperature                                                                                            |                                                       |  |  |
| Compensation          |                                                                                                    |                                                                                        | compensation slope 0.0 to 10                                                                                           | 0.0%/°C.                                              |  |  |
|                       |                                                                                                    |                                                                                        | 0 to $100^{\circ}C$ (32° to +212°F)                                                                                    |                                                       |  |  |
| Temperature Unit      | °C or °F                                                                                                    |                                                                                        |                                                                                                    |                                                       |  |  |
| Temperature Sensor    | Temperature Sensor         User selectable: 300Ω NTC Thermistor, 3000Ω NTC Thermistor or Pt. 1000 RTD                                                                               |                                                                                        |                                                                                                    |                                                       |  |  |
| Calibration Modes     | Auto-Calibration<br>Manual Calibration<br>Temperature Calibration                                                                                                    | Manual Calibration<br>Temperature Calibration                                          | Dry Calibration<br>Sample Calibration<br>Temperature Calibratio                                                        | n                                                     |  |  |
| Ambient Conditions    | Temperature: -20°C to +60°C                                                                                                    | ng)                                                                                    |                                                                                                    |                                                       |  |  |
| Sensor to Transmitter | Differential Sensor: 3000 ft (914 m)                                                                                                    |                                                                                        |                                                                                                    |                                                       |  |  |
| Distance              | Combination Sensor: 10 ft (3                                                                                                    | (m)                                                                                    | 500 it (91.4 iii)                                                                                                    |                                                       |  |  |
| Analog Output         | 4 to 20mA Isolated Output, Range expand 0 to 100% of full scale (min segment 10% of full scale), max. load 800 $\Omega$                                                             |                                                                                        |                                                                                                    |                                                       |  |  |
| Memory Back-up        | All user settings are retained indefinitely in memory (EEPROM)                                                                                                    |                                                                                        |                                                                                                    |                                                       |  |  |
| Mechanical            | Enclosure: NEMA 4X, 1/4 DIN, polycarbonate enclosure with two 1/2" conduit holes<br>Mounting: Universal Mounting kit for surface, pipe and panel mount included                     |                                                                                        |                                                                                                    |                                                       |  |  |
| Concor In most        | Probe: -600 to +600mV                                                                                                    | Probe: -1999 to +1999mV                                                                | Cell: 0 to 9999Ω                                                                                                    |                                                       |  |  |
| Sensor input          | Temp. Sensor: 0 to $9999\Omega$                                                                                                    | Temp. Sensor: 0 to 9999Ω                                                               | Temp. Sensor: 0 to 9999                                                                                                | 9Ω                                                    |  |  |
| Invalid Entries       | Invalid Entries Invalid entries cannot be stored                                                                                                    |                                                                                        |                                                                                                    |                                                       |  |  |
| Manual Test Mode      | Process value can be simulated with arrow keys to verify correct setup of output                                                                                                    |                                                                                        |                                                                                                    |                                                       |  |  |
| Output Hold           | 4 to 20mA output is placed of                                                                                                    | on hold when the transmitte                                                            | er is in Menu mode                                                                                                    |                                                       |  |  |
| Calibration Data      | Recall data from last calibration, calibration mode,<br>1st & 2nd accepted buffer value and probe mV output,<br>calibration temperature, calibration slope, and probe<br>efficiency |                                                                                        | Recall data from last<br>calibration, calibration<br>accepted value, and cel<br>resistance, calibration<br>temperature | buffer<br>II                                          |  |  |
| Auto Return           | User selectable auto return if the transmitter is left in menu mode for more than 10 min.                                                                                           |                                                                                        |                                                                                                    |                                                       |  |  |
| Display Damping       | User can select rate at which the transmitter updates display. Enables display damping of unstable process                                                                          |                                                                                        |                                                                                                    |                                                       |  |  |
| Net Weight            | 0.71 lbs (0.32 kg)                                                                                                    |                                                                                        |                                                                                                    |                                                       |  |  |

#### Section 2 - Installation

#### 2.1 Unpacking

Save the shipping carton and packing material in case the instrument needs to be stored or returned. Inspect the instrument and packing material for shipping damage and report any problems immediately.

#### 2.2 Location

Locate the transmitter close to the sensor. The list below gives typical maximum distances for various sensors. Refer to the sensor specifications for exact information.

3000 ft (914 meters)

10 ft (3 meters) 300 ft (91 meters)

- Differential pH/ORP Probes
- Combination pH/ORP Probes
- Conductivity Probes

#### 2.3 Mounting

Fig 2.1 Transmitter dimensions MOUNTING 3.60 1.15 1/2" CONDUIT 0.38 BRACKET (29) (91) **[**(10) HOLES 2 PLCS 1.45 (37) 3.60 (91) MINIMUM INTERIOR CLEARANCE FOR PANEL 3.80 BOTTOM VIEW PANEL CUTOUT MOUNTING (97) 2.79 TOP VIEW (71) 3.65 inches (93) (mm) Ø0.26 2.10 2.50 (Ø7) · 4 PLCS (53) (64) Ø0.20 3.80 4.63 (Ø5) (117) (97) 4 PLĆS Cet 0 0 SIDE VIEW MOUNTING FRONT VIEW BRACKET

#### Section 2 - Installation

**Panel Mount** – The transmitters can be panel mounted to a panel using the hardware kit provided. The panel cutout dimensions are shown in fig. 2.1.

**Surface Mount** – The PHUTX601 can be surface mounted using the hardware kit provided with the unit.

**Pipe Mount** – The transmitter can be mounted to a horizontal or vertical pipe with:

- a minimum outside diameter of 1.30" (33mm) (for example 1" CPVC pipe)
- and a maximum of 2.375" (60mm) (for example 2" CPVC pipe)

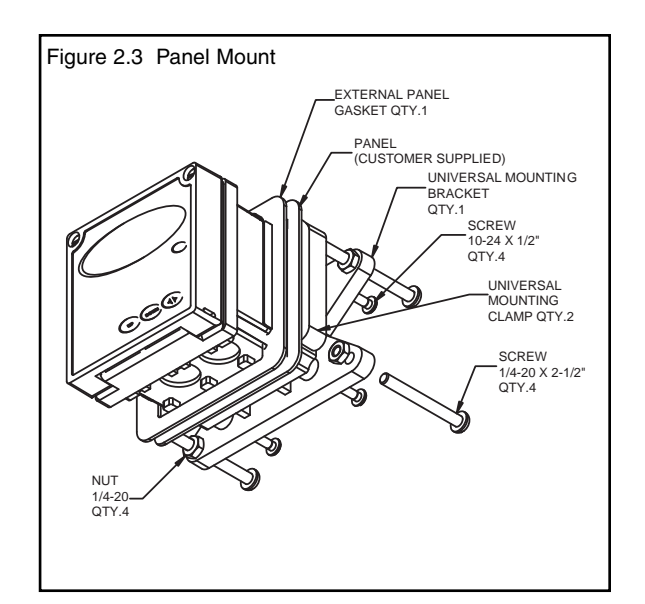

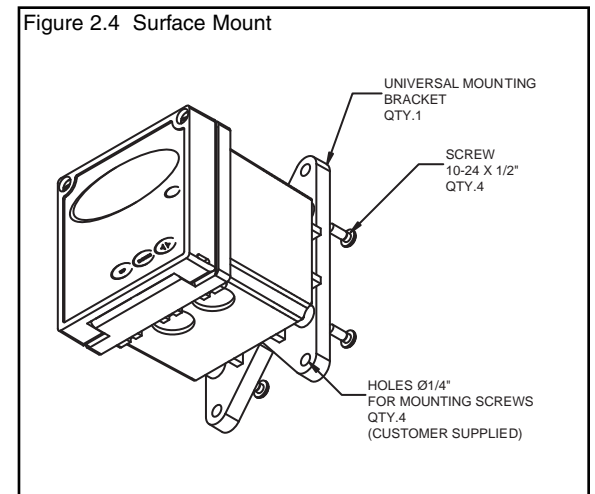

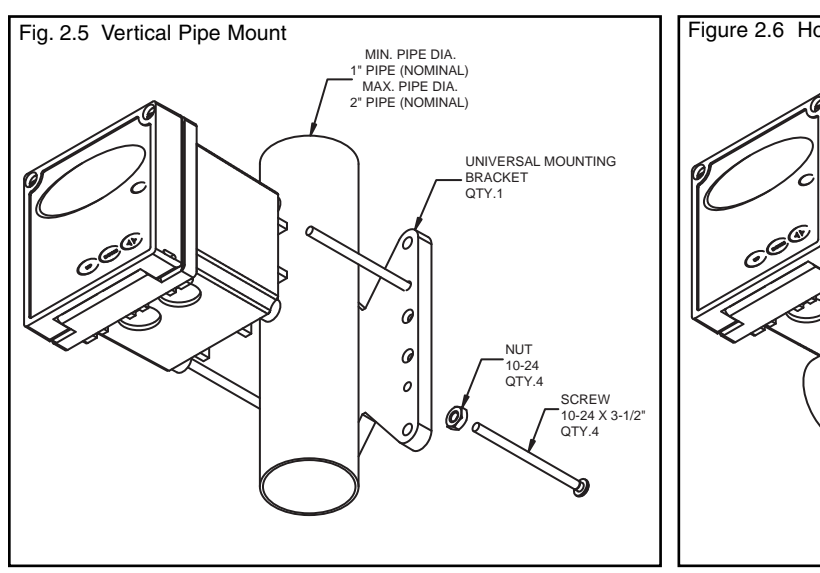

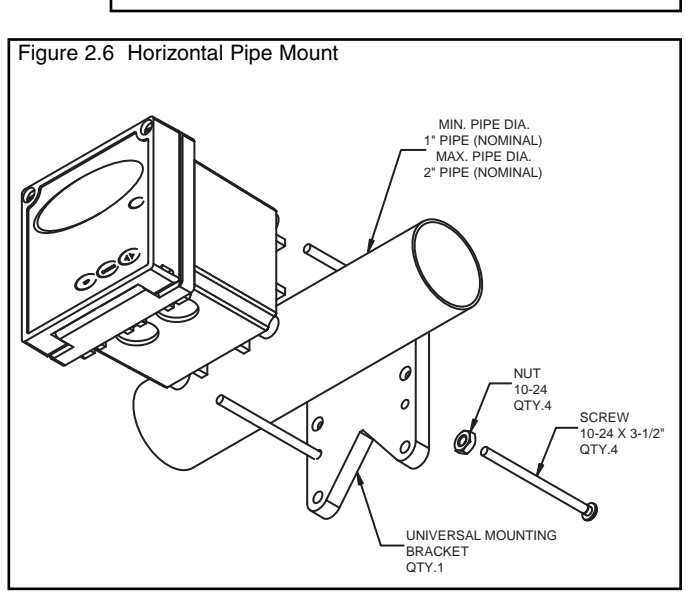

#### **3.1** Conduit Connections

The PHUTX601 has two 1/2" conduit holes at the bottom of the enclosure as shown on fig. 2.1. The unit is shipped with these holes plugged with liquid tight conduit seals. These must be left in unused holes to maintain the NEMA 4X integrity. Use approved conduit hubs to connect the conduit, connect these to the conduit before connecting to the enclosure.

#### 3.2 Power Connections

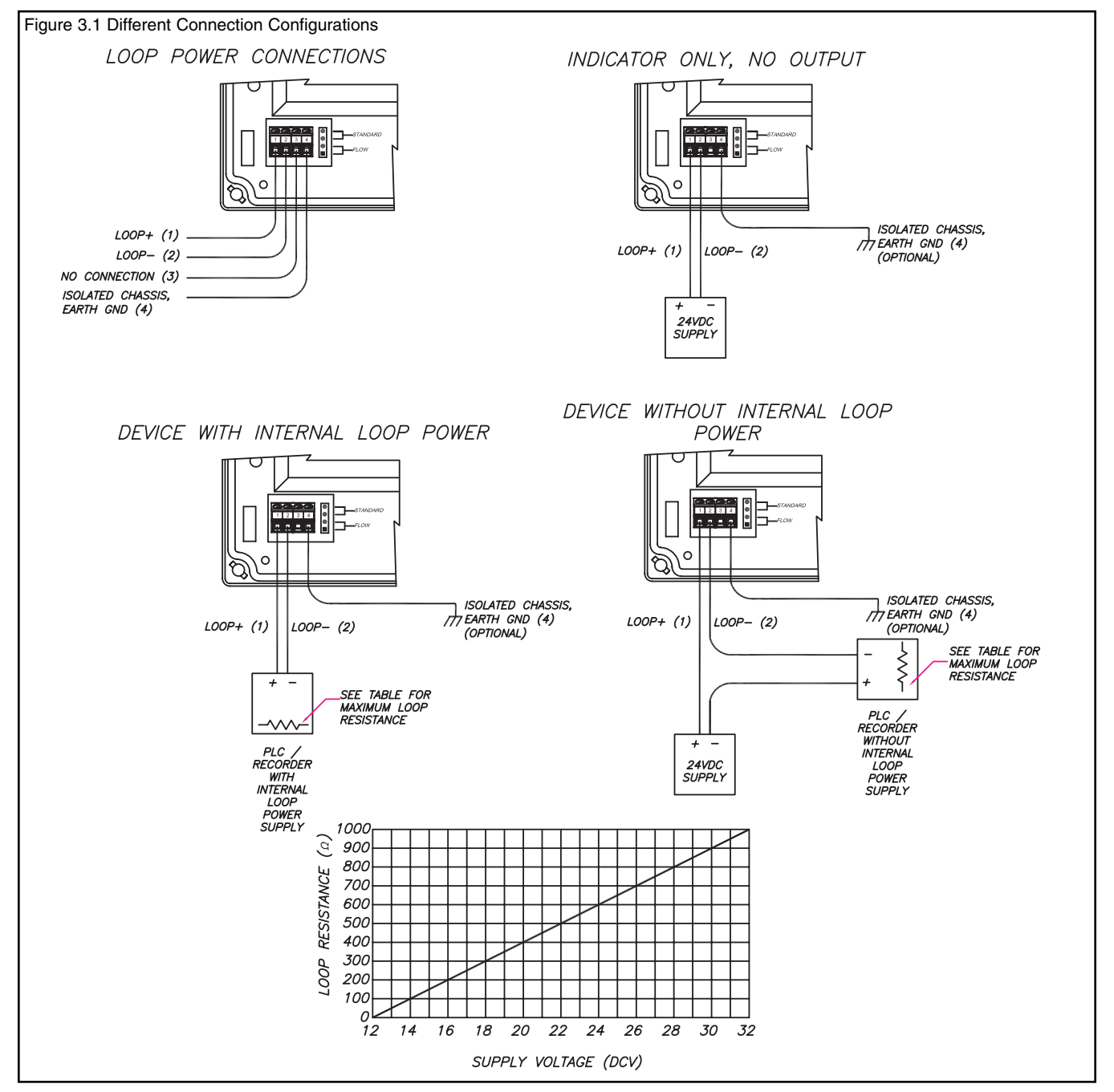

3.3 pH and ORP Differential Probe connections and setup

The drawing shows the connections for the 5-wire Differential probes. The cable should be run in a conduit separate from AC power wires, and via a separate conduit hole.

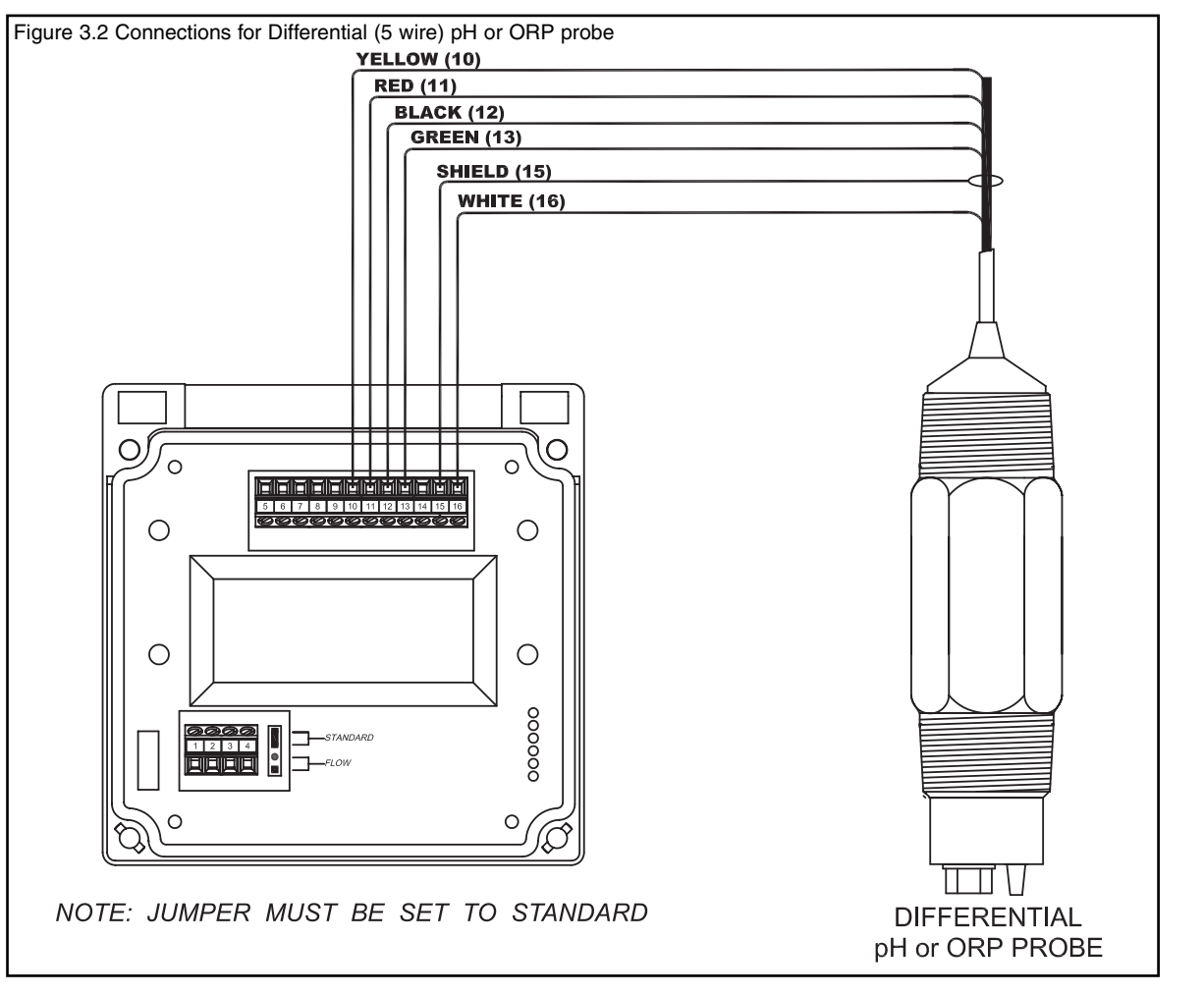

Once connected, step through the LCD menus to select the probe in the order shown. The first two steps may be skipped if the meter is already configured for pH or ORP and a Differential Probe. When using a pH probe, it is important to ensure that the transmitter is reading the probe temperature correctly for accurate temperature compensation. The ORP probe does not require temperature compensation, although the transmitter can display process temperature measured by the probe. The factory temperature calibration is usually accurate enough that no adjustments are necessary.

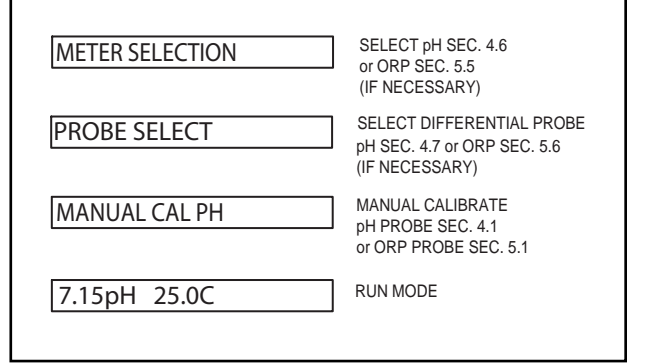

3.4 pH or ORP Combination Probe connections and setup

The drawing shows the connections for Combination style probes. The cable should be run in a conduit separate from AC power wires, and via a separate conduit hole. The cable length should not exceed 10 feet (3 meters).

The **2 wire** version has no temperature sensor and is connected via a coaxial wire.

In a pH meter, the user should set the T COMP OVERRIDE menu to ON (Section 4.10) and adjust the temperature setting to the actual probe temperature.

In an ORP meter, the user should set the T.DISP OVERRIDE to ON (Section 5.9) to blank the temperature reading on the display.

The **4 wire** version has two additional wires for the probe internal temperature sensor. Ensure that the **T COMP OVER-RIDE or T.DISP OVER-RIDE** is OFF.

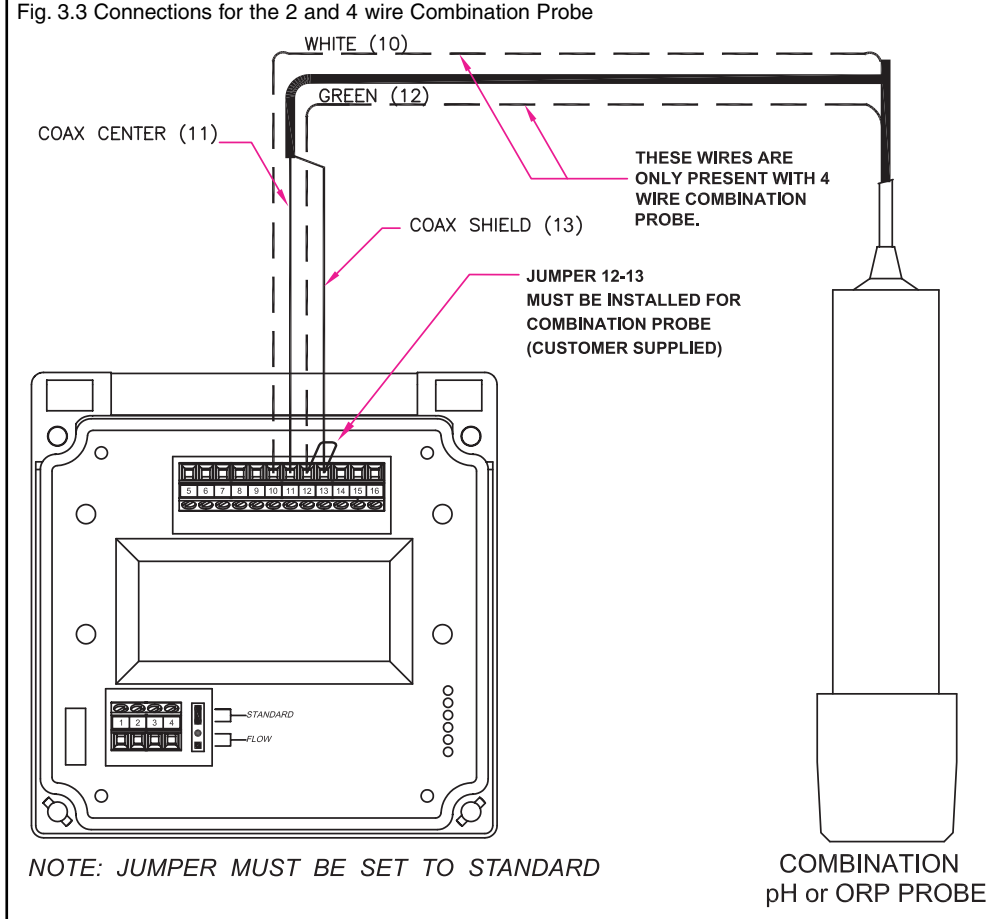

Once connected, step through the LCD menus to select the probe in the order shown. The first two steps may be skipped if the meter is already configured for a Combination Probe. If a two wire pH probe is used, which has no temperature sensor, ensure that the Temp. Comp. Override is set to same temperature as the buffer before calibrating. If a two wire ORP probe is used, you can blank the Temp display with the T DISP OVERRIDE menu.

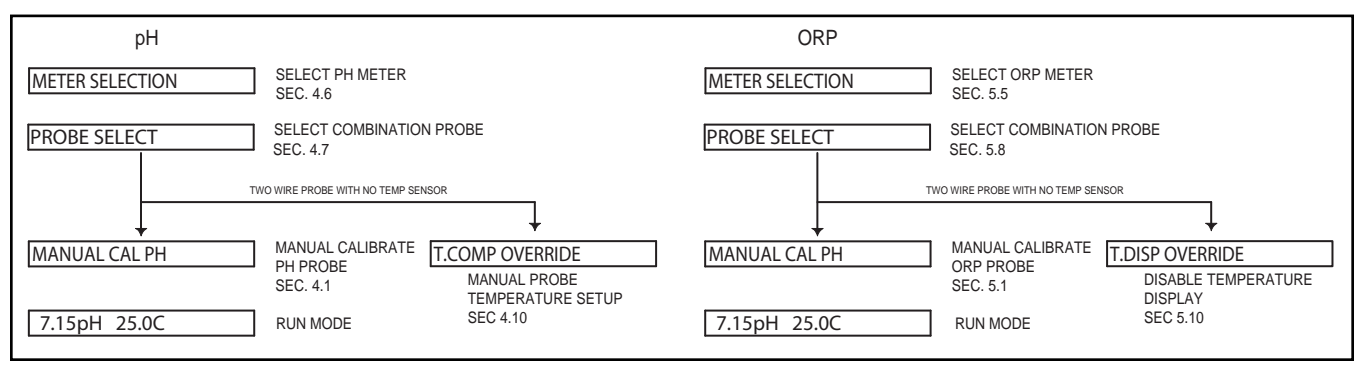

Section 3 - Electrical Connections and Setup

3.5 Conductivity Cell (Contacting style) connections and setup

The drawing shows the connections for the Conductivity Cells (Contacting style). The cable should be run in a conduit seperate from the AC power wires, and via a seperate conduit hole. The cell cable length should not exceed 300ft. (91 meters).

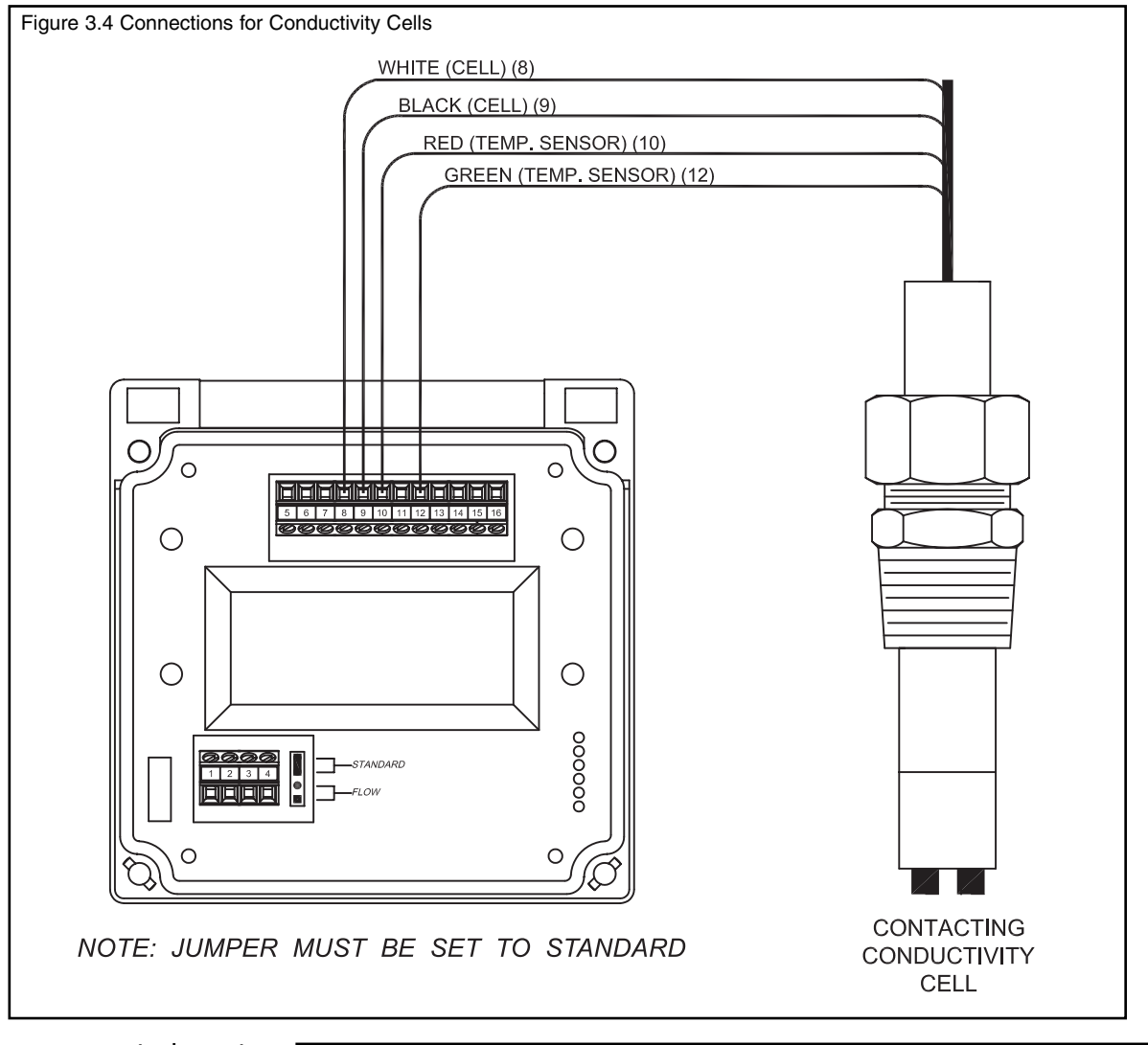

Once connnected, step through the LCD menus to select the cell in the order shown. The TEMP COMP CURVE setup default is 1.8%/deg C. This is acceptable for most process applications. If your process is significantly different from this, change the setting in the TEMP COMP CURVE menu.

| METER SELECTION | SELECT COND METER<br>SEC. 6.6                                                                 |
|-----------------|-----------------------------------------------------------------------------------------------|
| COND RANGE      | SELECT CONDUCTIVITY RANGE<br>SEC. 6.7                                                         |
| TEMP SENSOR     | ENSURE SENSOR IS CORRECT TYPE<br>3Kohm NTC (thermistor)<br>1Kohm RTD<br>SEC 6.9               |
| TEMP COMP CURVE | SET TEMPERATURE COMPENSATION<br>FOR PROCESS<br>SEC. 6.13                                      |
| MANUAL CAL COND | CALIBRATE WITH<br>REFERENCE SOLUTIONS DRY CAL COND SPECIFIED CELL CONSTANT<br>SEC 6.1 SEC 6.2 |
| 1000uS 25.0C    | RUN MODE                                                                                      |

#### 3.10 MANUAL TEST MODE

(LCD MENU SECTIONS - pH: 4.4, ORP: 5.3, Conductivity: 6.4)

The setup can be tested using Manual Test Mode to simulate process changes.

MANUAL TEST MODE is used to simulate a process reading in order to verify the correct response of the output.

**3.11** 4-20 mA Isolated Output

(LCD MENU SECTIONS - pH: 4.15, ORP: 5.14, Conductivity: 6.16)

The Transmitter has a single 4 to 20mA output, electrically isolated from the ground. The output can source current into a resistive load. Maximum resistance depends on supply voltage. Drawing on page 6 (Fig. 3.1)

The output is dedicated to track the process and has fully independent and fully adjustable 4 & 20 mA output setpoints. This will enable the operator to span the output over the desired range.

The output can be precisely trimmed through the LCD menu for precision applications.

The drawing on page 6 (Fig. 3.1) shows the connections for the output.

Wire Specification: 22 AWG 7/30, insulation 0.010"

Section 4 - Using the Transmitter in pH Mode

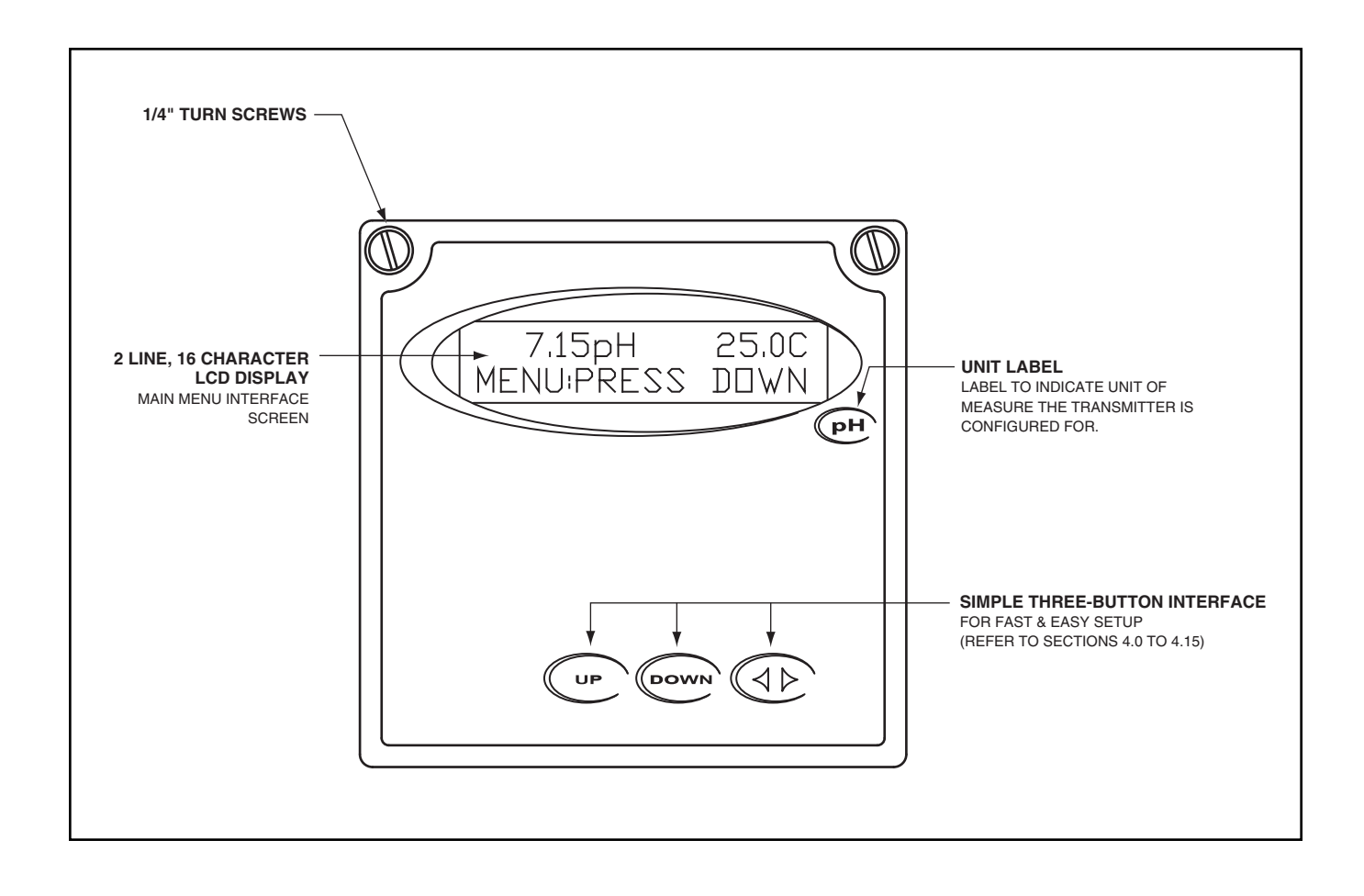

## pH - Menu Overview 4.0

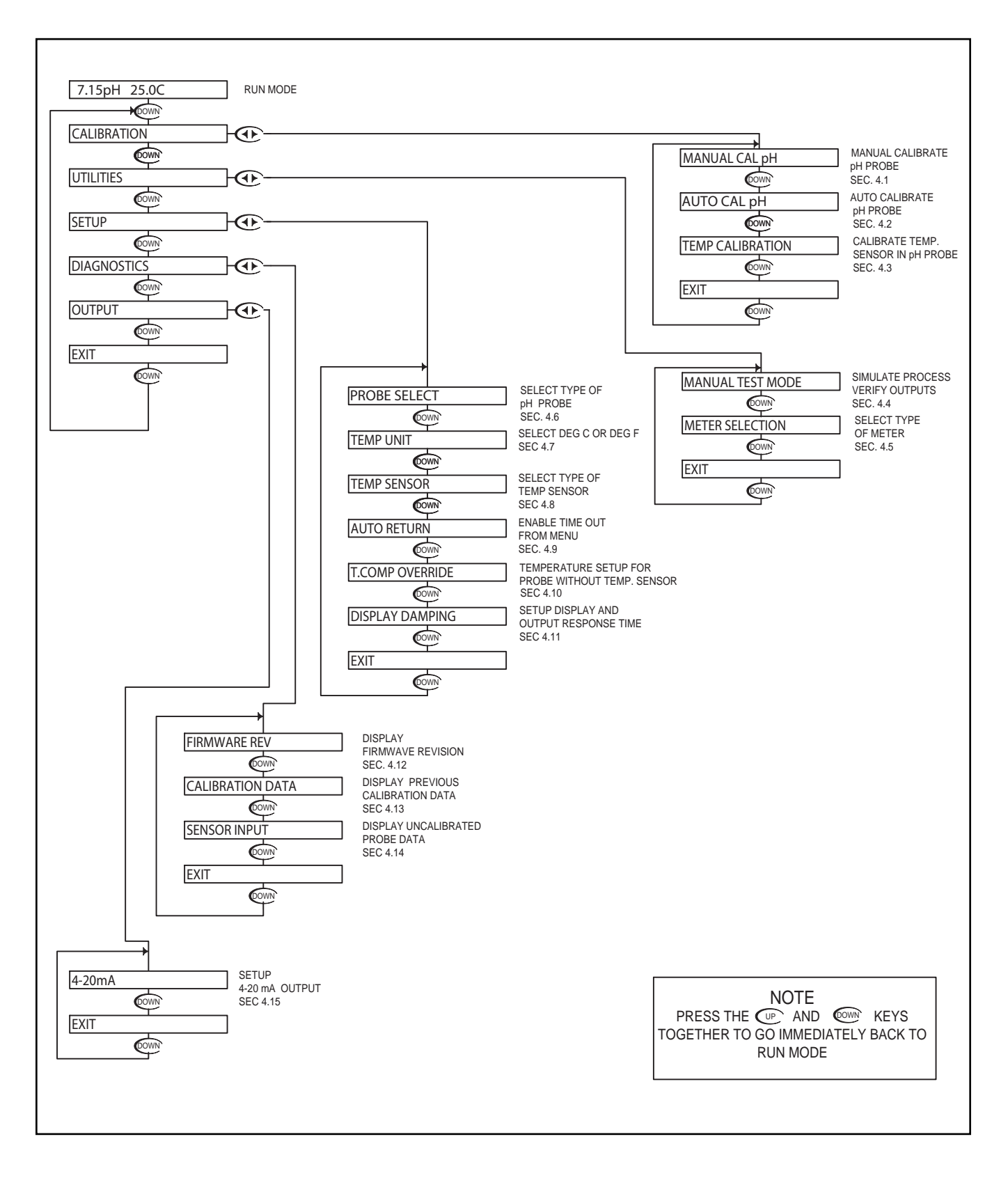

#### pH - Calibration Menu - Manual Calibrate 4.1

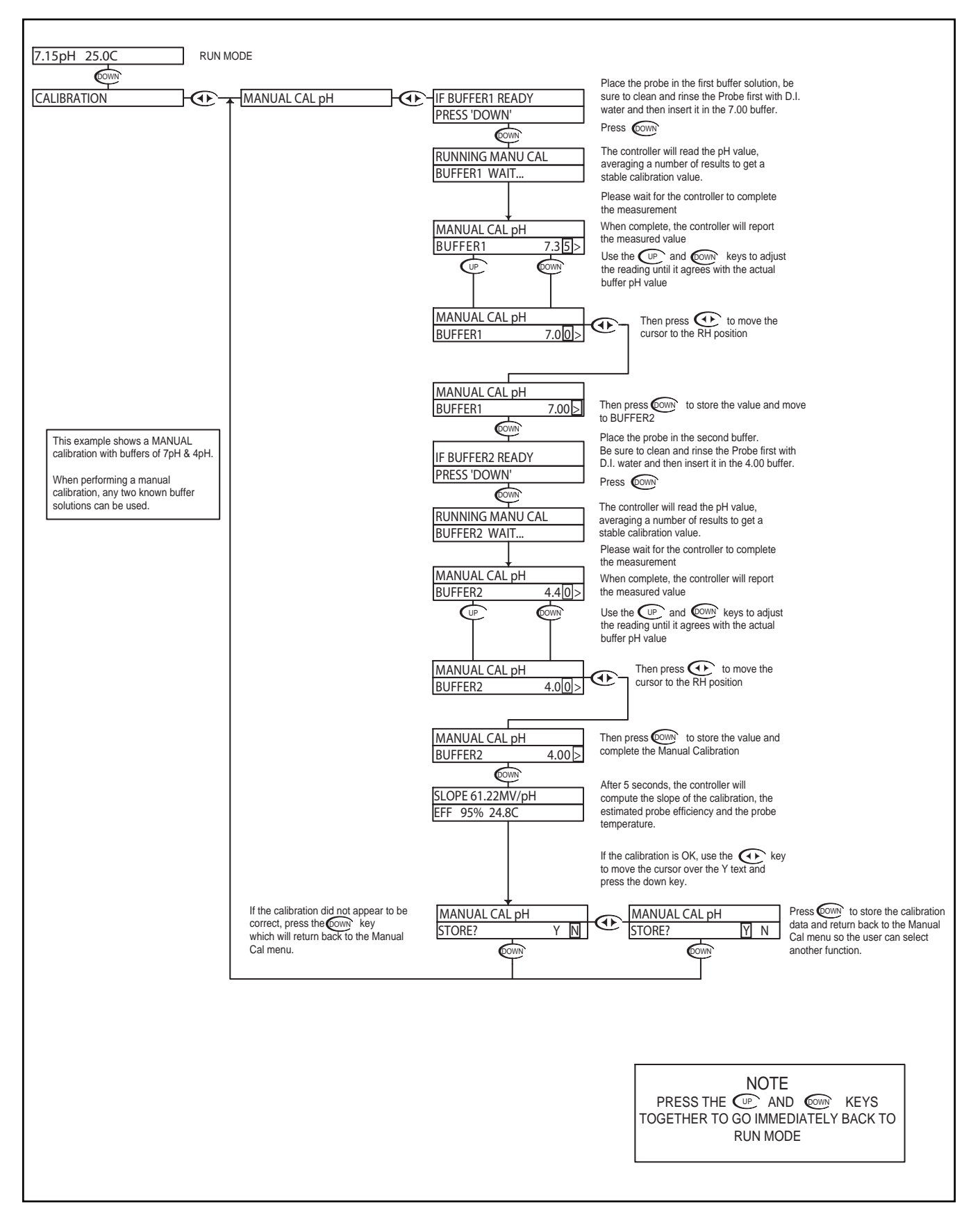

#### pH - Calibration Menu - Auto Calibrate 4.2

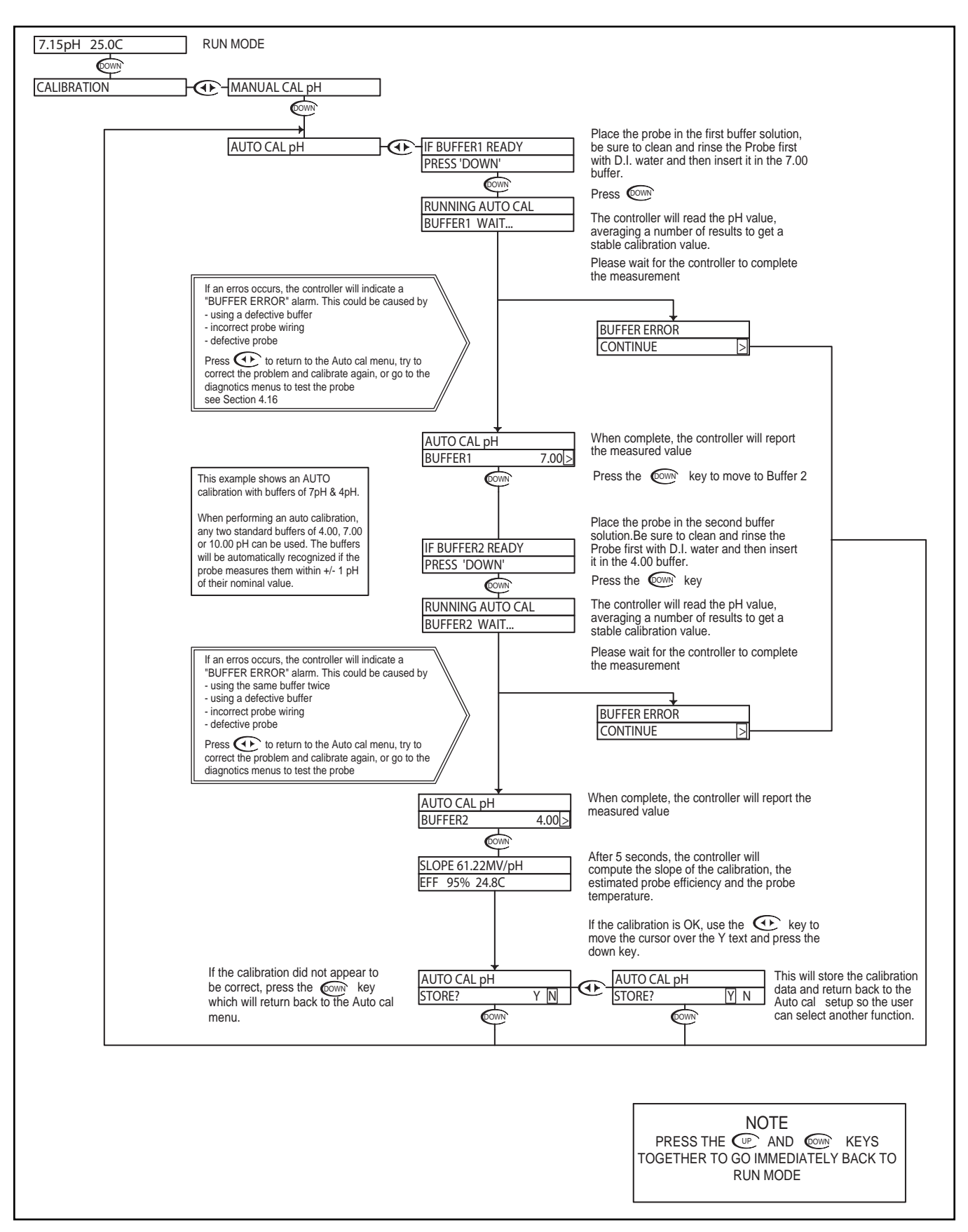

#### pH - Calibration Menu - Temperature Calibration 4.3

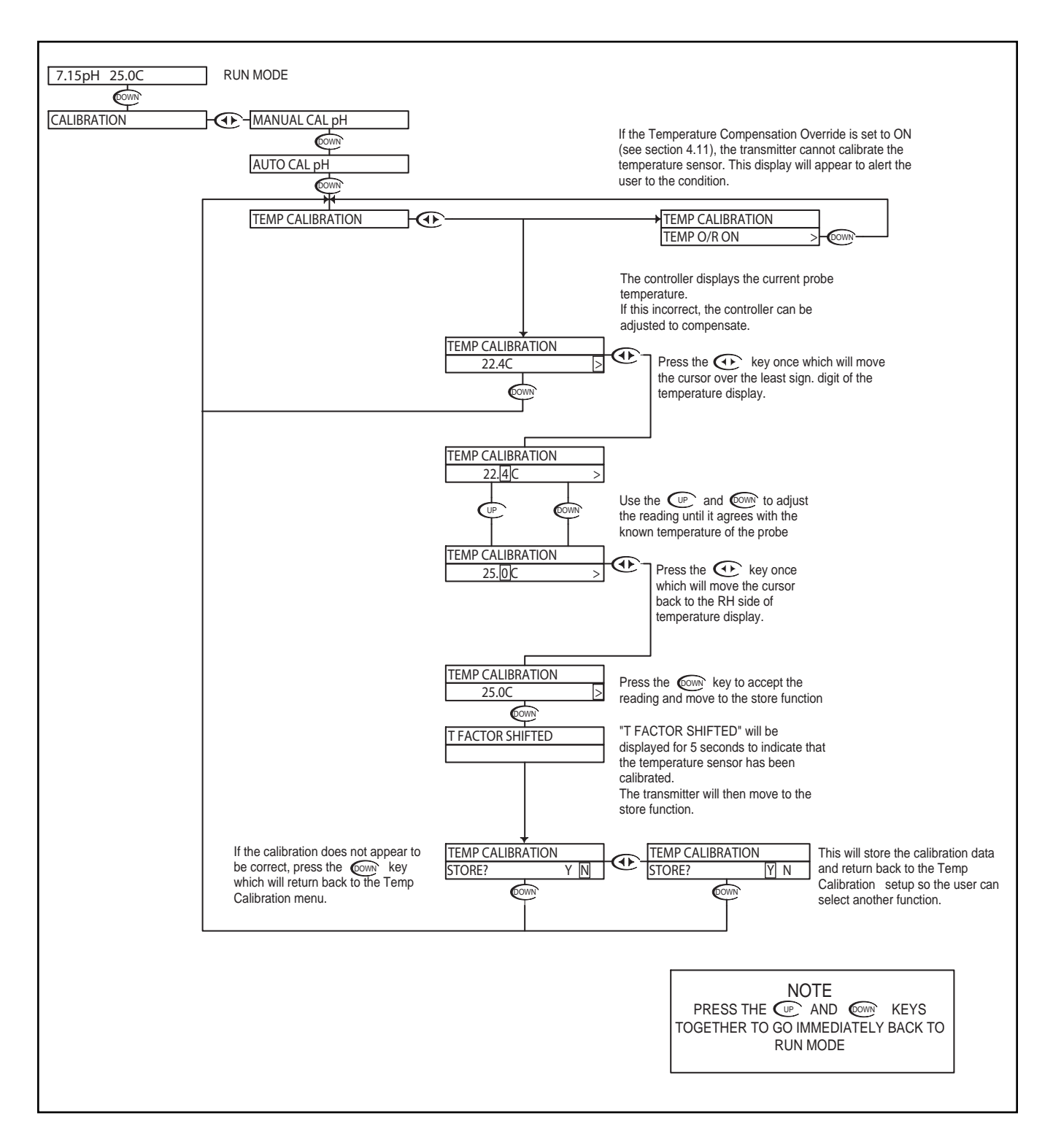

## pH - Utilities Menu - Manual Test Mode 4.4

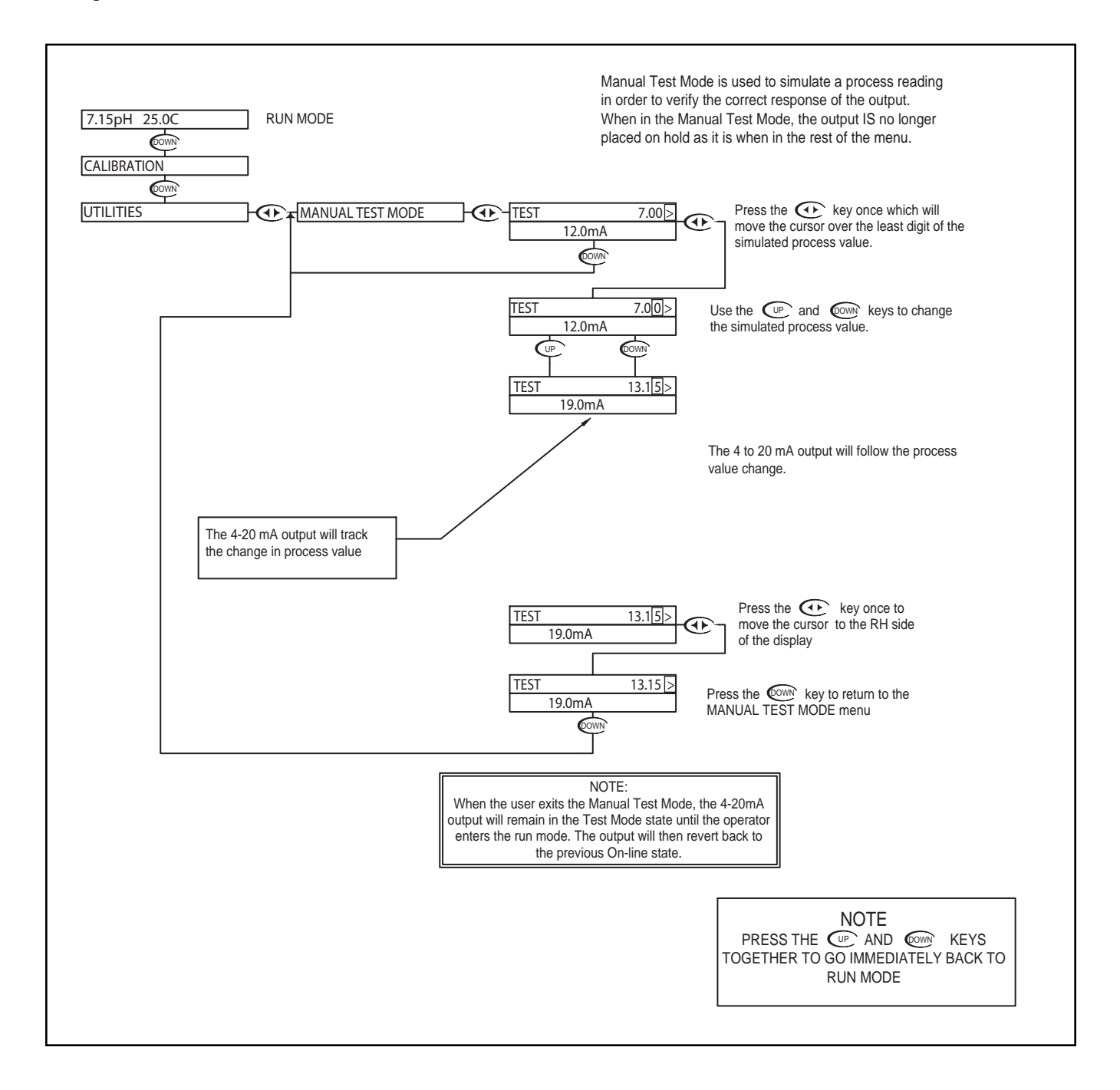

## pH - Utilities Menu - Meter Selection 4.5

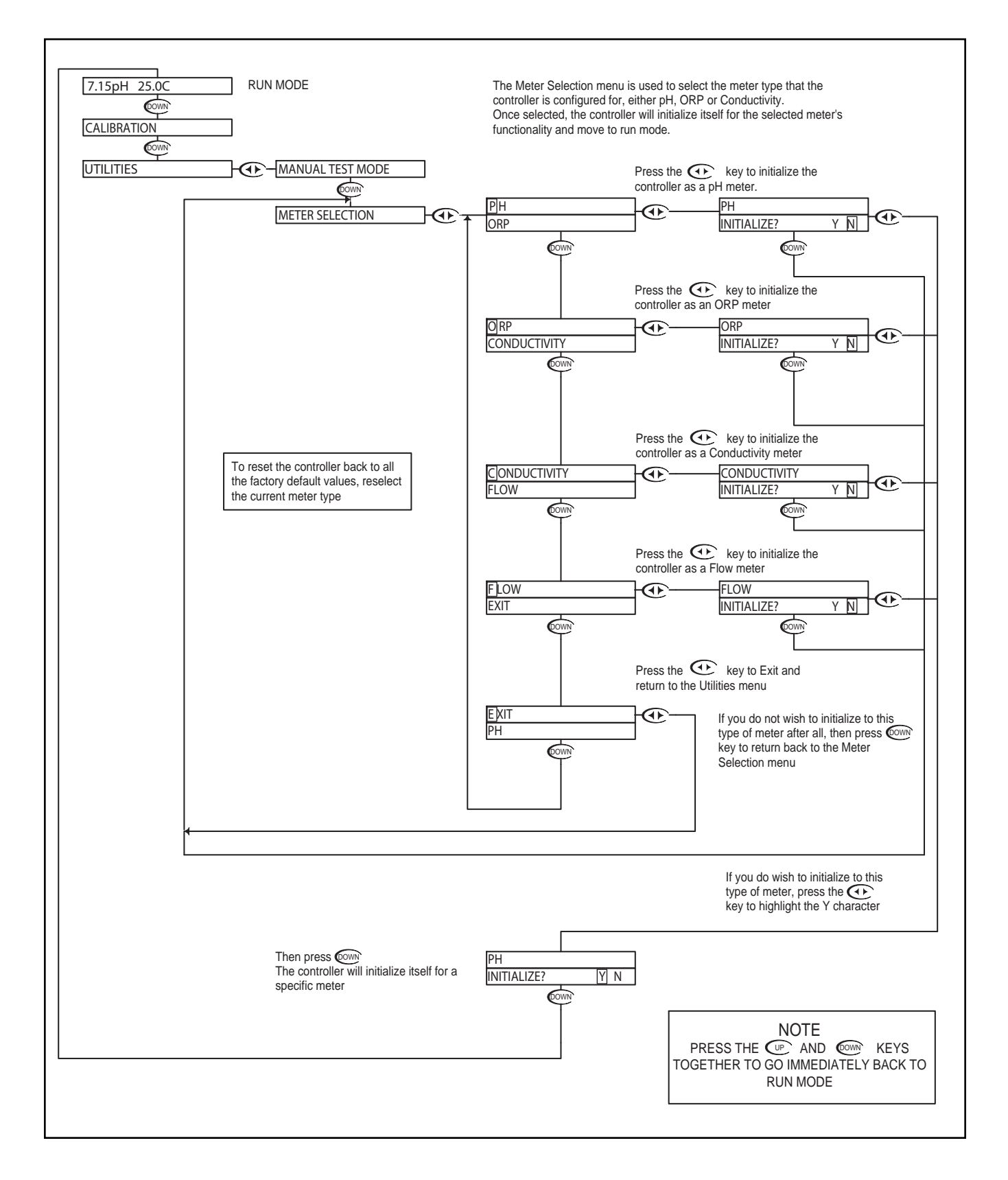

#### pH - Setup Menu - Probe Select 4.6

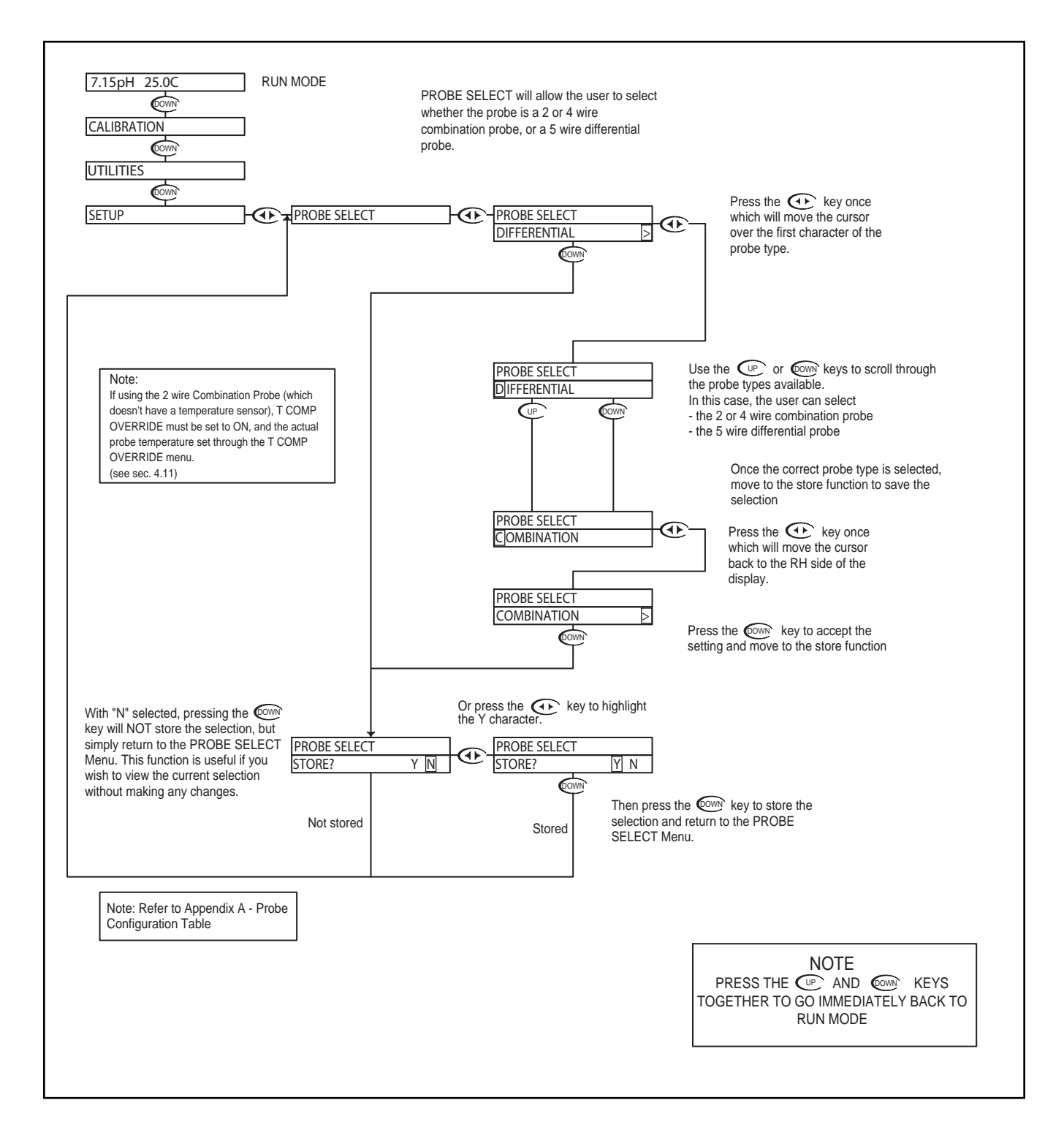

## pH - Setup Menu -Temp Unit 4.7

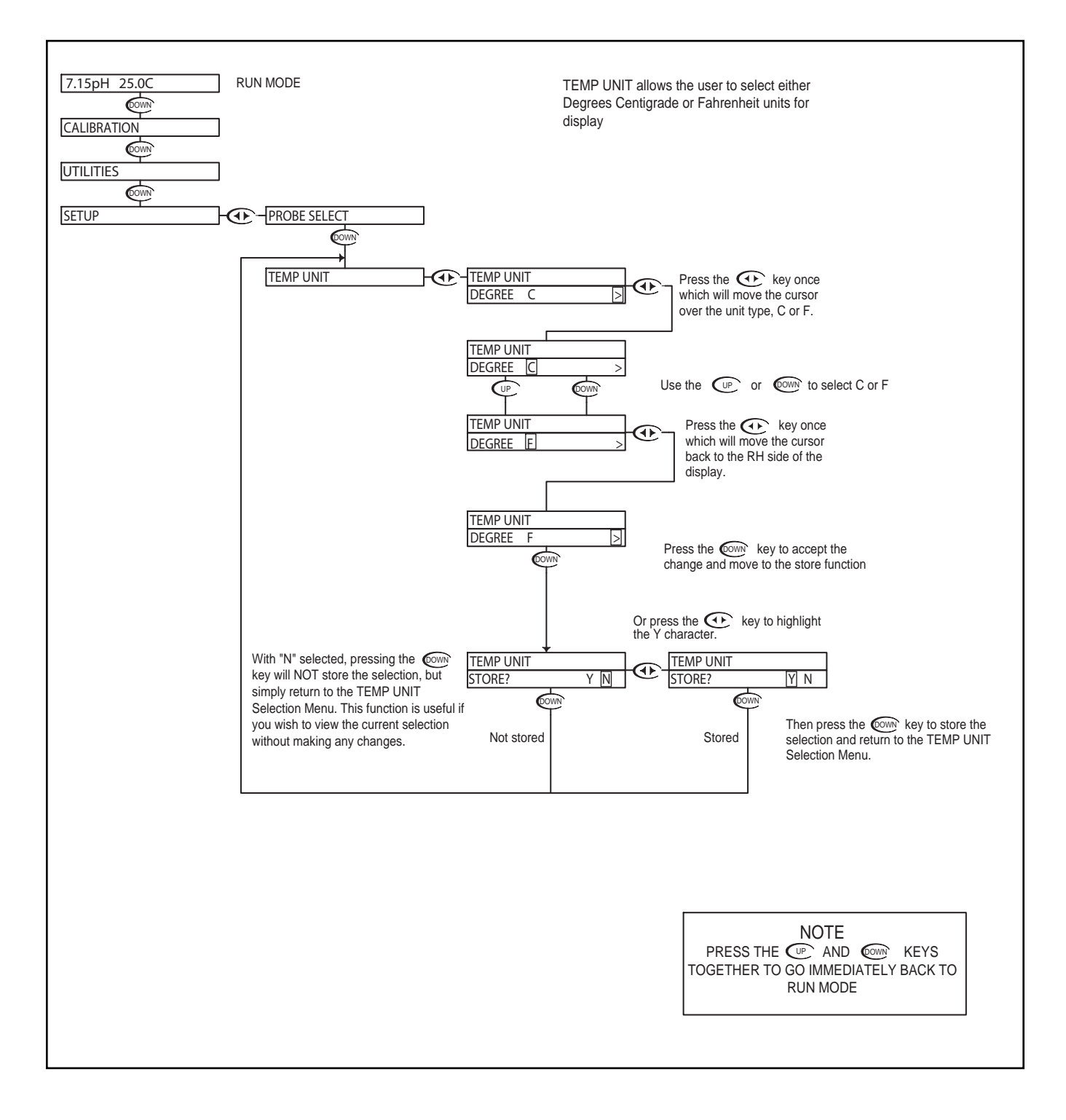

#### pH - Setup Menu - Temp. Sensor 4.8

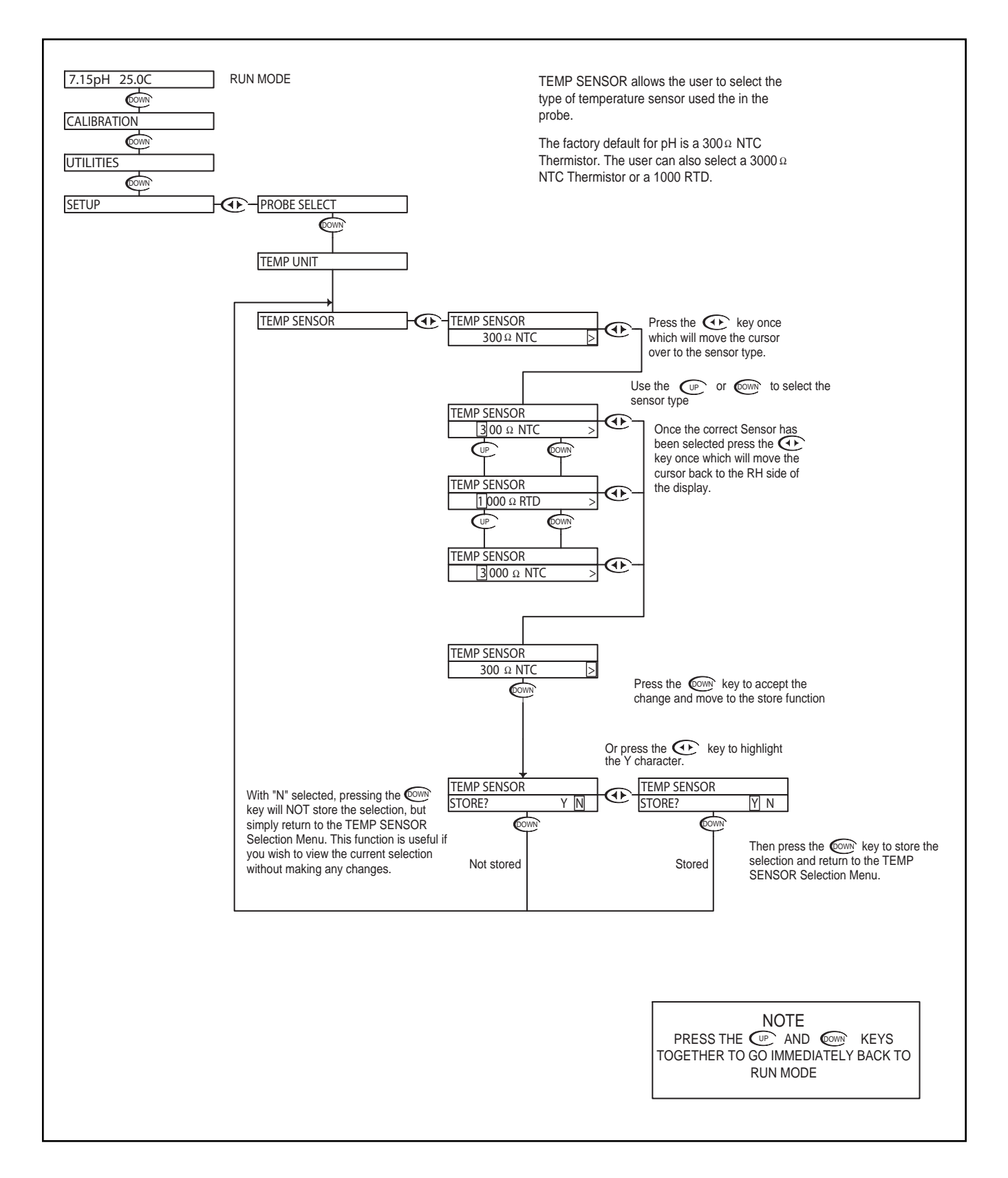

#### pH - Setup Menu - Auto Return 4.9

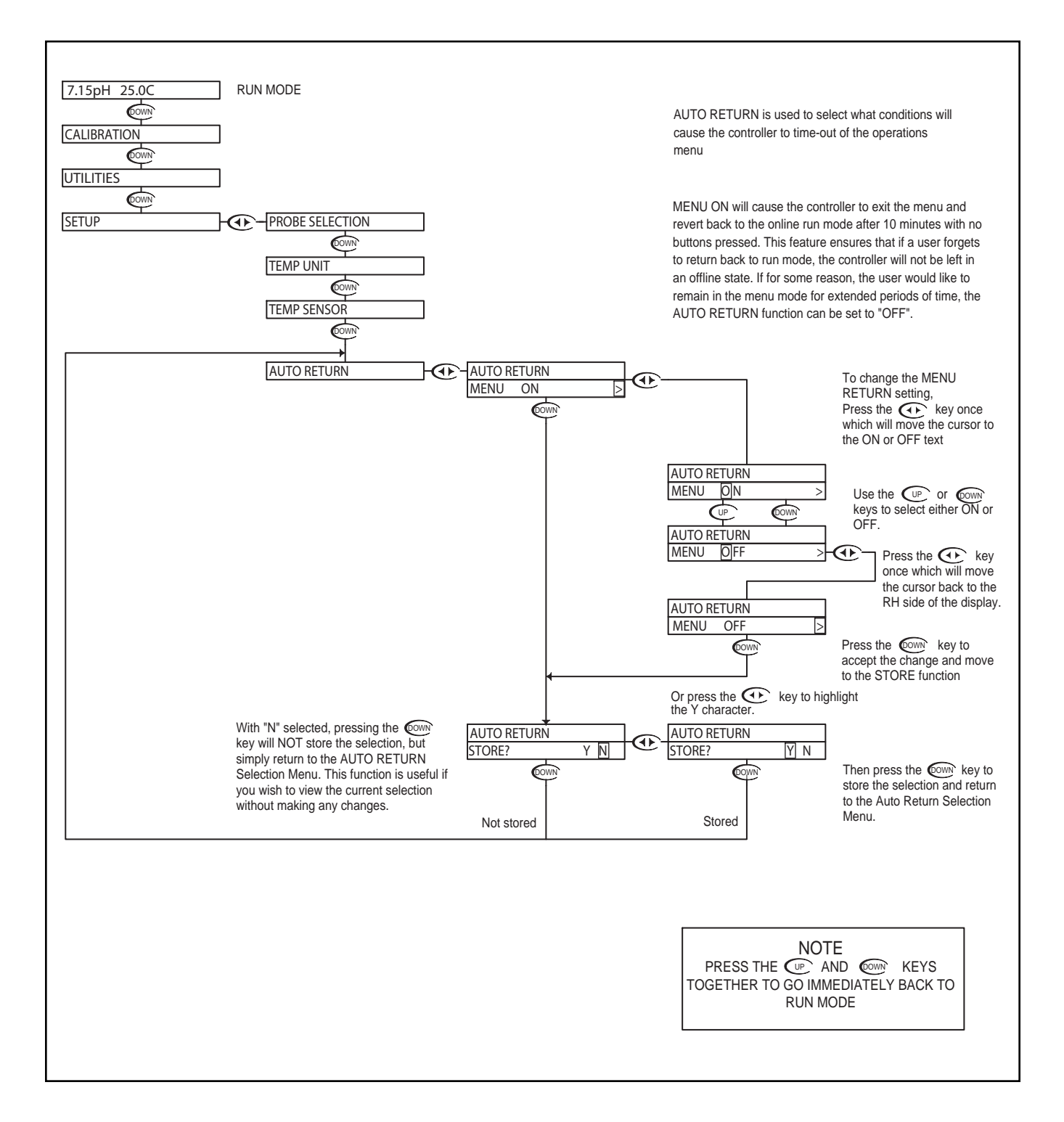

#### pH - Setup Menu - T.Comp Override 4.10

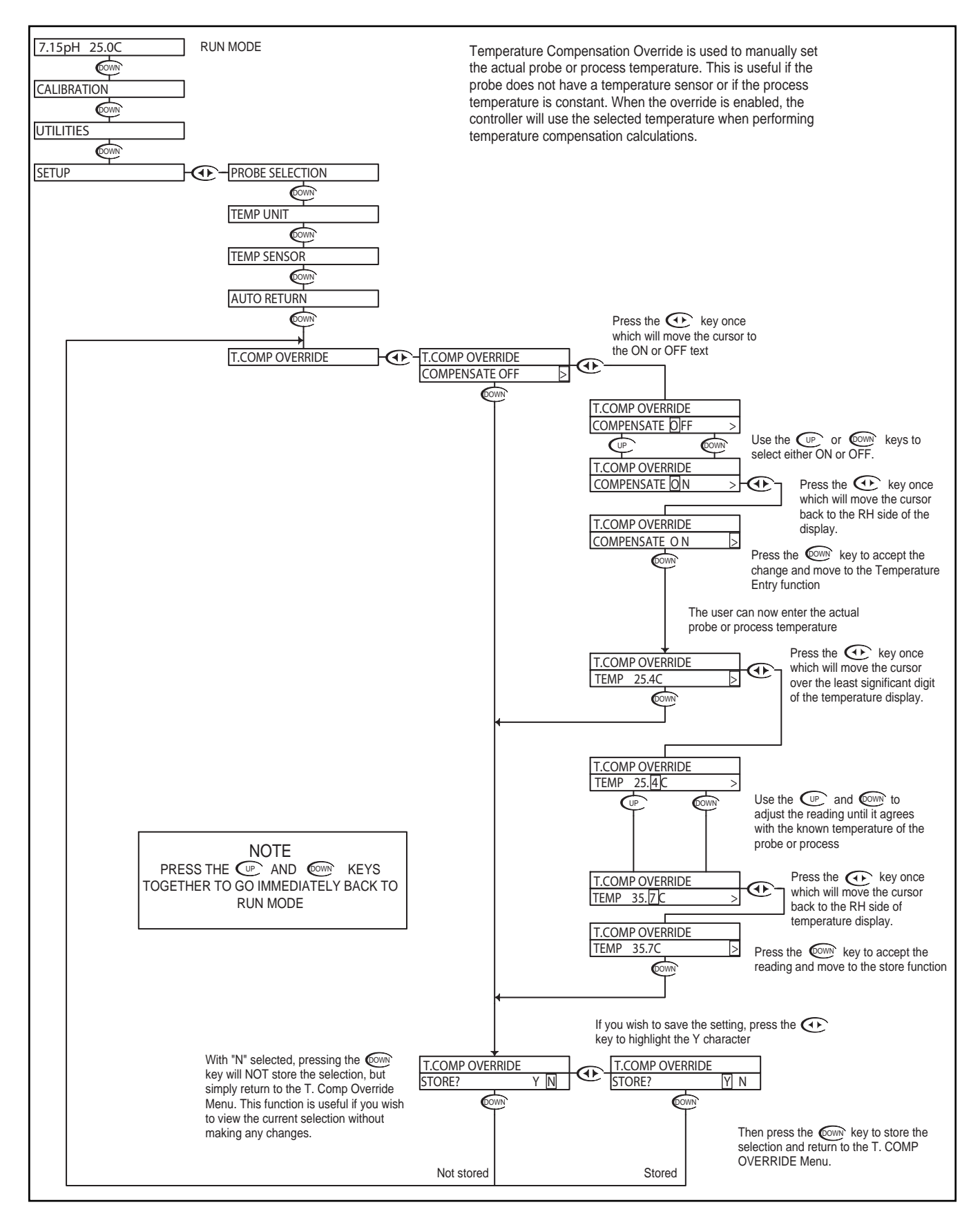

#### pH - Setup Menu - Display Damping 4.11

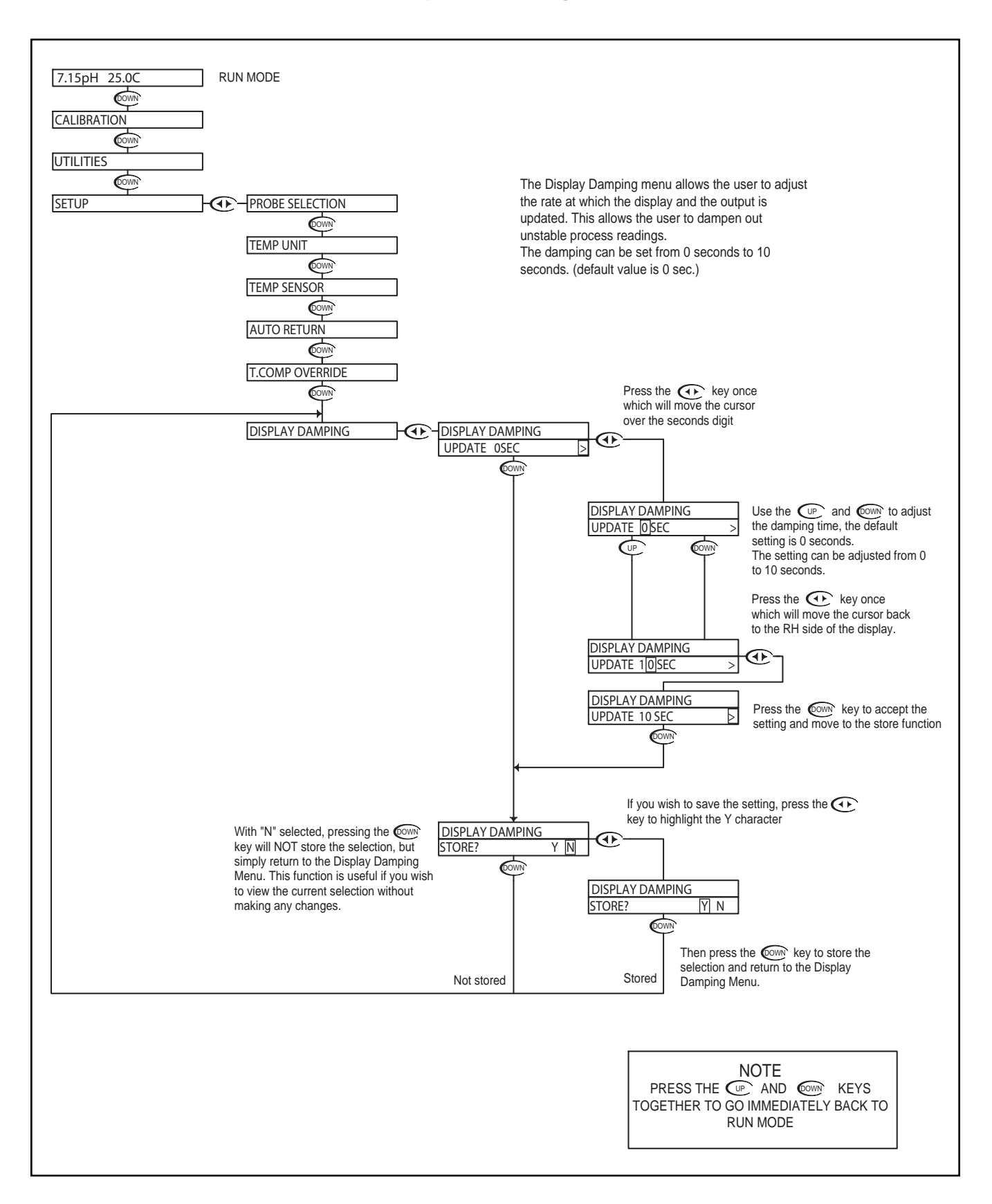

# pH - Diagnostics Menu - Firmware Rev 4.12

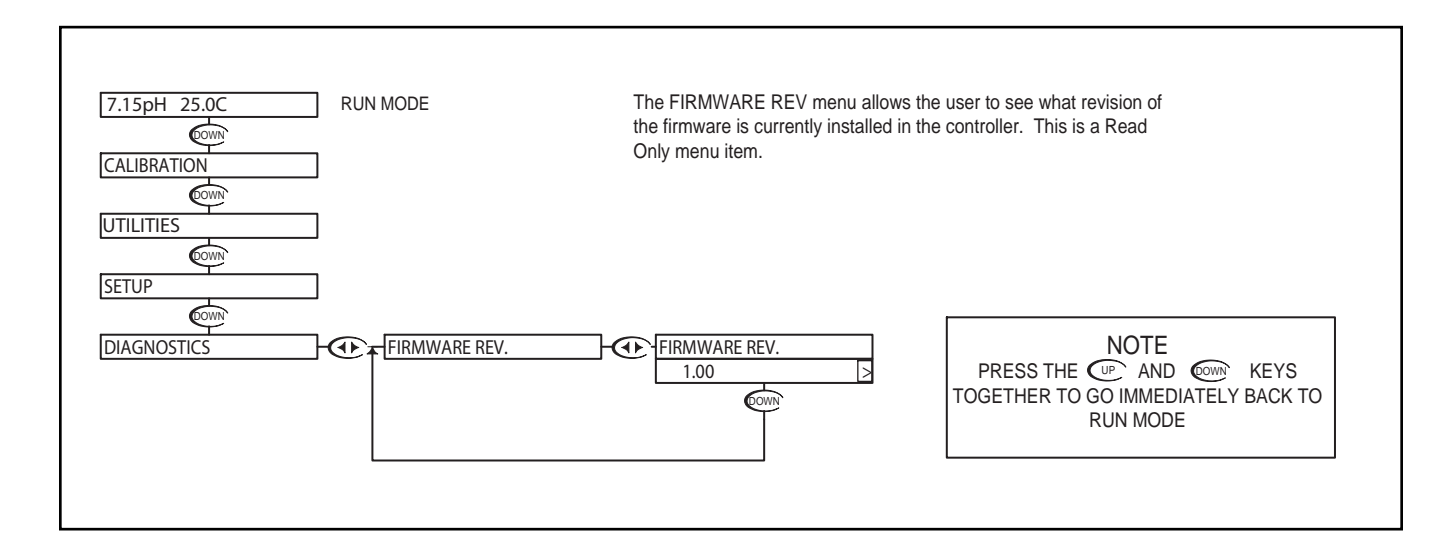

## pH - Diagnostics Menu - Calibration Data 4.13

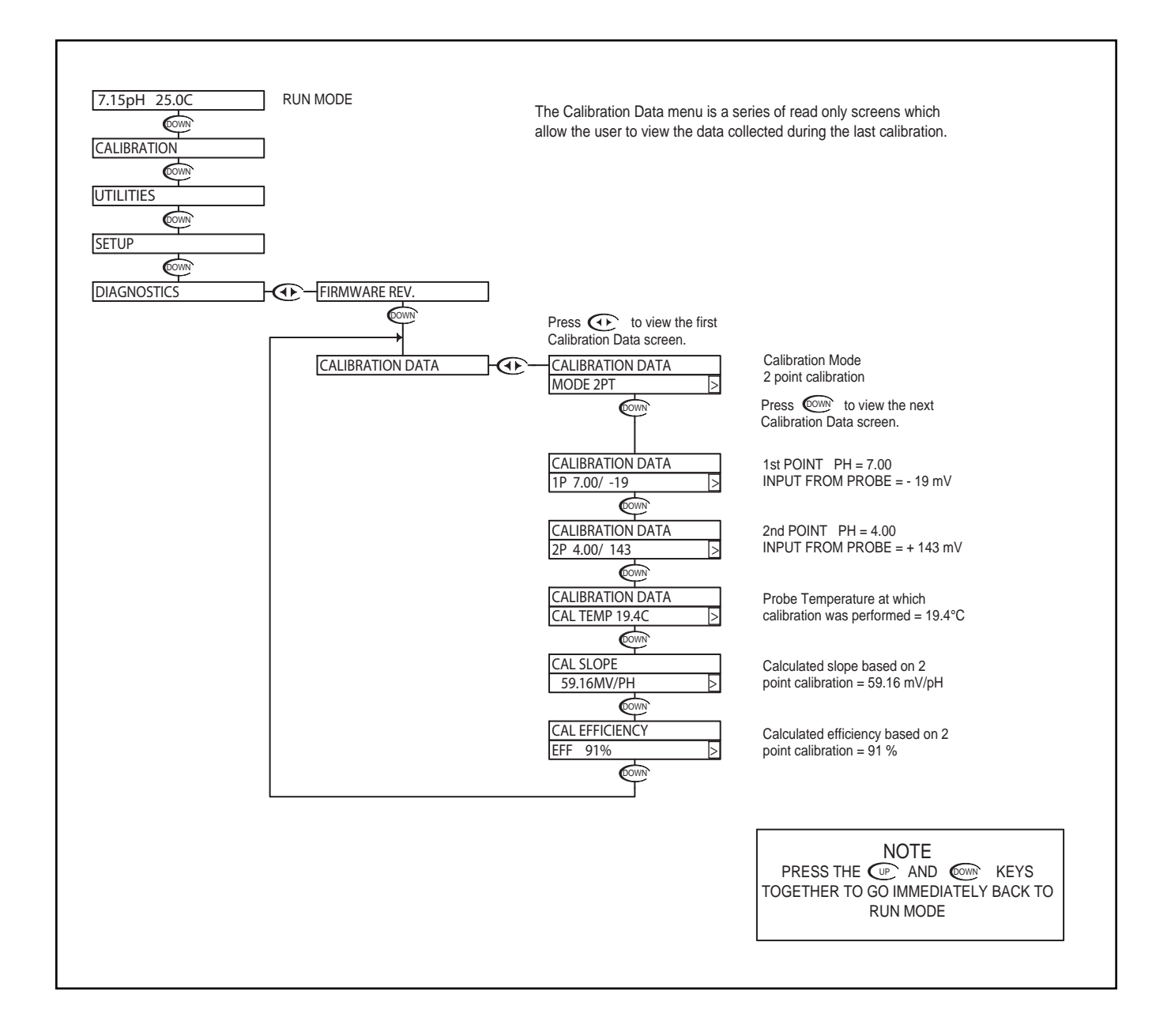

#### pH - Diagnostics Menu - Sensor Input 4.14

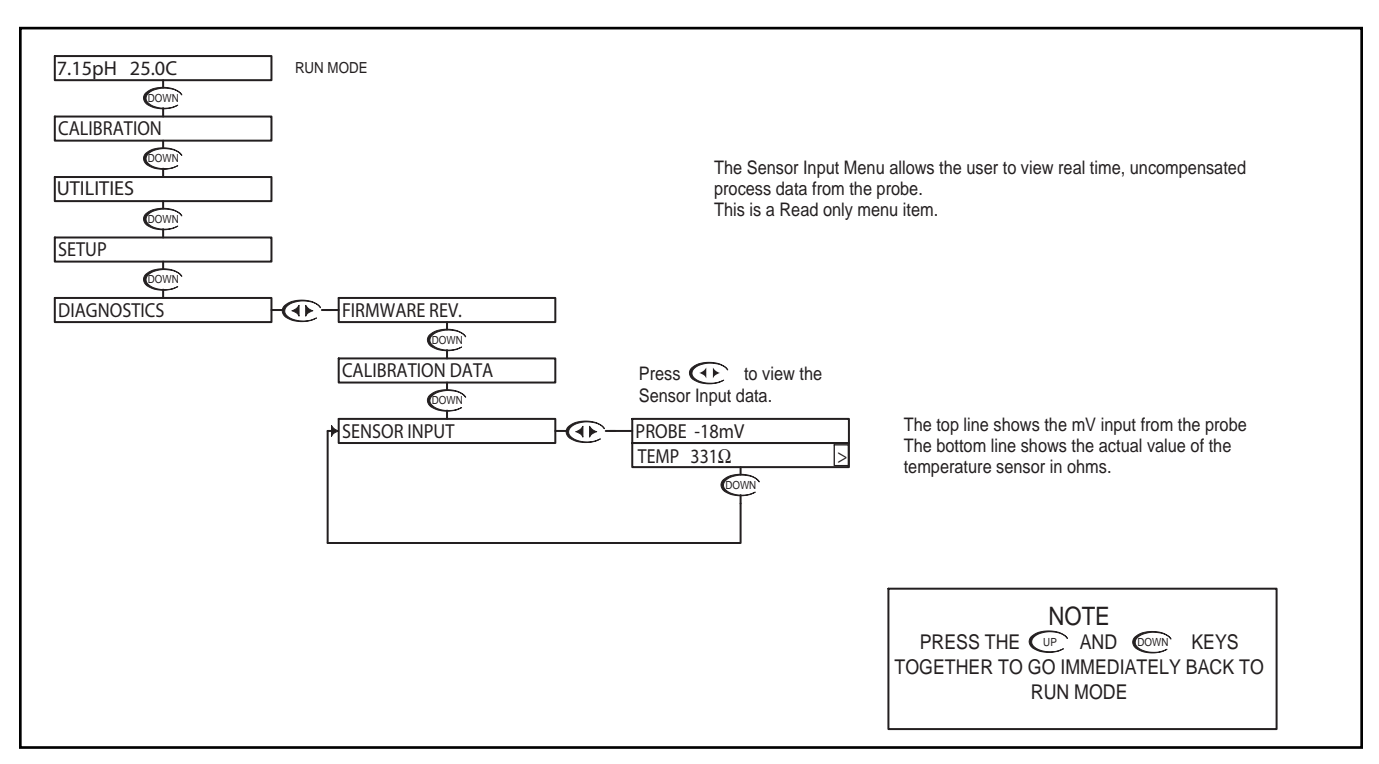

Troubleshooting a pH probe using the sensor input

Sensor input displays the uncompensated sensor input data. The pH probe values are displayed in mV (millivolts). The temperature sensor value is displayed in  $\Omega$  (ohm).

Connect the pH probe as per Probe Configuration Table below.

- 1. Place the probe in buffer 7pH (allow temperature to stabilize)
  - Probe should read 0mV [±50mV]
  - Temperature should read 300Ω [±50Ω] @ 25°C
  - Record both of these numbers.
- 2. Place the probe in buffer 4pH
  - Probe should read +160mV more than probe value at 7pH
  - Temperature should read the same as in 7pH
- 3. Place the probe in buffer 10pH
  - Probe should read -160mV less then probe value at 7pH
  - Temperature should read the same as in 7pH

| Model#  | Probe Select | Temp. Sensor | Model#  | Probe Select | Temp. Sensor |
|---------|--------------|--------------|---------|--------------|--------------|
| PHE-610 | DIFFERENTIAL | 300Ω         | ORE-610 | DIFFERENTIAL | 300Ω         |
| PHE-620 | DIFFERENTIAL | 300Ω         | ORE-620 | DIFFERENTIAL | 300Ω         |
| PHE-600 | DIFFERENTIAL | 300Ω         | PHE-600 | DIFFERENTIAL | 300Ω         |

#### pH - Output Menu - 4-20mA Output 4.15

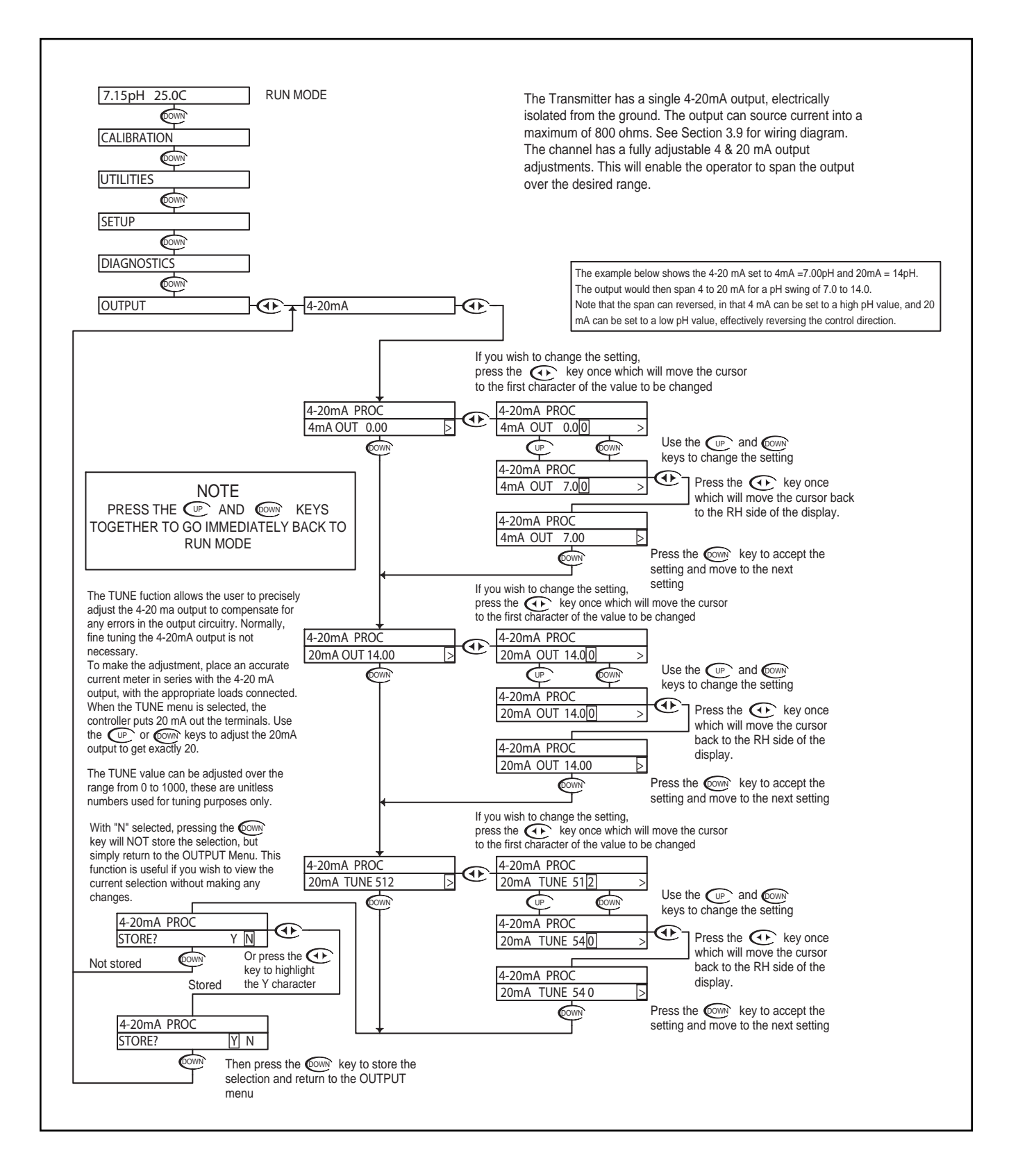

Section 5 - Using the Transmitter in ORP Mode

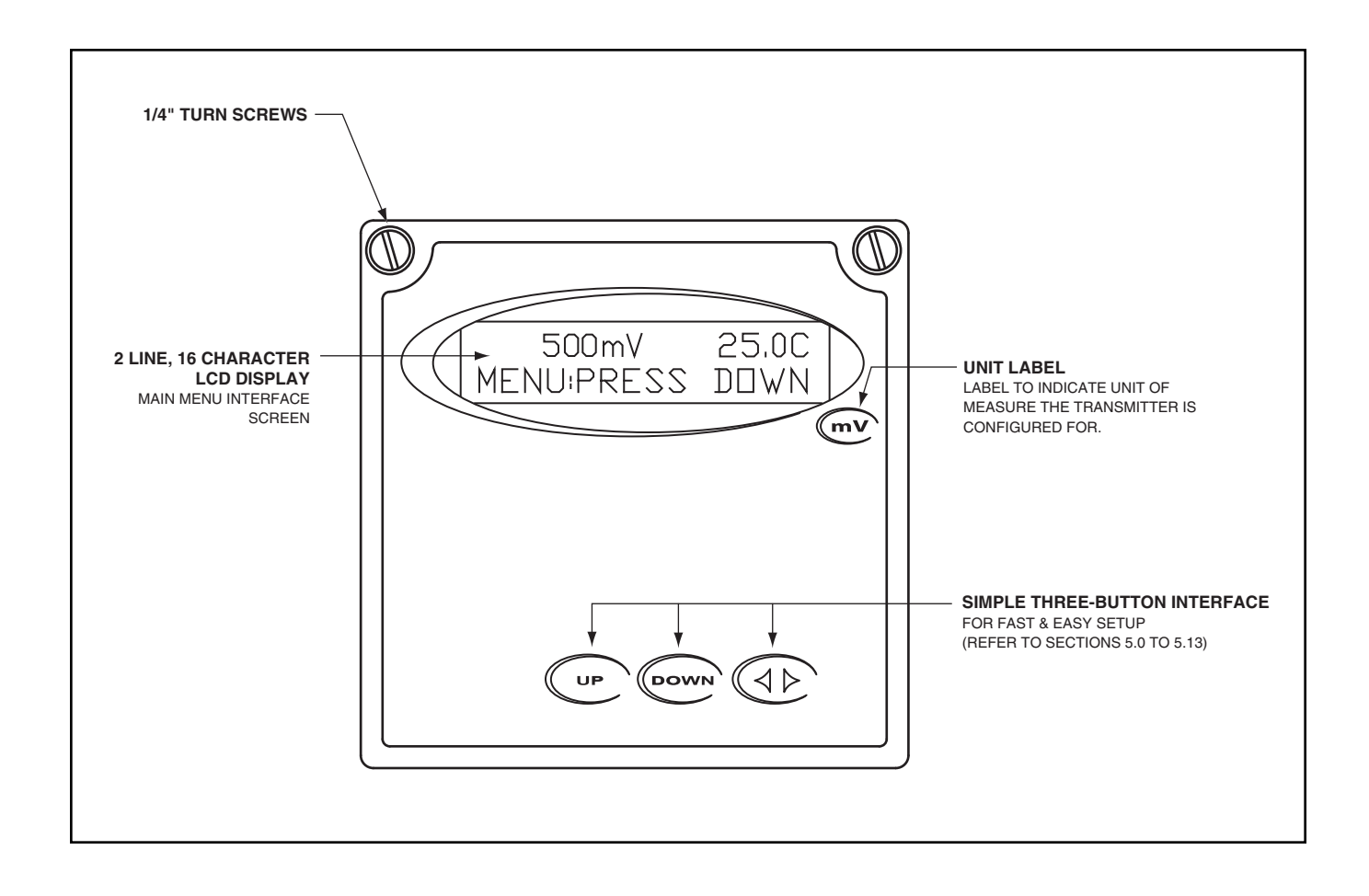

#### **ORP - Menu Overview 5.0**

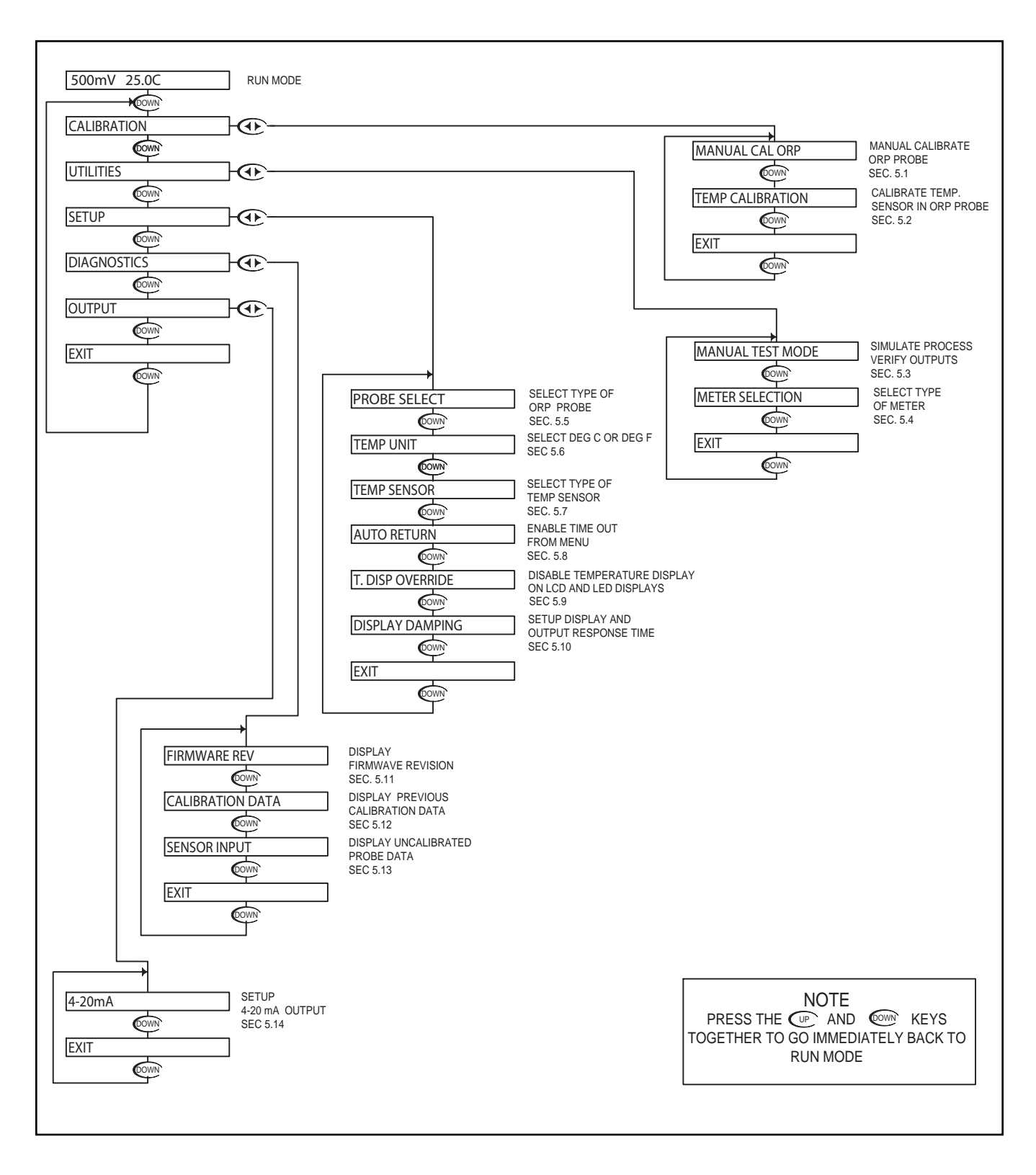

## ORP - Calibration Menu - Manual Calibrate 5.1

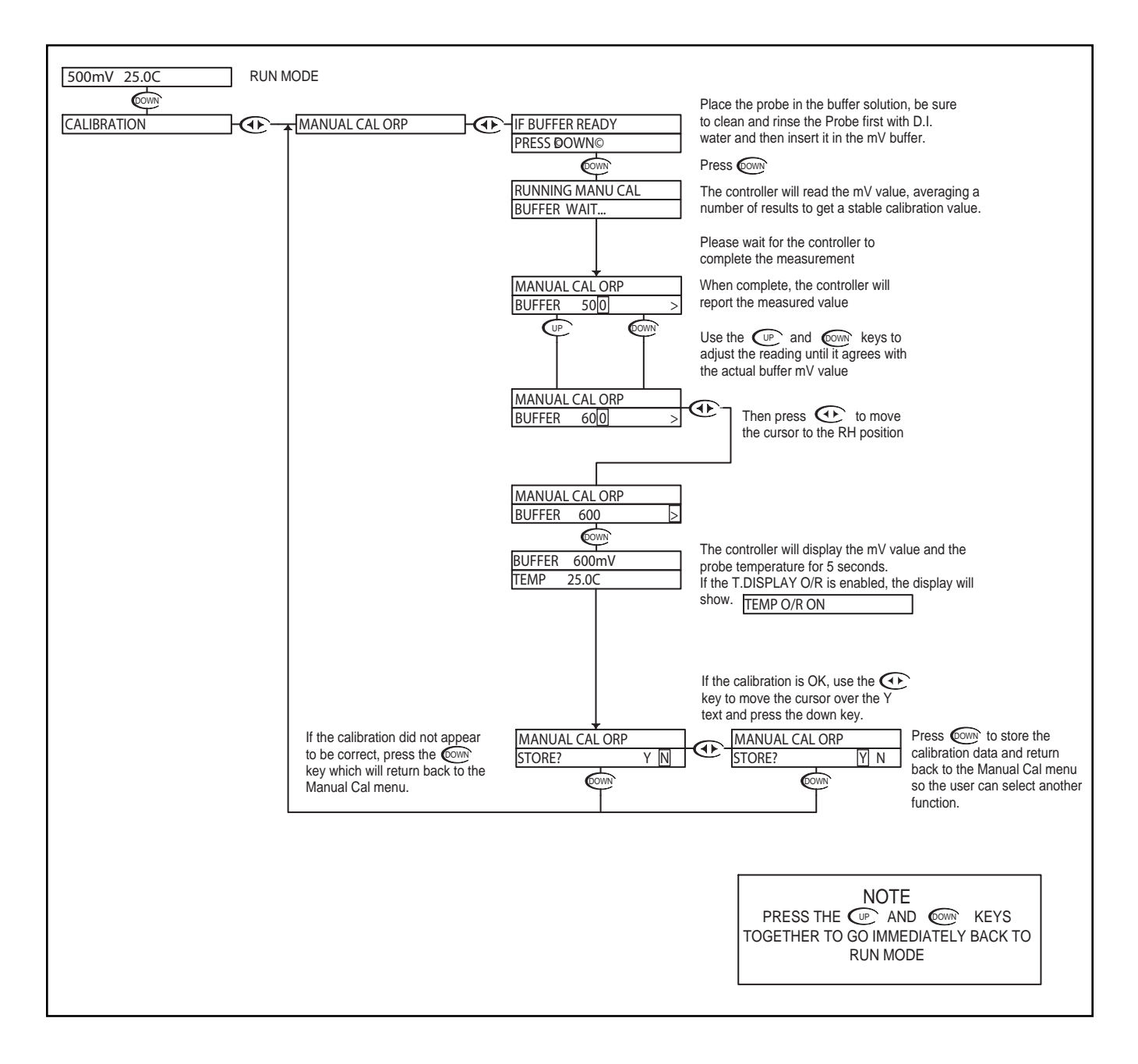

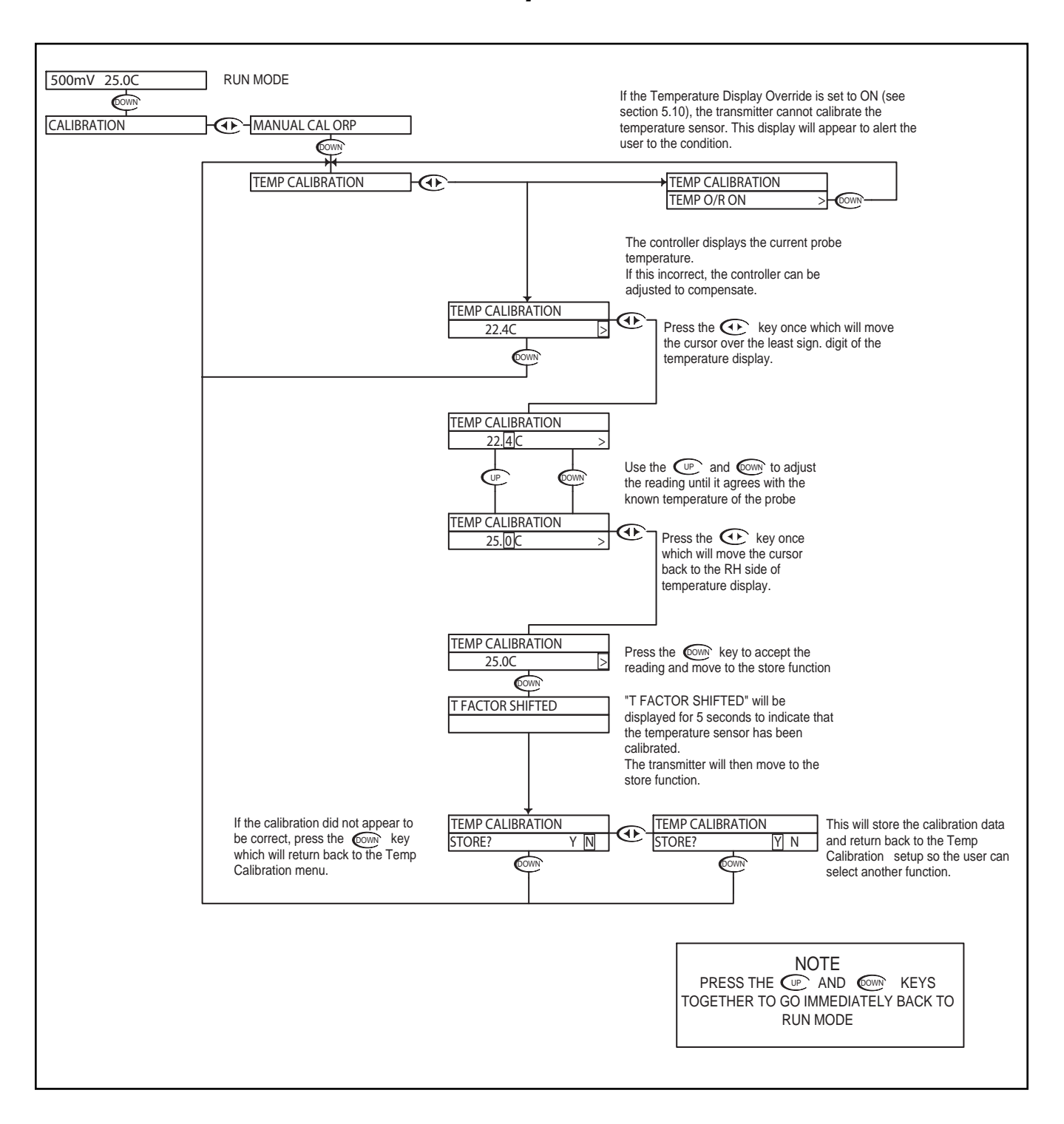

#### **ORP - Calibration Menu - Temp. Calibration 5.2**

#### **ORP - Utilities Menu - Manual Test Mode 5.3**

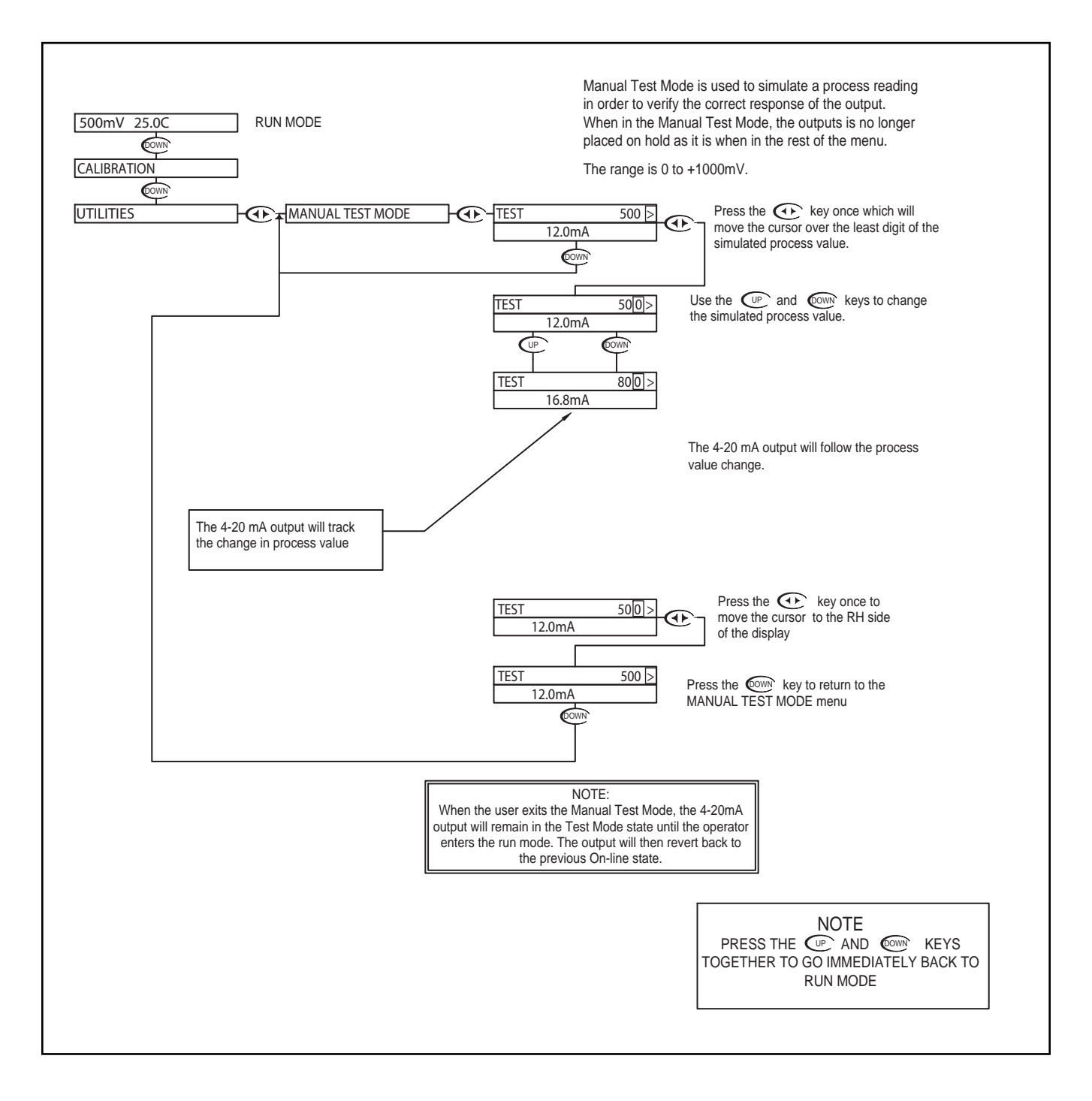

## **ORP - Utilities Menu - Meter Selection 5.4**

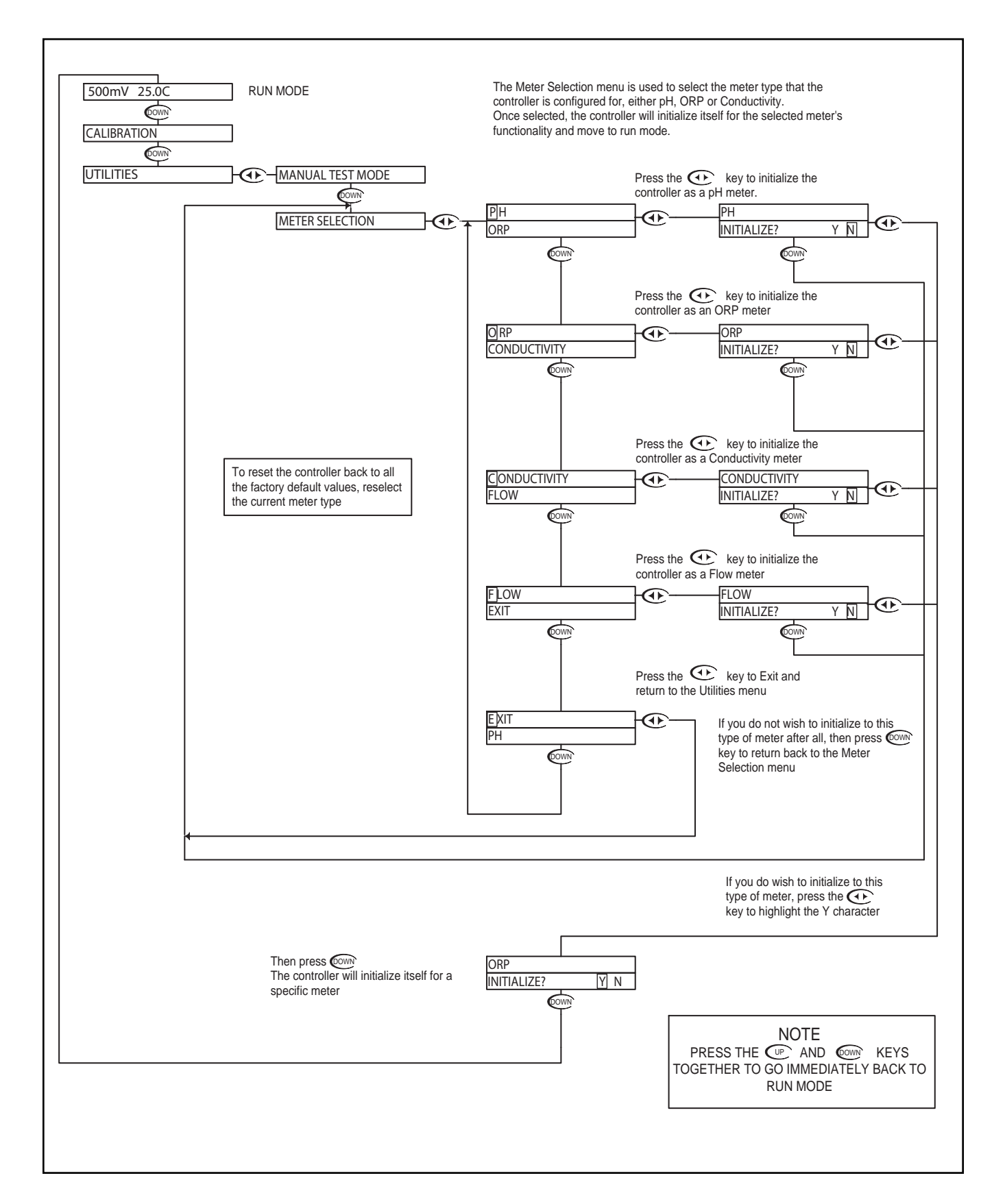

## ORP - Setup Menu - Probe Select 5.5

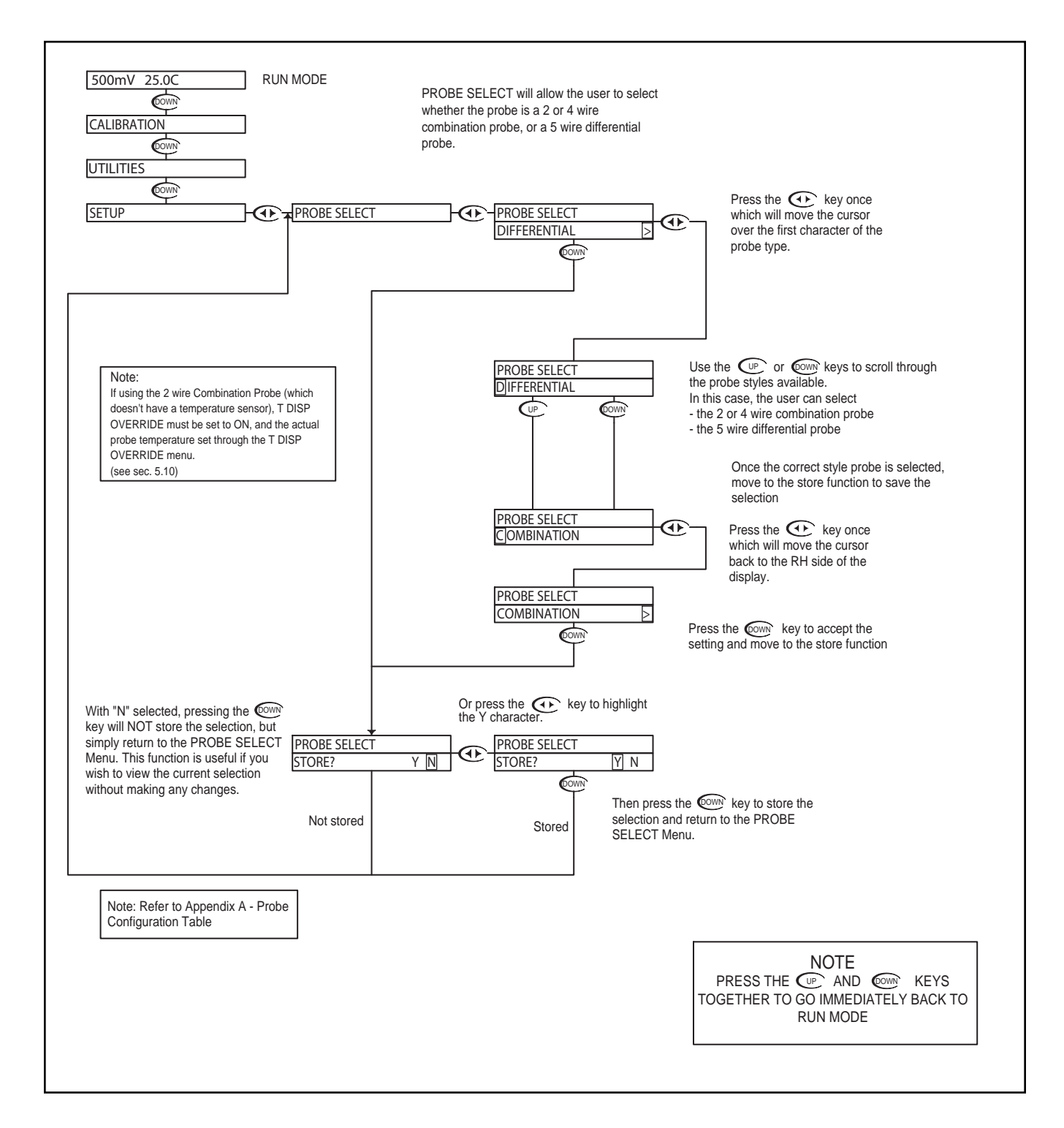

## **ORP - Setup Menu - Temp. Unit 5.6**

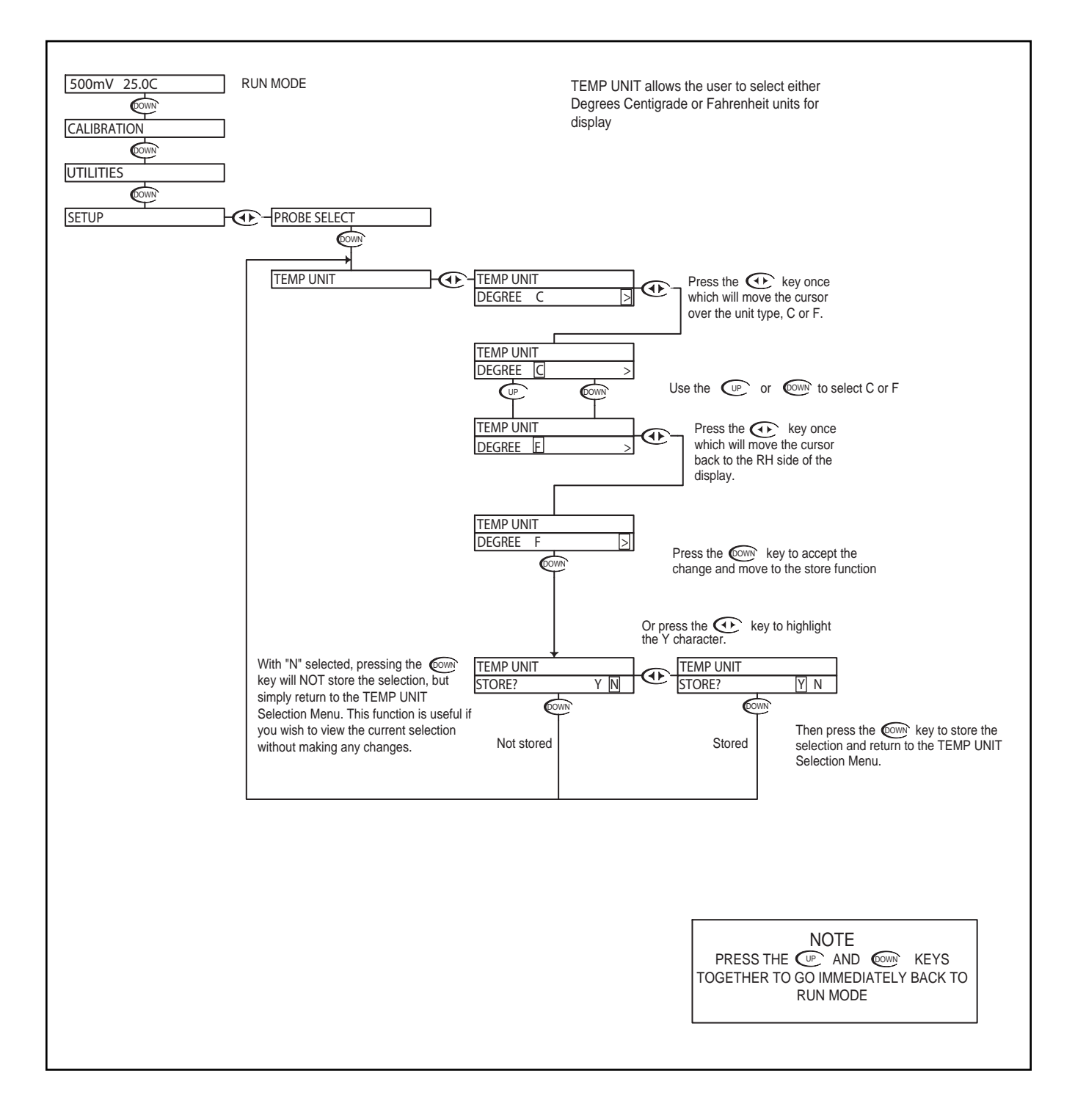

#### **ORP - Setup Menu - Temp. Sensor 5.7**

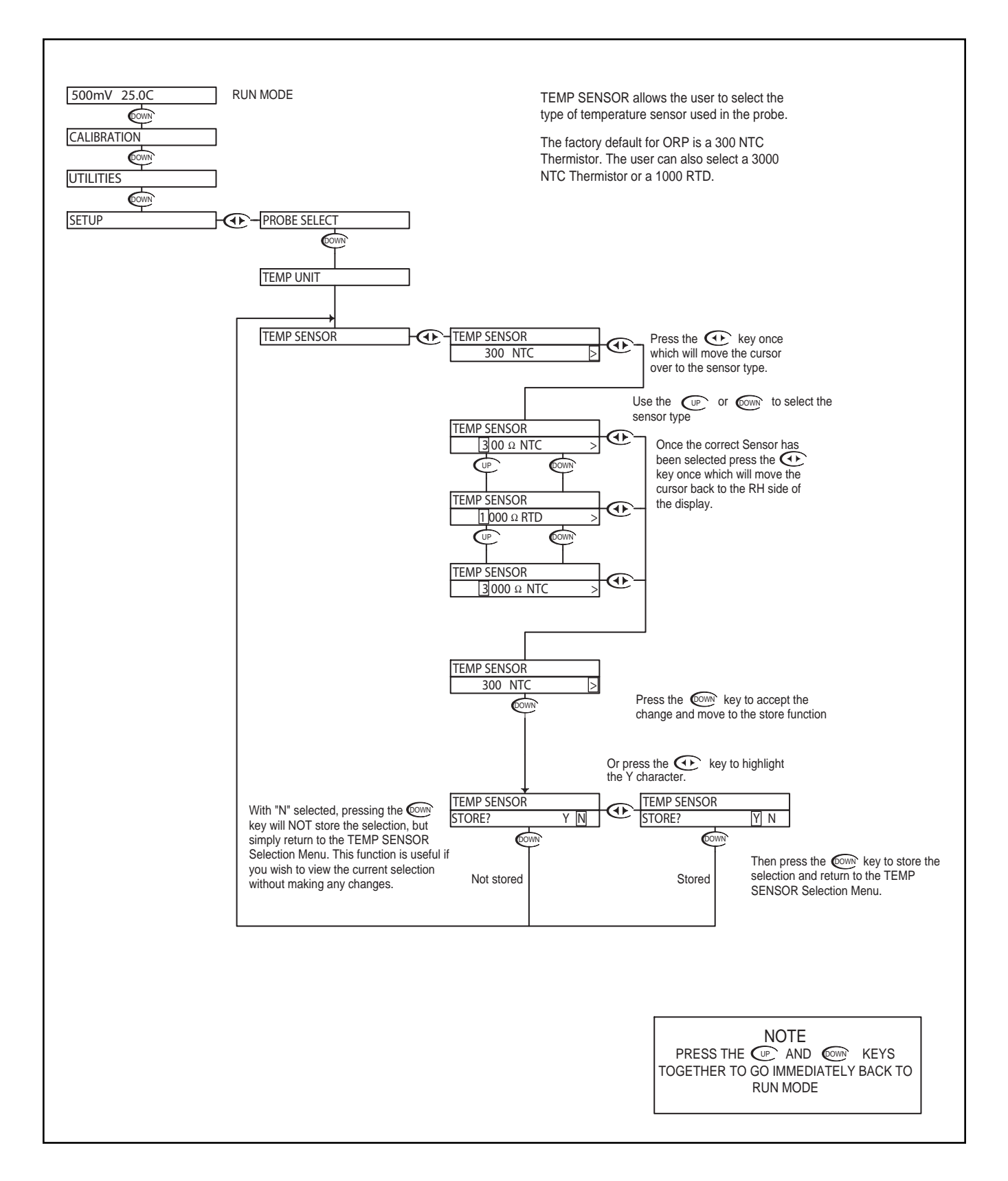

#### **ORP - Setup Menu - Auto Return 5.8**

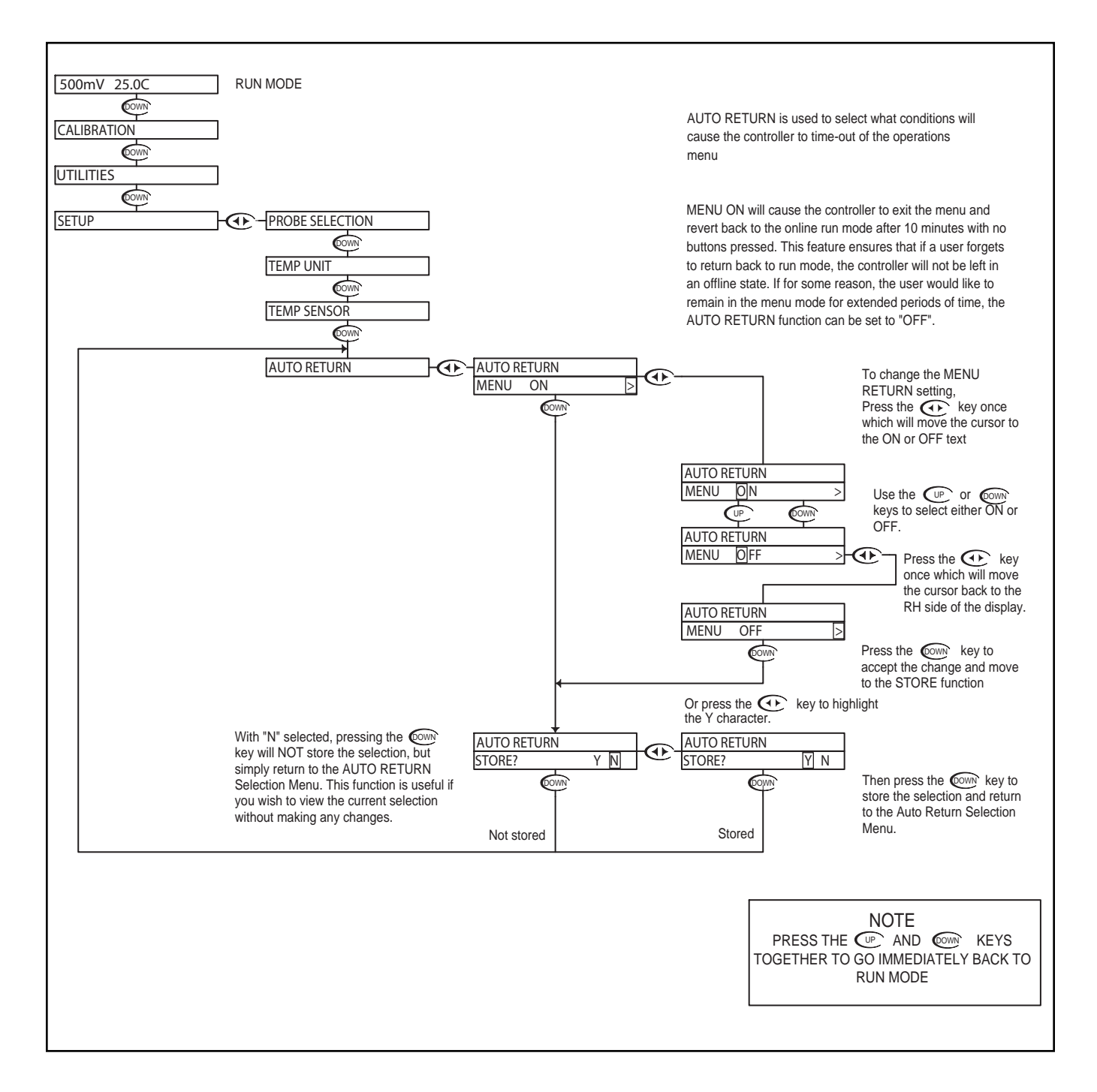

#### **ORP - Setup Menu - Temp. Display Override 5.9**

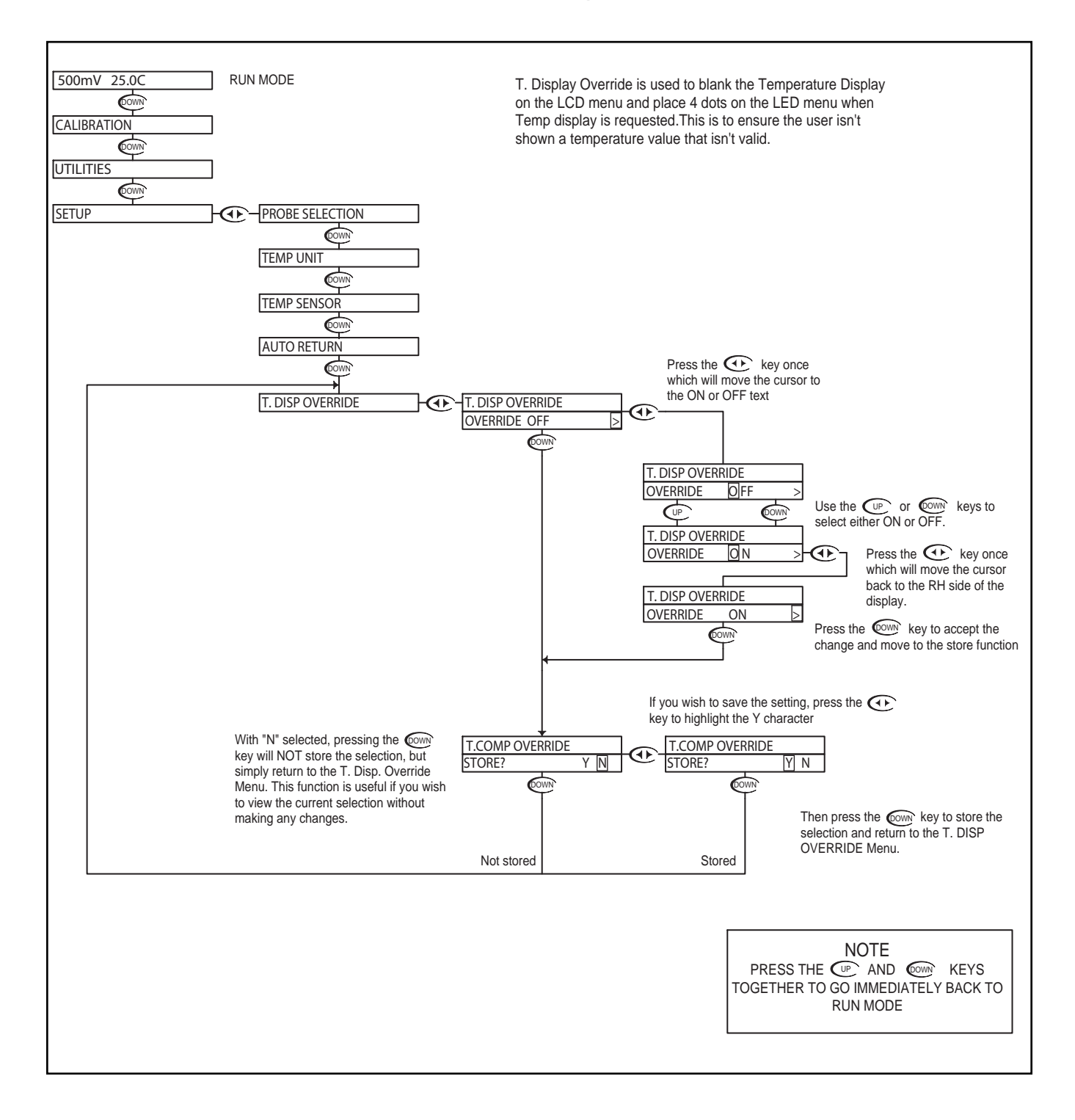

#### **ORP - Setup Menu - Display Damping 5.10**

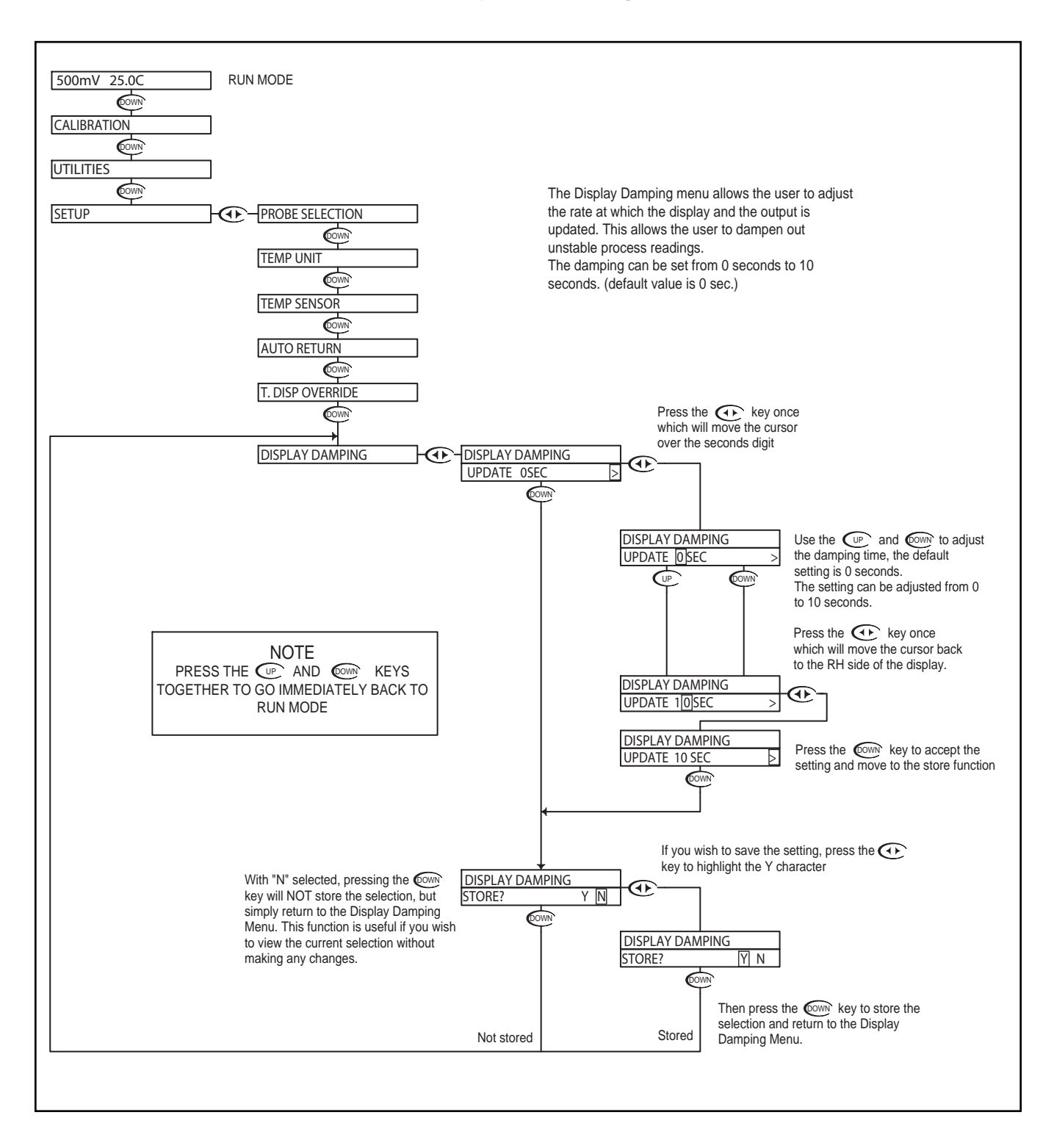

## ORP - Diagnostics Menu - Firmware Rev 5.11

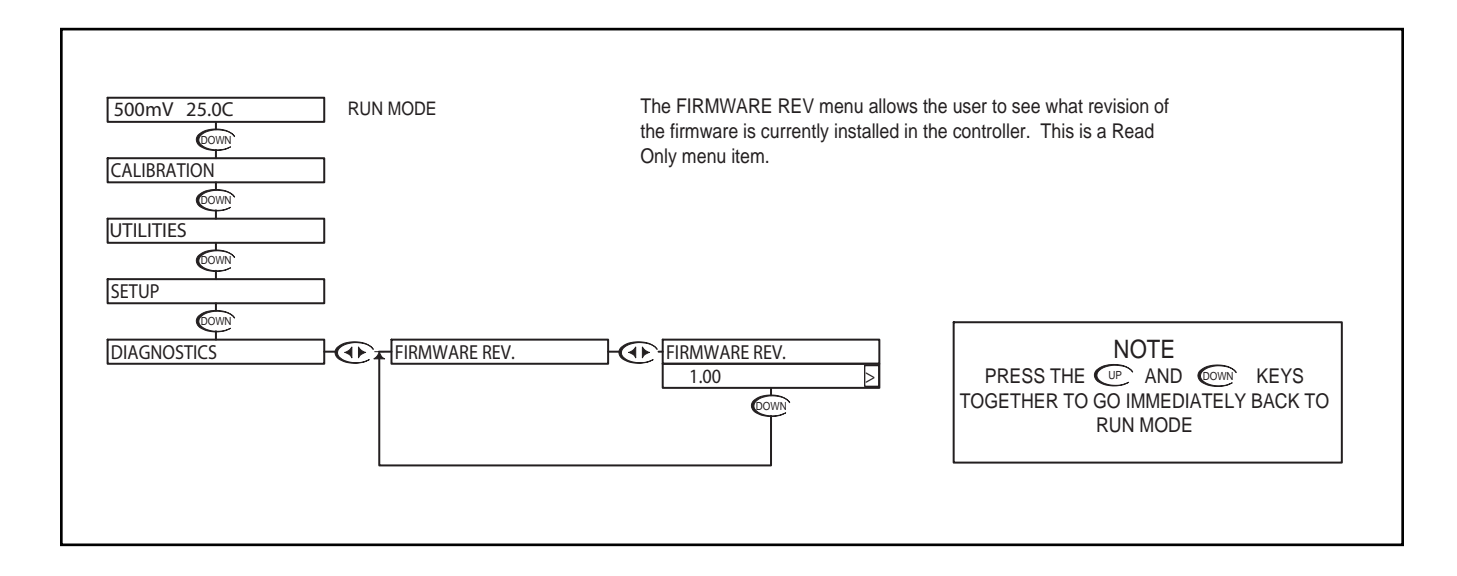

## **ORP - Diagnostics Menu - Calibration Data 5.12**

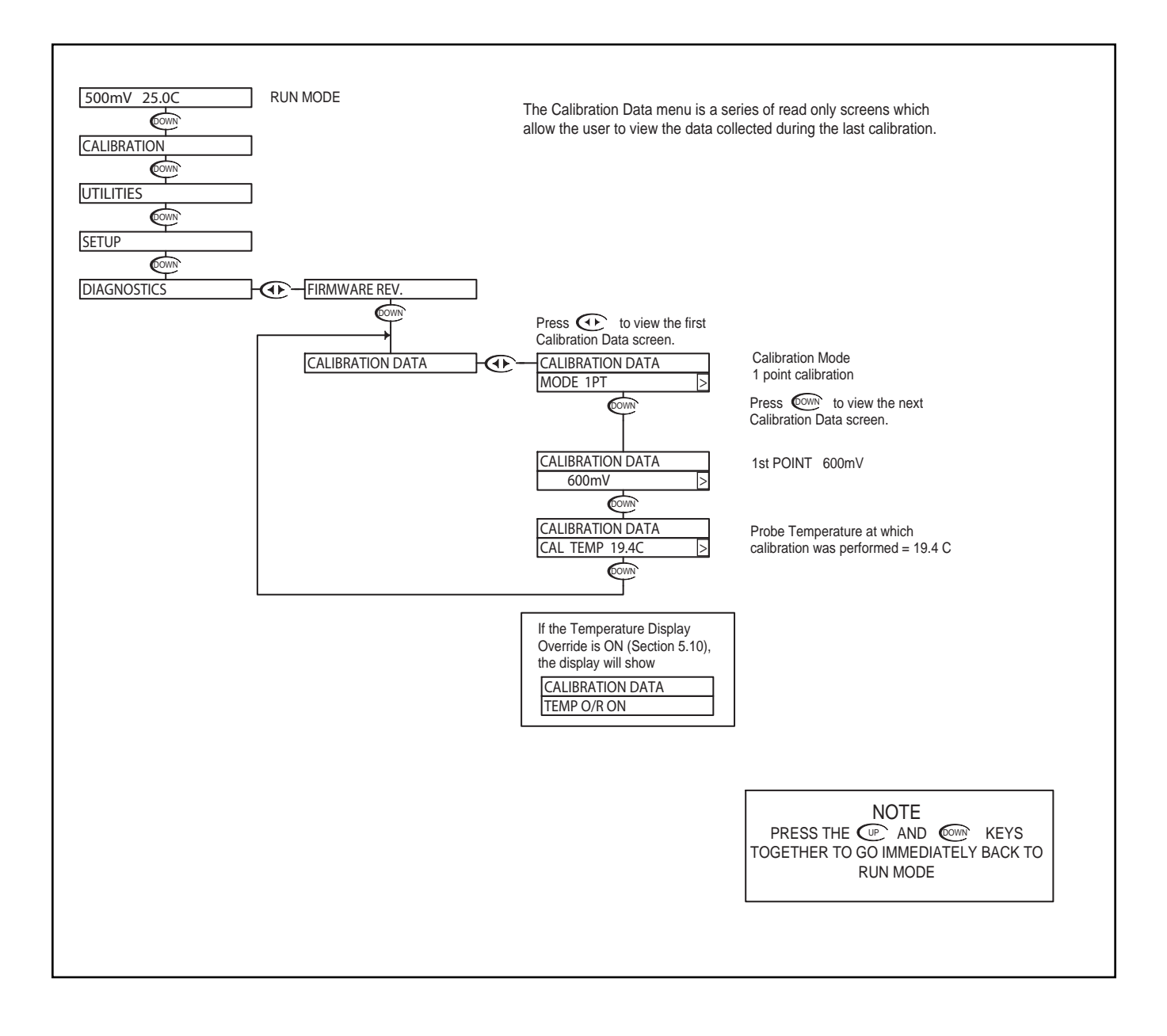

## **ORP - Diagnostics Menu - Sensor Input 5.13**

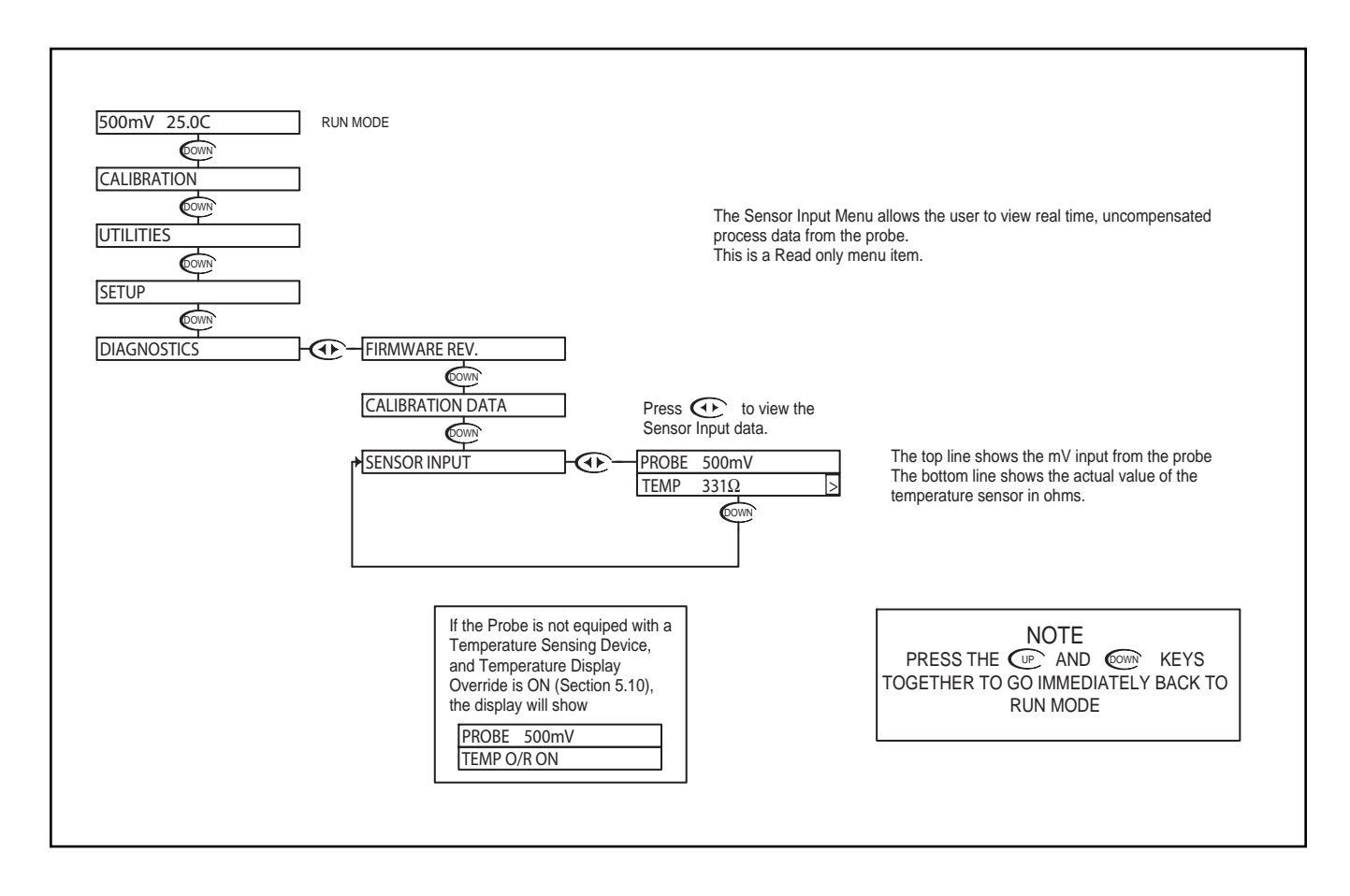

#### ORP - Output Menu - 4-20mA Output 5.14

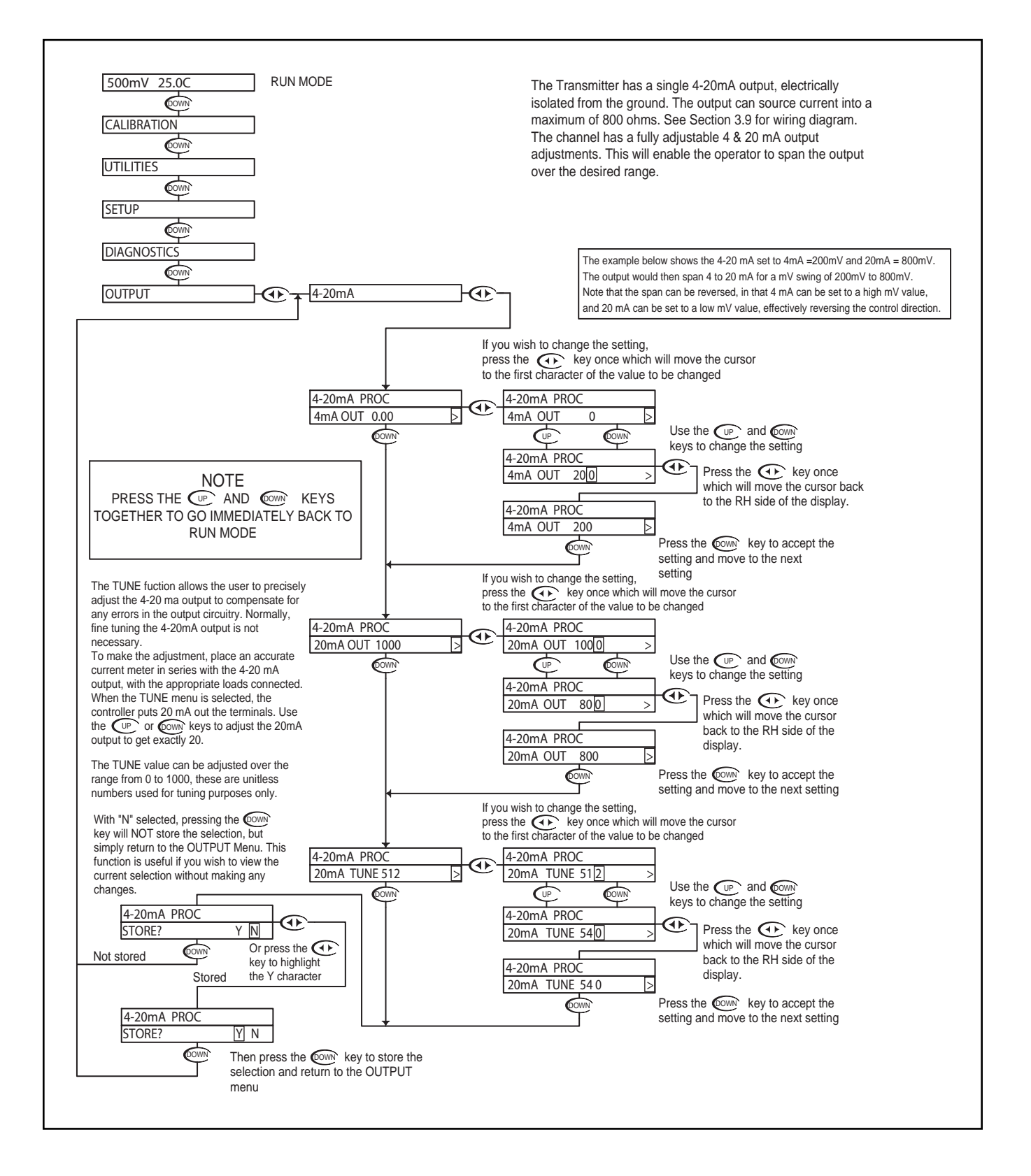

Section 6 - Using the Transmitter in Conductivity Mode

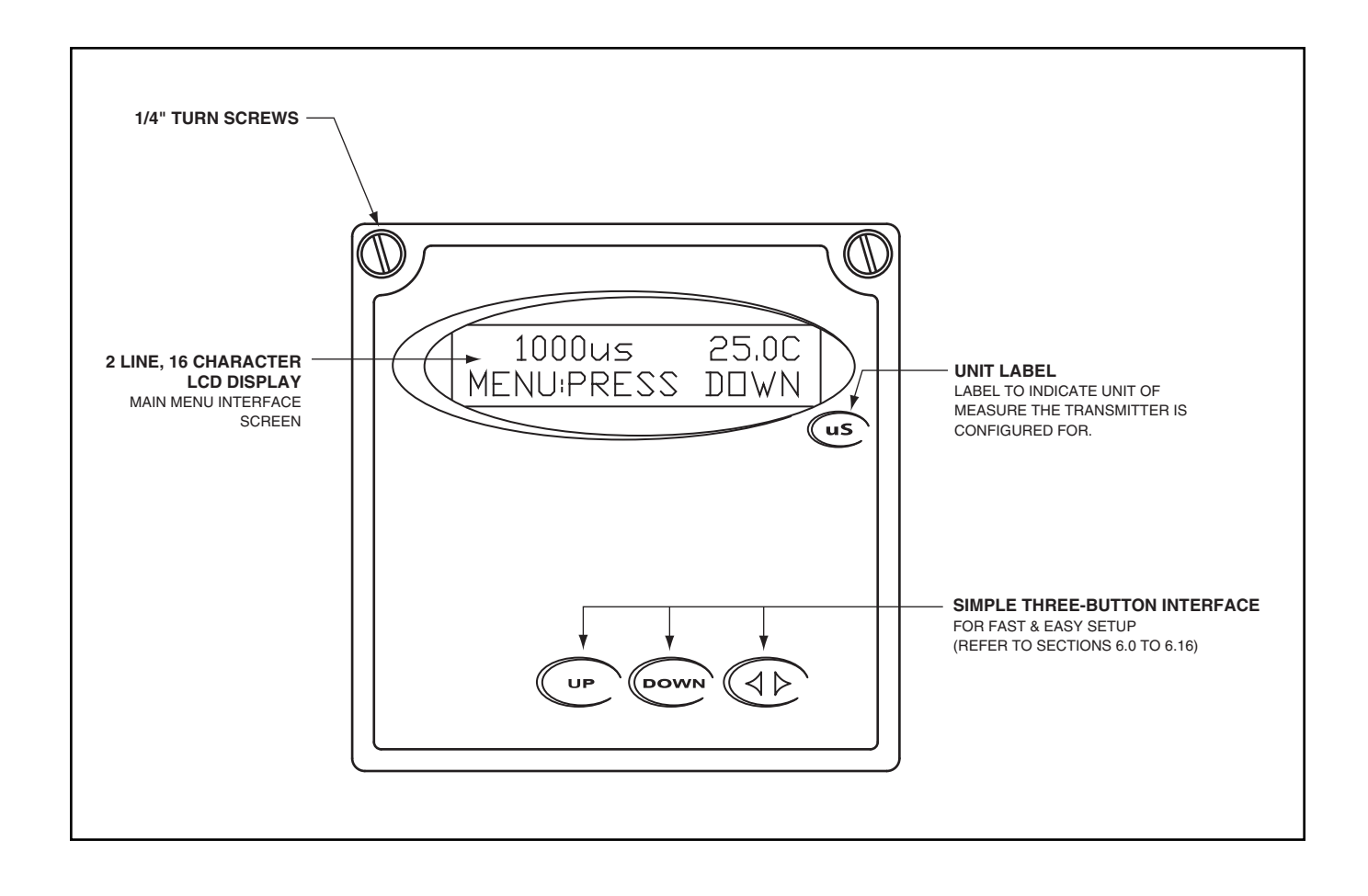

#### Conductivity - Menu Overview 6.0

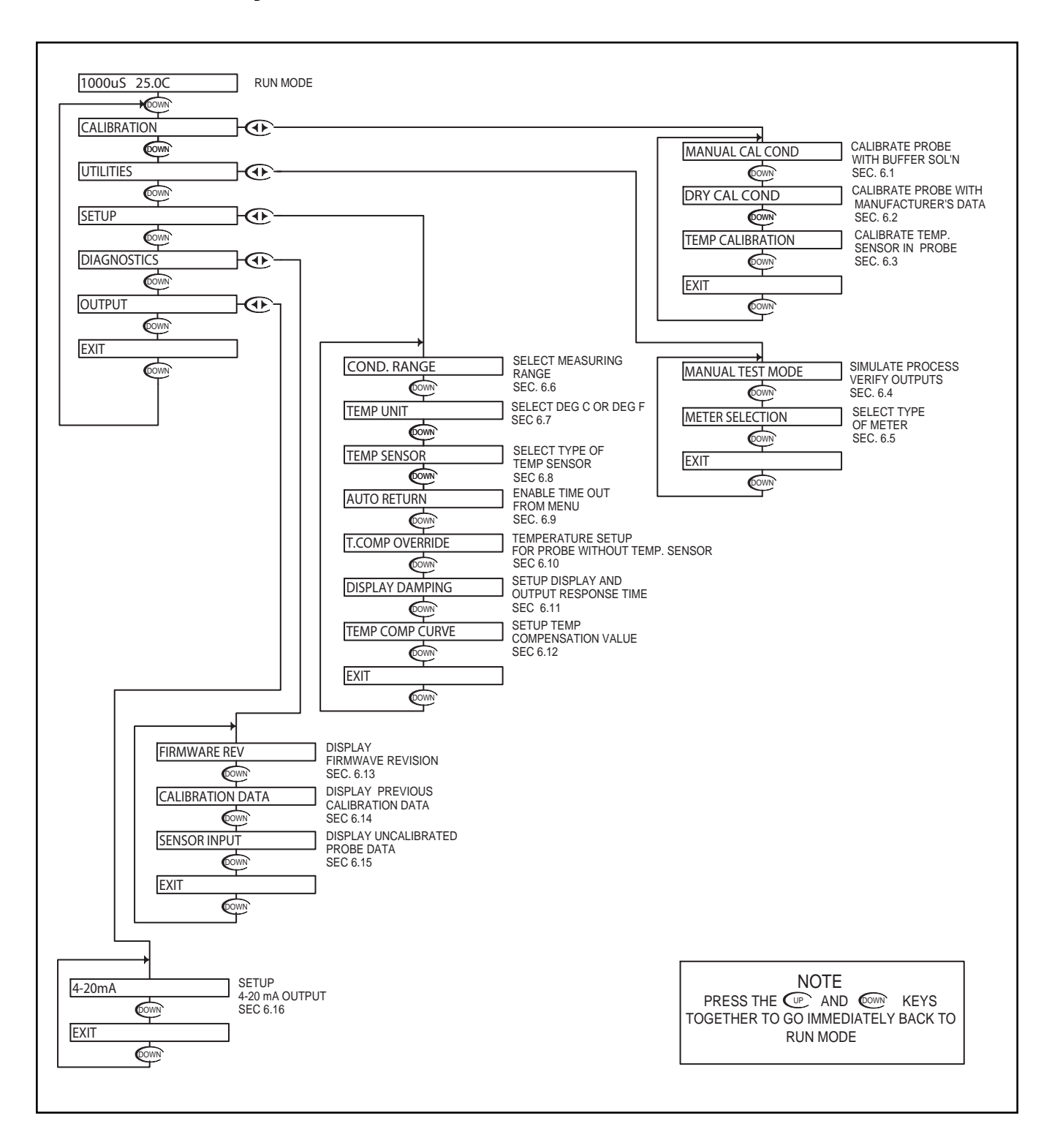

#### Conductivity - Calibration Menu - Manual Calibrate 6.1

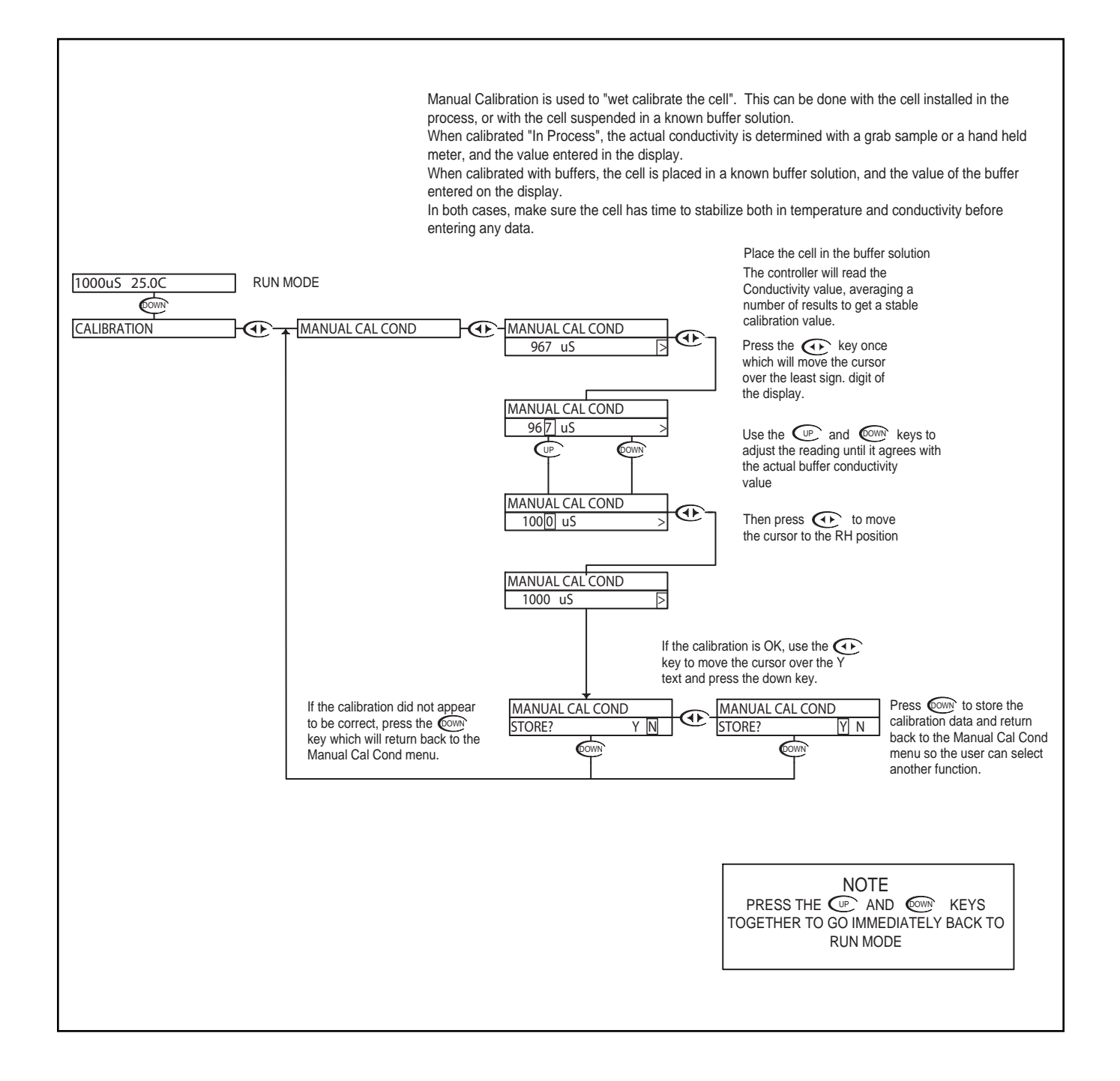

#### Conductivity - Calibration Menu - Dry Cal Cond 6.2

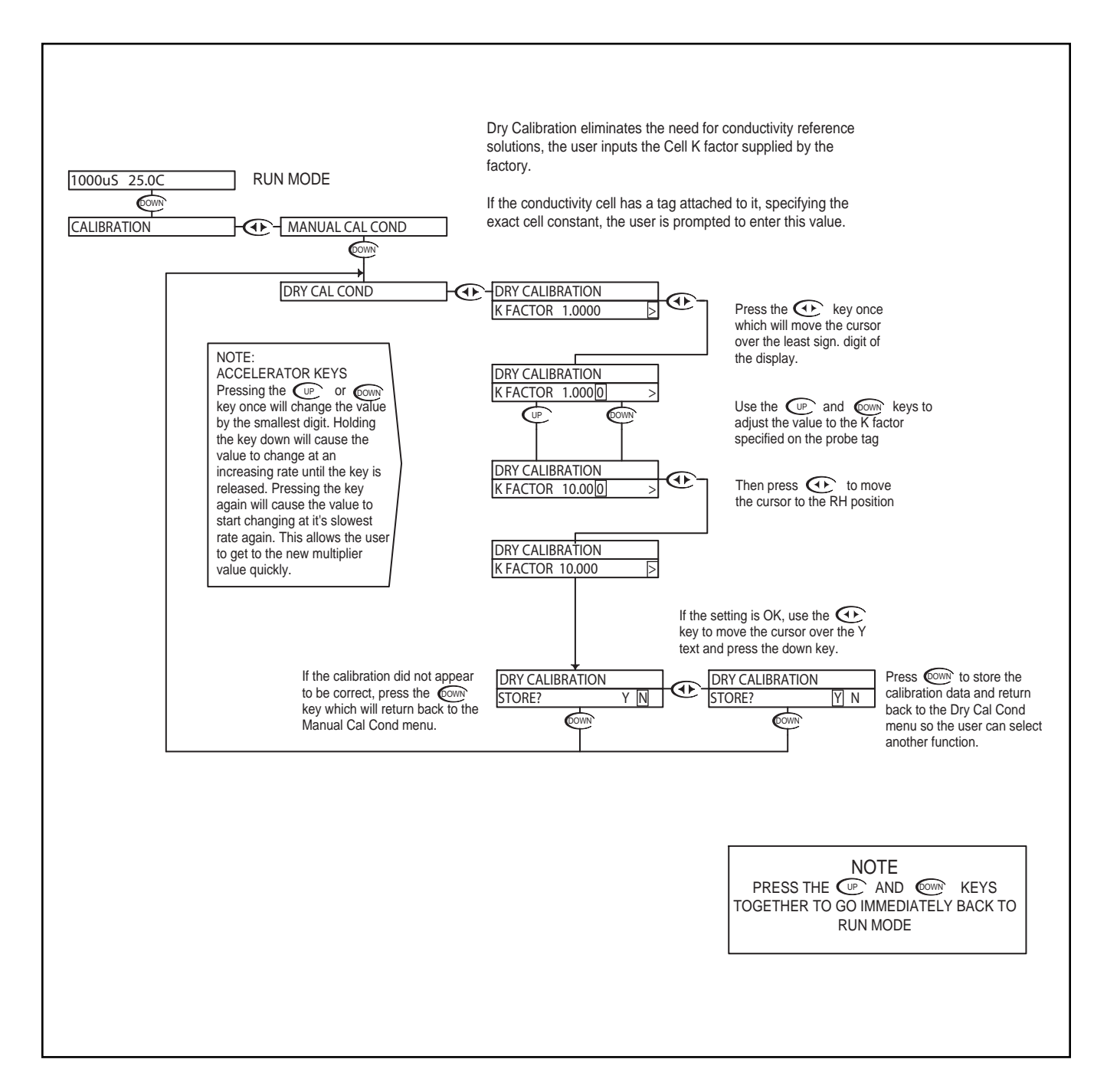

#### Conductivity - Calibration Menu - Temp. Calibration 6.3

#### Temperature Calibration

In most cases, the factory temperature calibration is accurate enough to ensure correct temperature readings. However, in some circumstances, the user may wish to ensure the temperature sensor is calibrated accurately, especially when operating at the extreme end of the conductivity cell temperature operating range, or where the temperature compensation is critical to correct process readings. This menu allows the user to calibrate the temperature anywhere within it's range.

Be aware, that the conductivity reading is affected by the temperature reading (due to the temperature compensation) so accurate temperature calibration is vital to obtaining accurate conductivity readings. If the user is unsure of the calibration test fixture, then it would be best to leave the temperature calibration at it's factory setting.

Be sure to allow the temperature of the cell to stabilize before attempting to calibrate the temperature sensor, this may take a significant amount of time as the sensor is buried behind a protective layer of epoxy which will cause some delay.

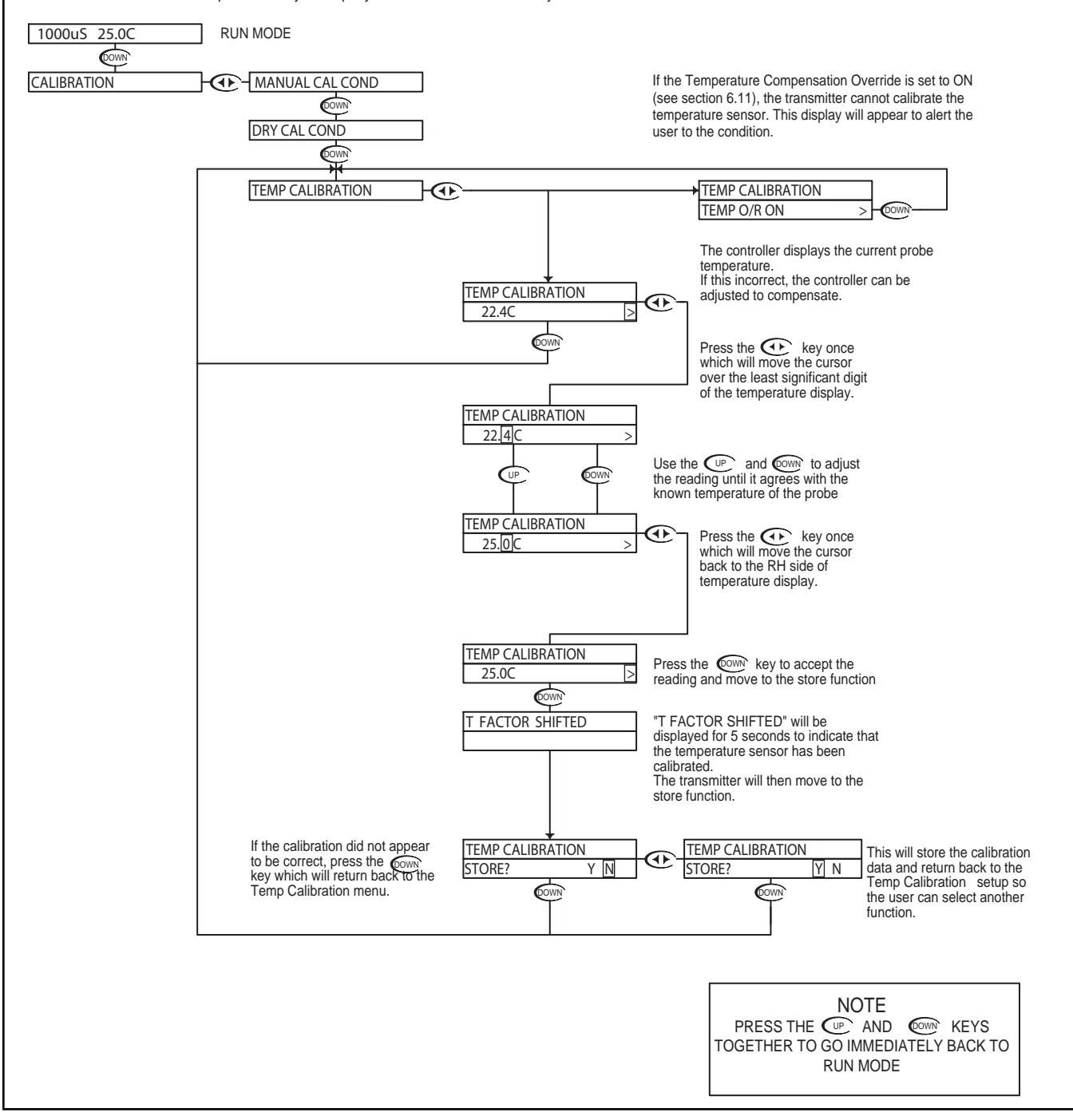

#### Conductivity - Utilities Menu - Manual Test Mode 6.4

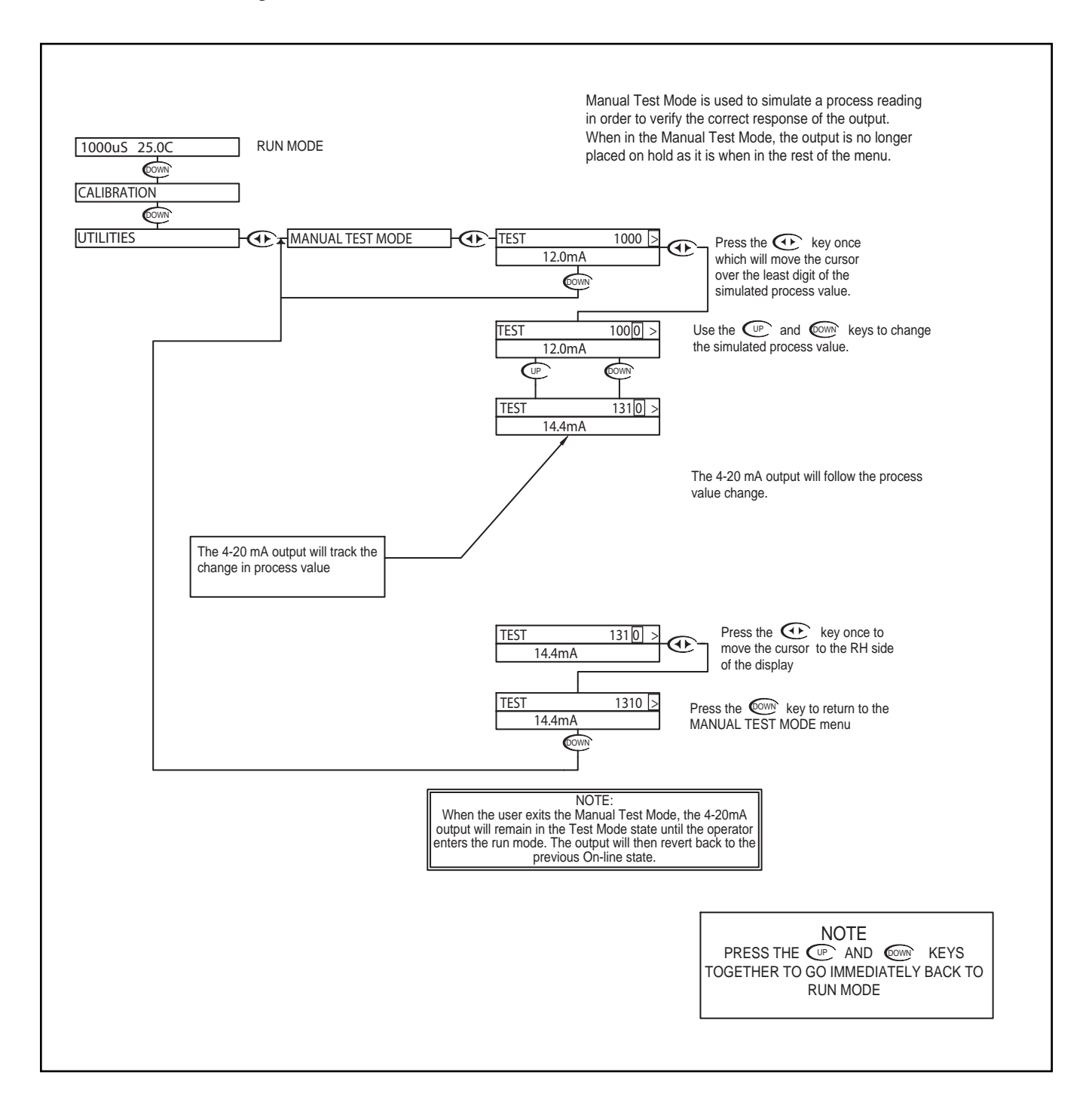

#### Conductivity - Utilities Menu - Meter Selection 6.5

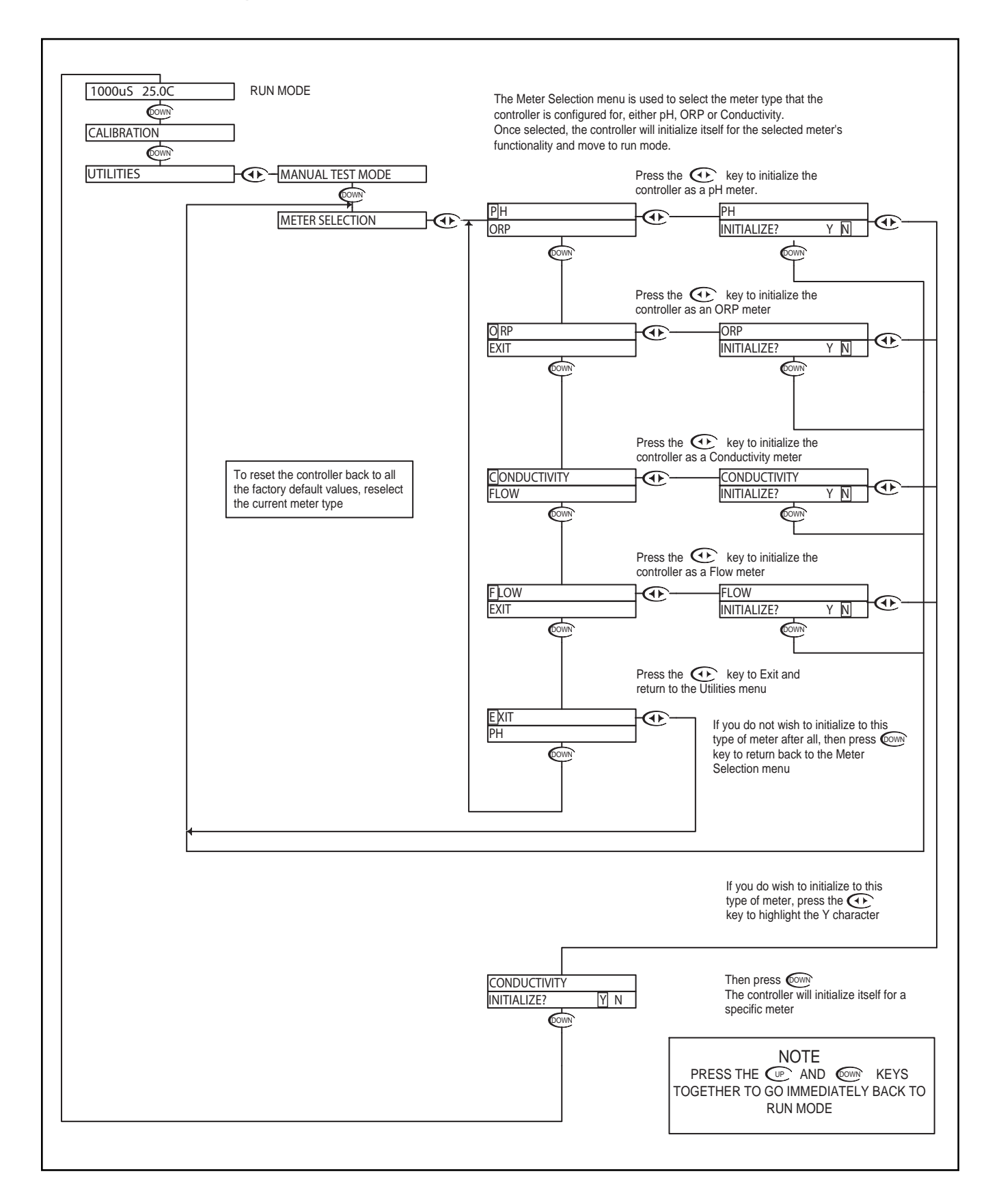

#### Conductivity - Setup Menu - Conductivity Range 6.6

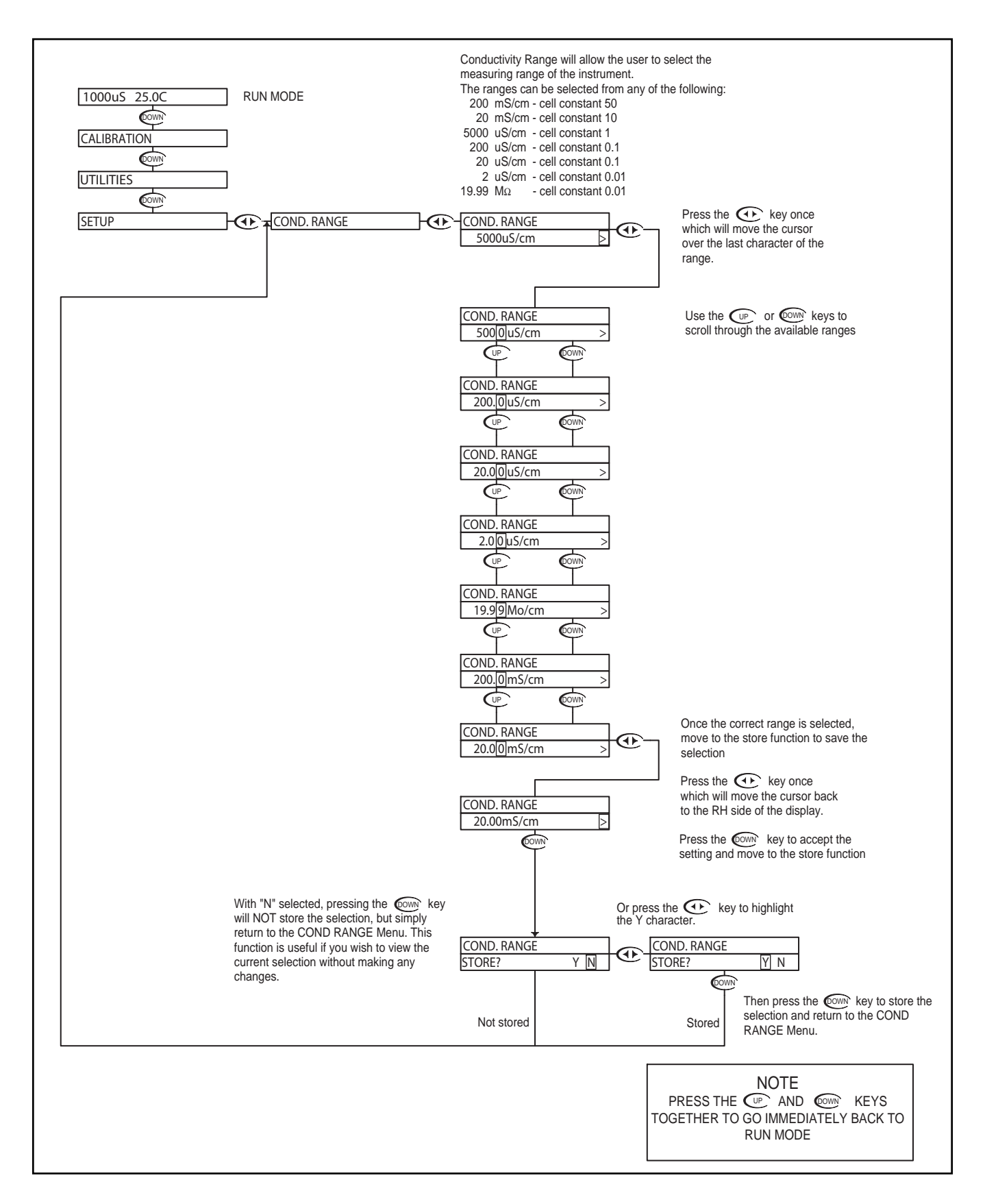

## Conductivity - Setup Menu - Temp. Unit 6.7

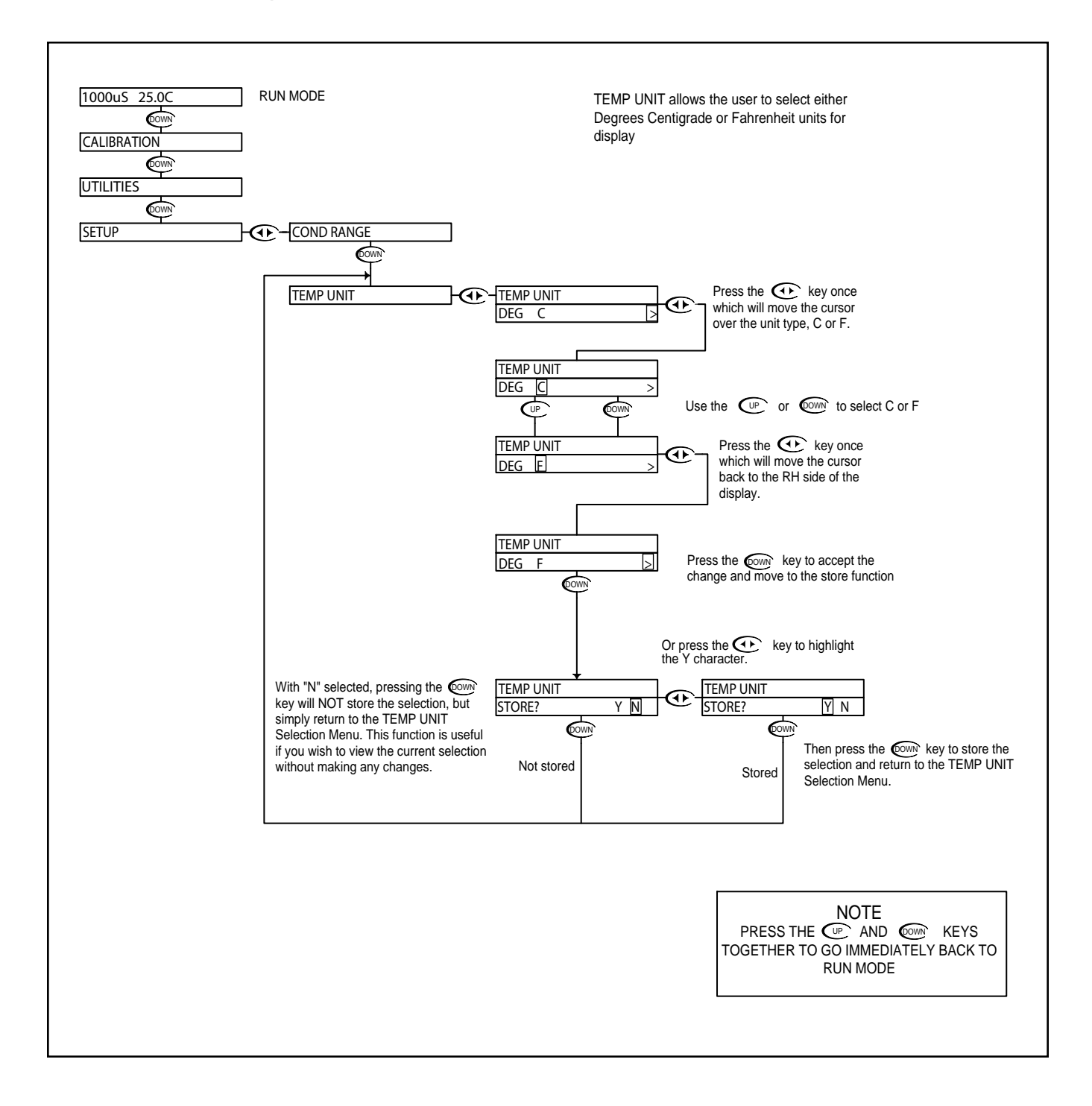

#### Conductivity - Setup Menu - Temp. Sensor 6.8

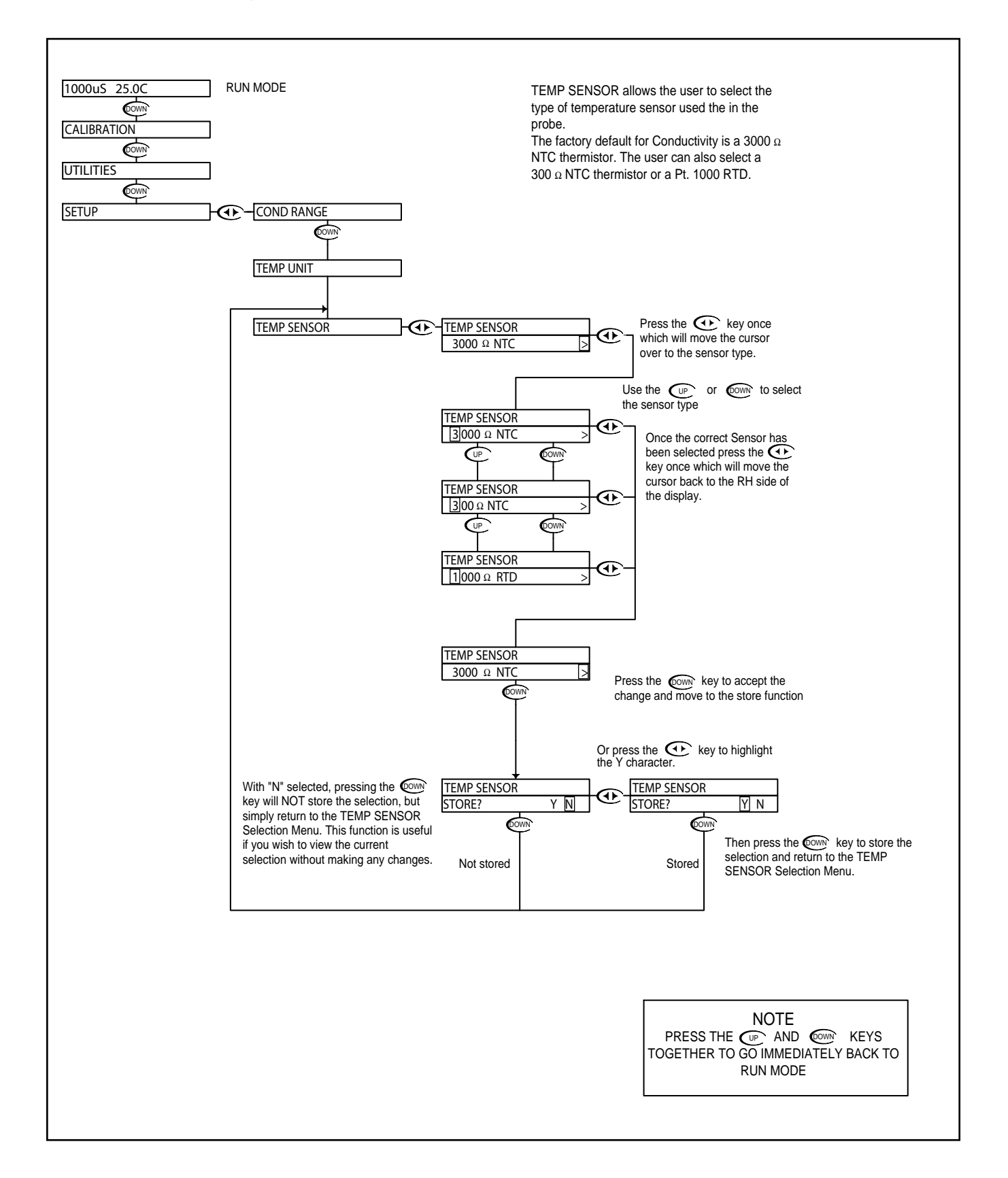

#### Conductivity - Setup Menu - Auto Return 6.9

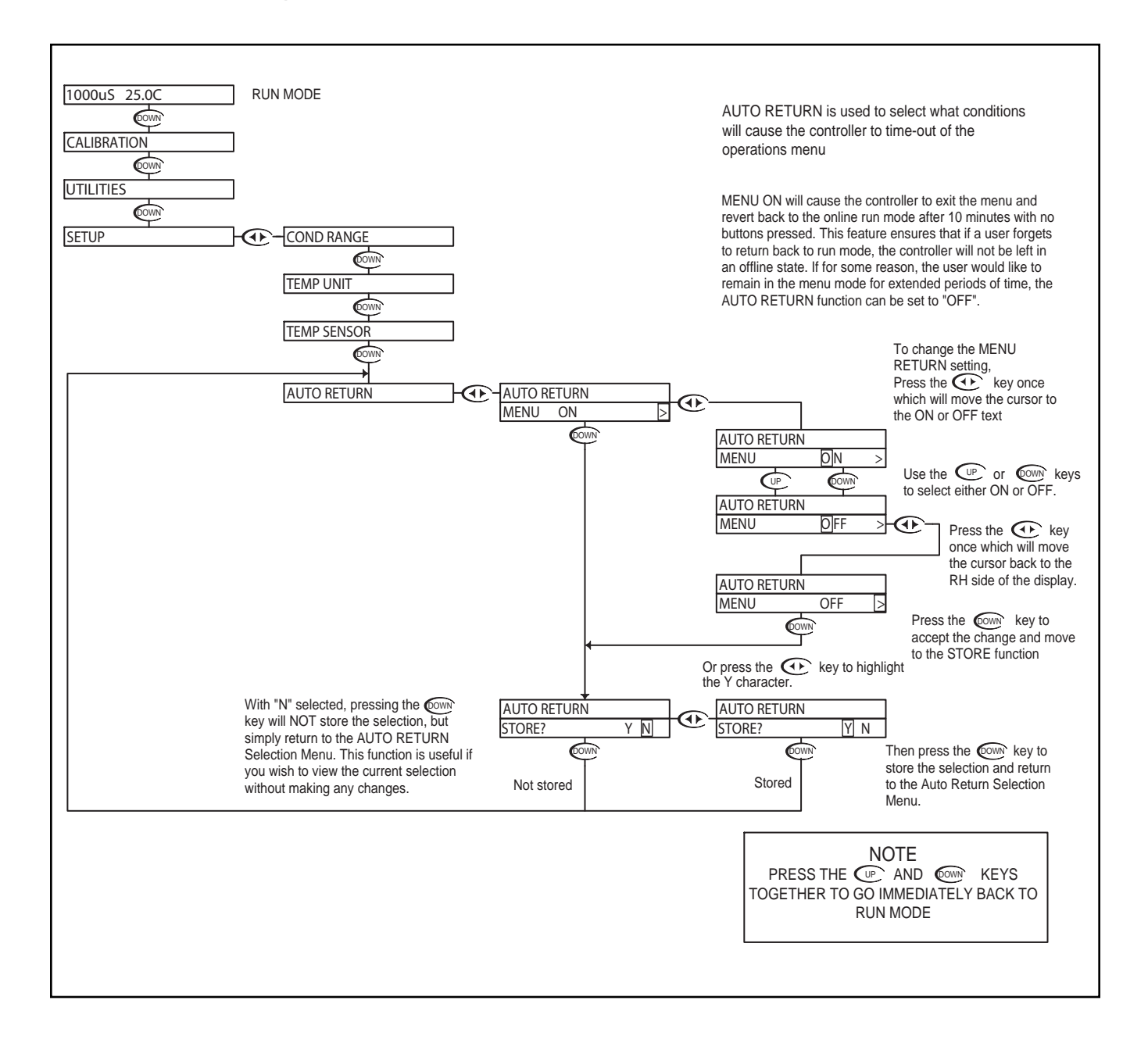

#### Conductivity - Setup Menu - T. Comp Override 6.10

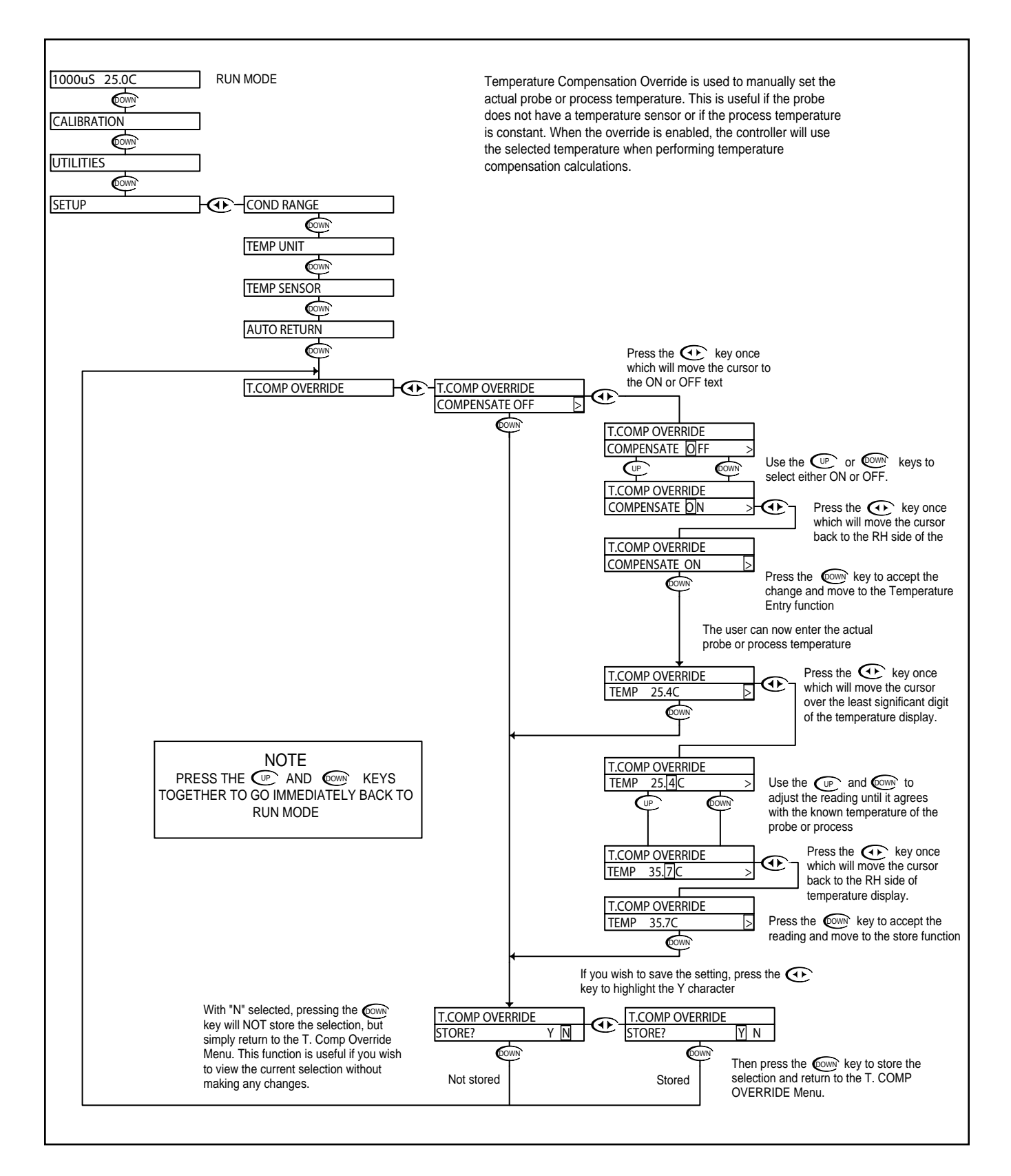

#### Conductivity - Setup Menu - Display Damping 6.11

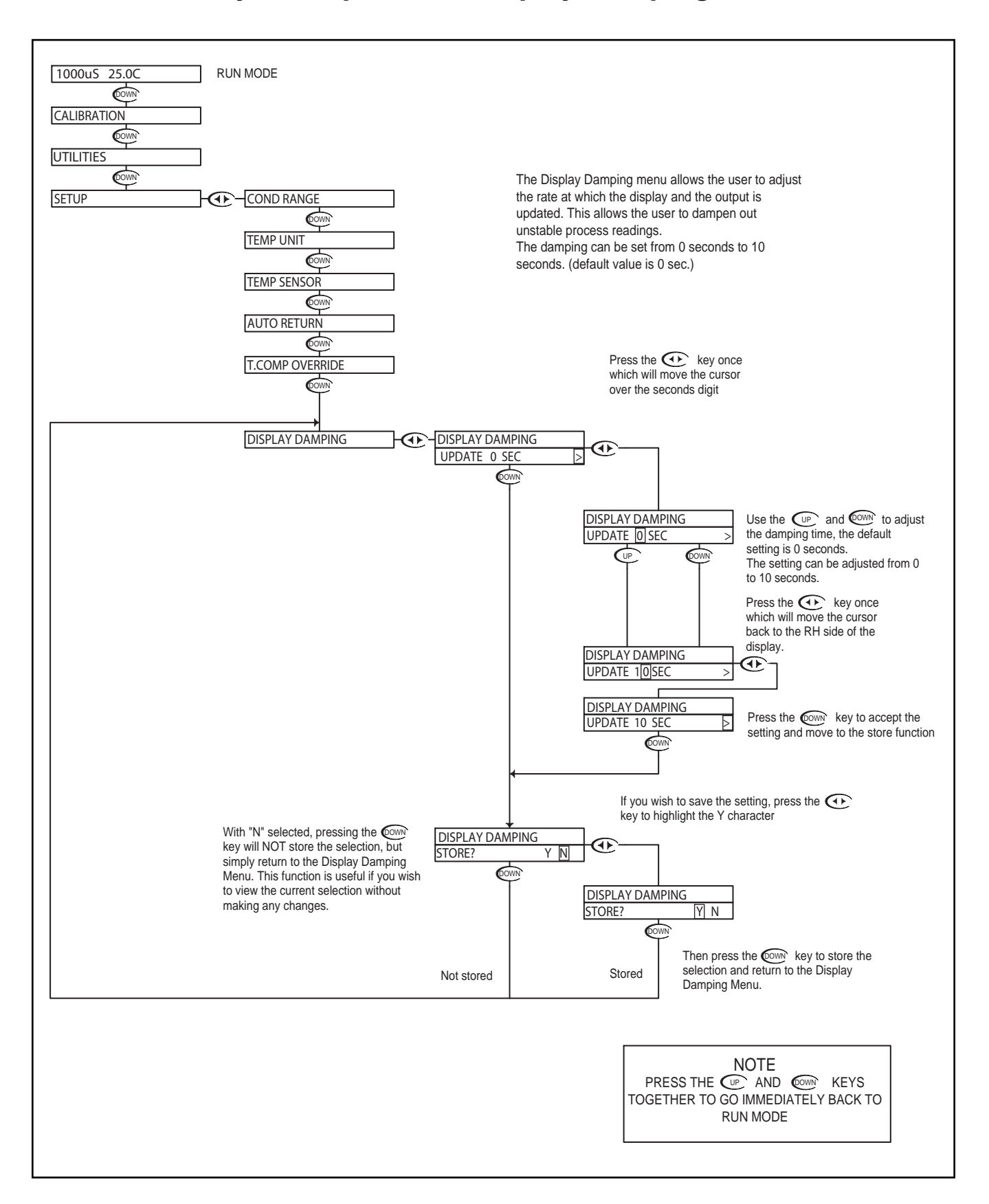

#### Conductivity - Setup Menu - Temp. Comp. Curve 6.12

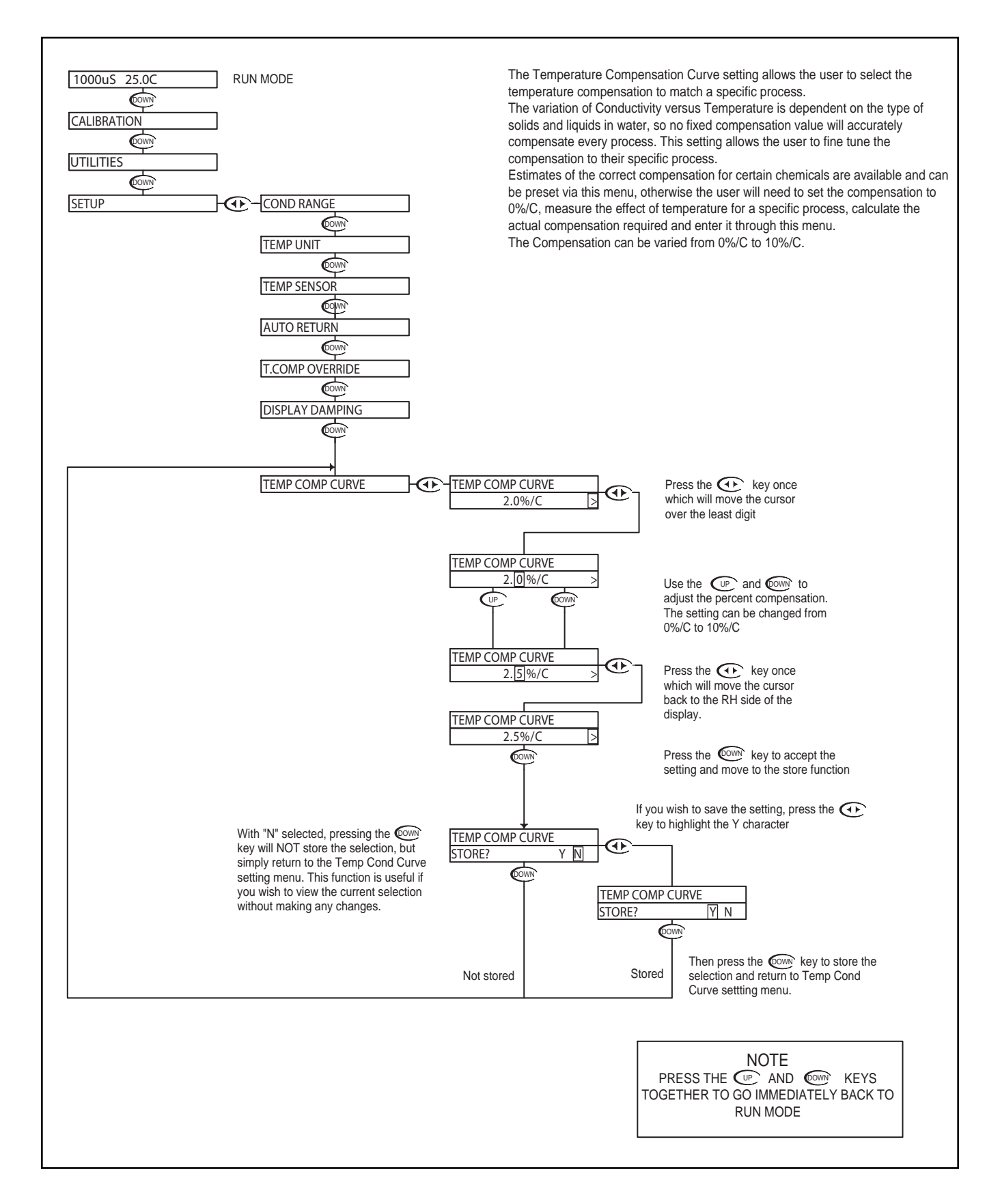

## Conductivity - Diagnostics Menu - Firmware Rev. 6.13

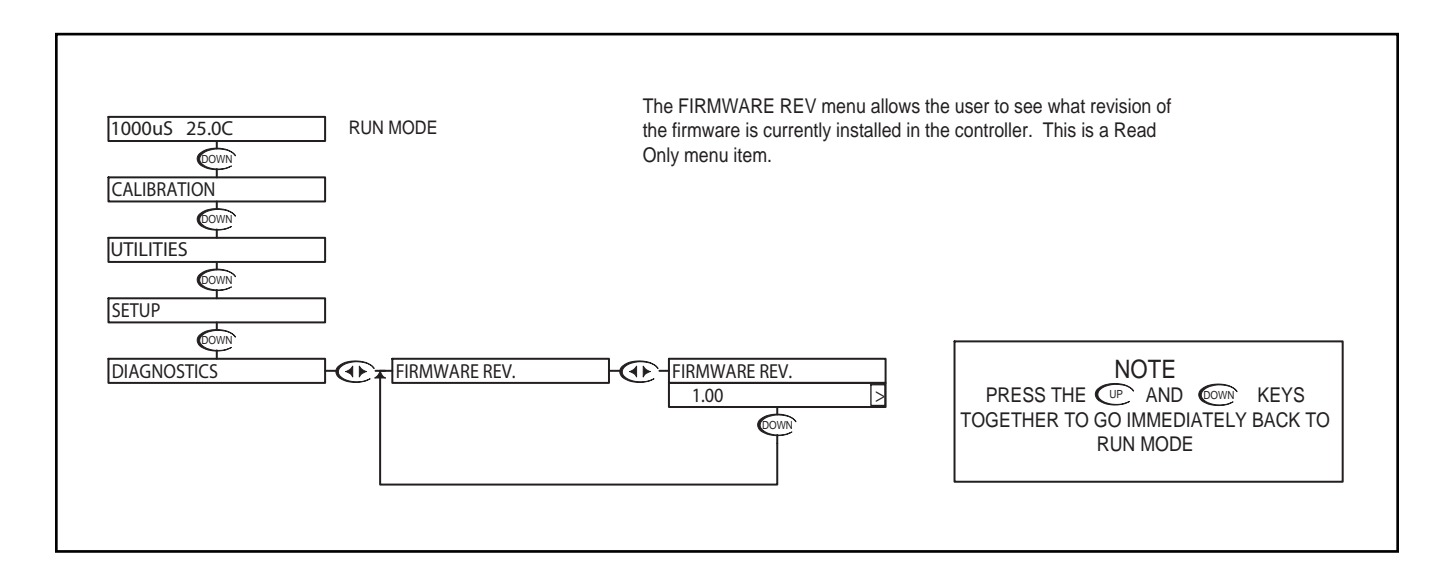

#### Conductivity - Diagnostics Menu - Calibration Data 6.14

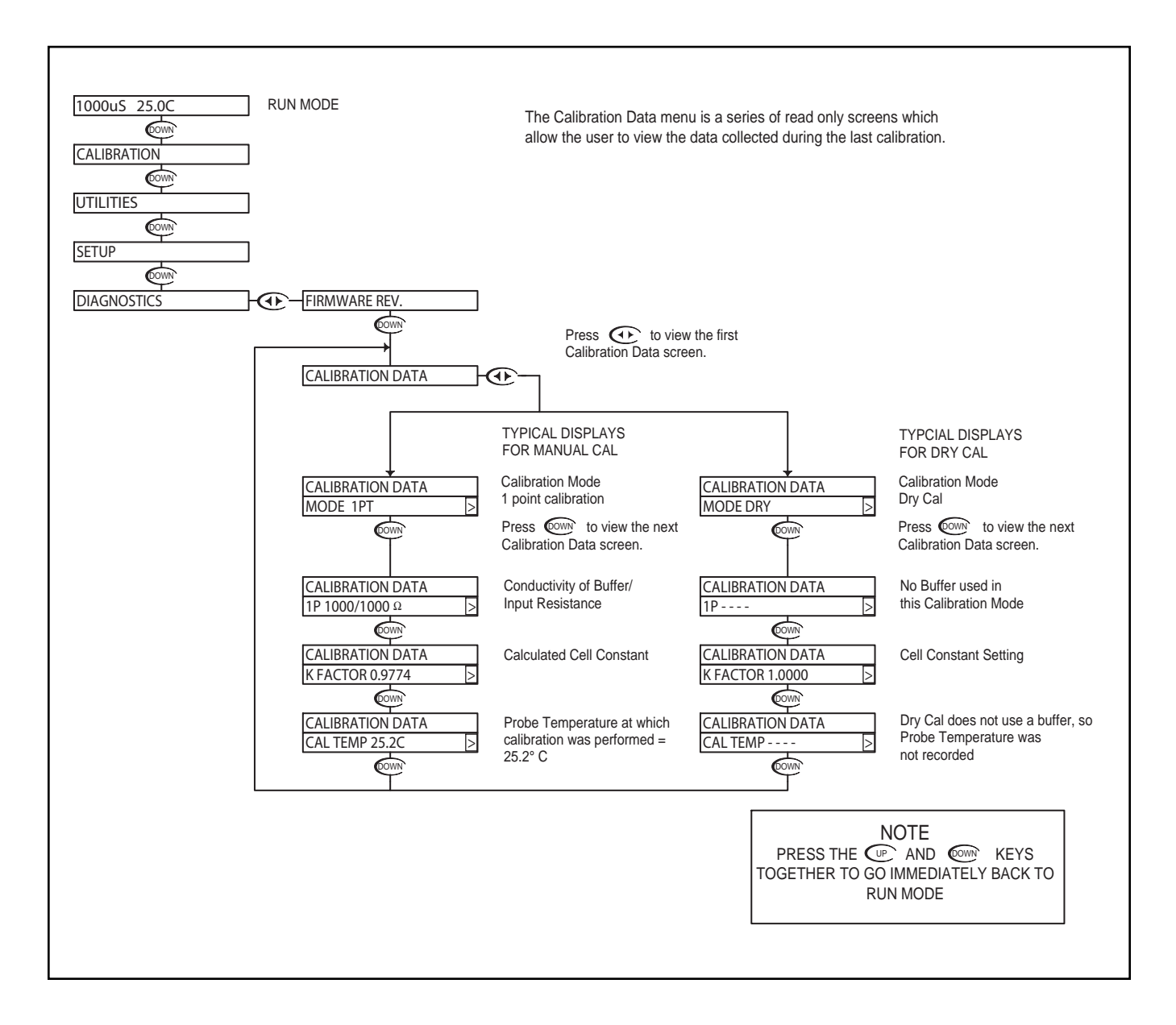

#### Conductivity - Diagnostics Menu - Sensor Input 6.15

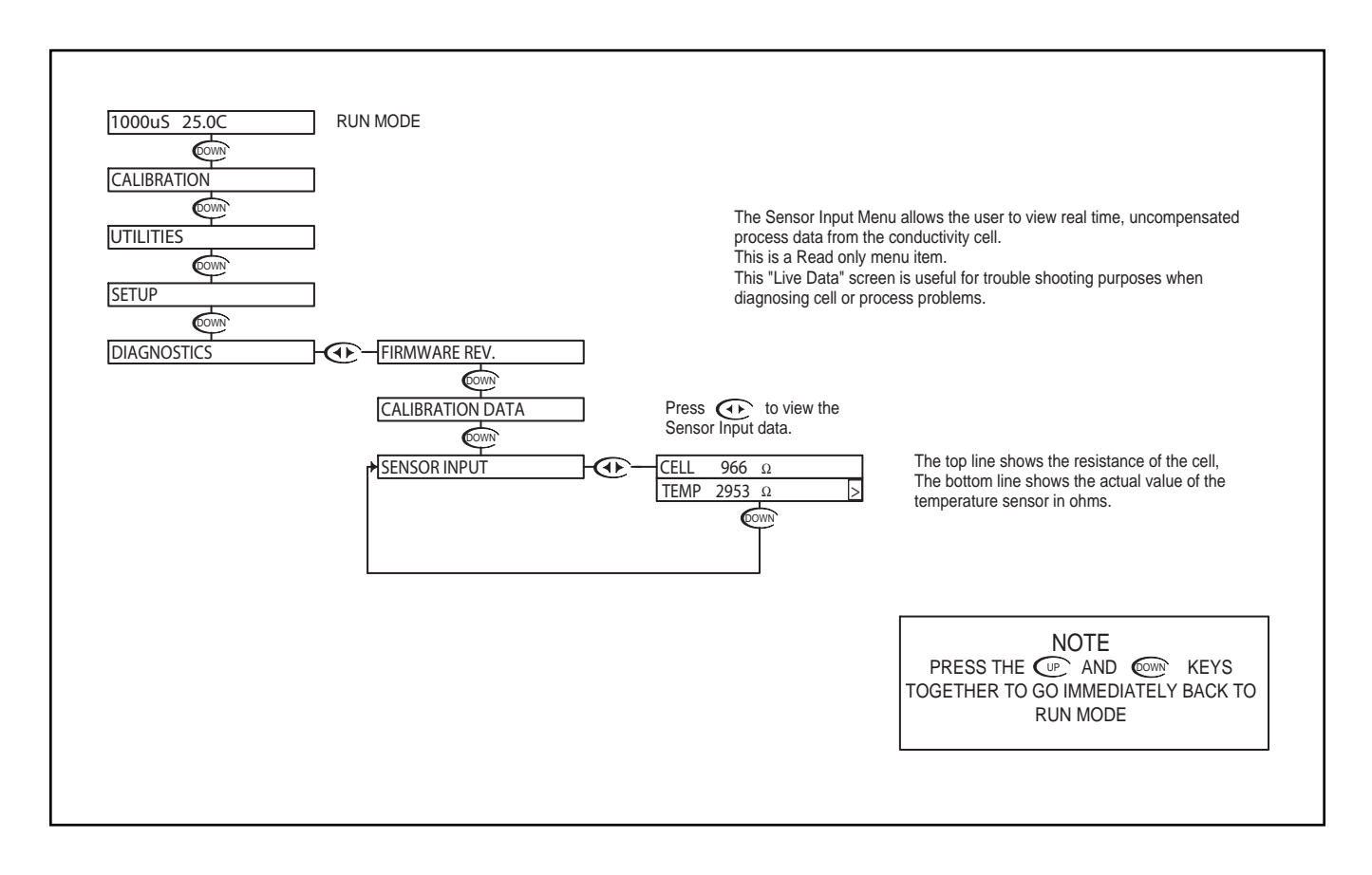

#### Conductivity - Output Menu - 4-20mA Output 6.16

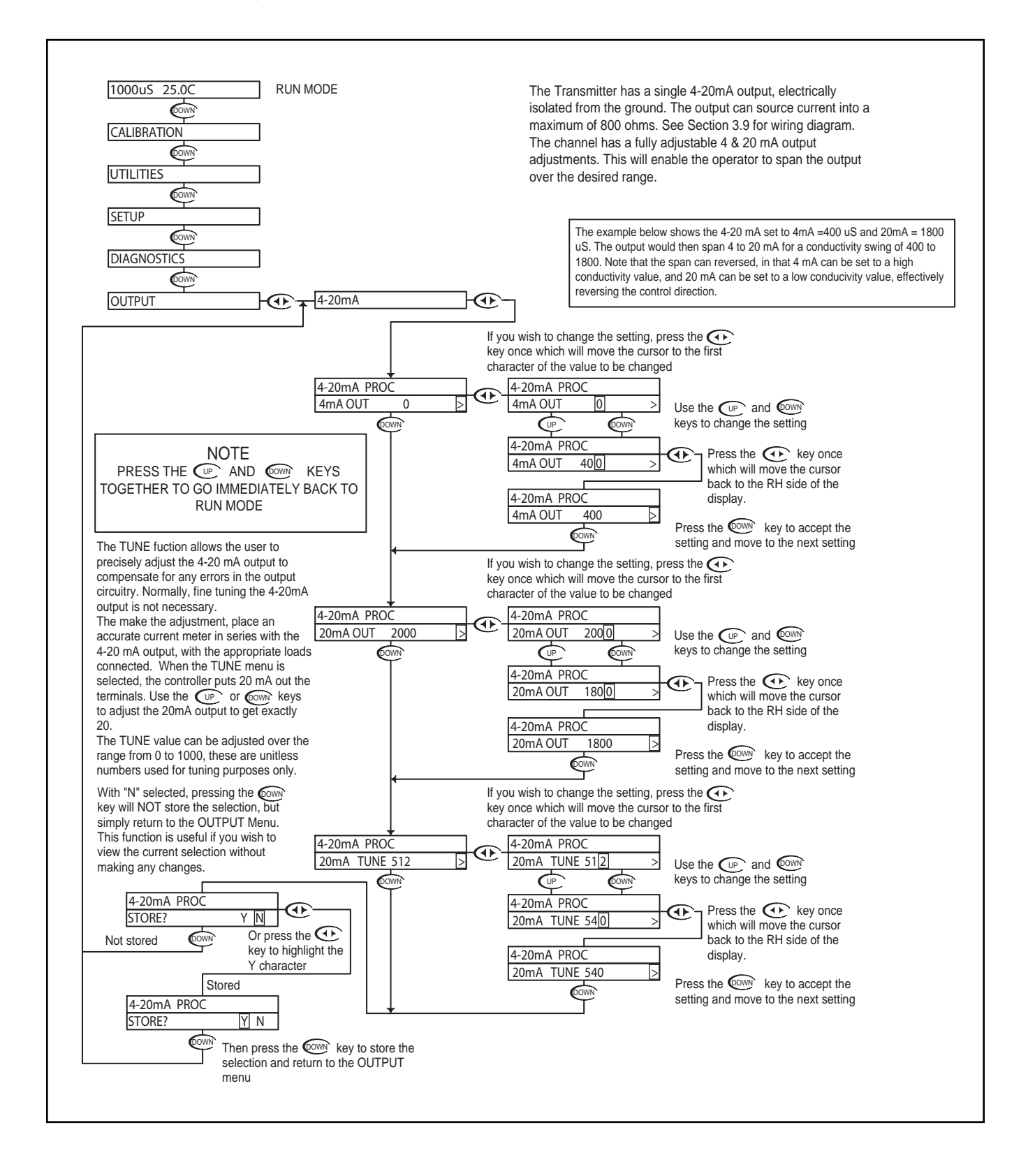

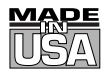

## WARRANTY/DISCLAIMER

OMEGA ENGINEERING, INC. warrants this unit to be free of defects in materials and workmanship for a period of **13 months** from date of purchase. OMEGA's WARRANTY adds an additional one (1) month grace period to the normal **one (1) year product warranty** to cover handling and shipping time. This ensures that OMEGA's customers receive maximum coverage on each product.

If the unit malfunctions, it must be returned to the factory for evaluation. OMEGA's Customer Service Department will issue an Authorized Return (AR) number immediately upon phone or written request. Upon examination by OMEGA, if the unit is found to be defective, it will be repaired or replaced at no charge. OMEGA's WARRANTY does not apply to defects resulting from any action of the purchaser, including but not limited to mishandling, improper interfacing, operation outside of design limits, improper repair, or unauthorized modification. This WARRANTY is VOID if the unit shows evidence of having been tampered with or shows evidence of having been damaged as a result of excessive corrosion; or current, heat, moisture or vibration; improper specification; misapplication; misuse or other operating conditions outside of OMEGA's control. Components in which wear is not warranted, include but are not limited to contact points, fuses, and triacs.

OMEGA is pleased to offer suggestions on the use of its various products. However, OMEGA neither assumes responsibility for any omissions or errors nor assumes liability for any damages that result from the use of its products in accordance with information provided by OMEGA, either verbal or written. OMEGA warrants only that the parts manufactured by the company will be as specified and free of defects. OMEGA MAKES NO OTHER WARRANTIES OR REPRESENTATIONS OF ANY KIND WHATSOEVER, EXPRESSED OR IMPLIED, EXCEPT THAT OF TITLE, AND ALL IMPLIED WARRANTIES INCLUDING ANY WARRANTY OF MERCHANTABILITY AND FITNESS FOR A PARTICULAR PURPOSE ARE HEREBY DISCLAIMED. LIMITATION OF LIABILITY: The remedies of purchaser set forth herein are exclusive, and the total liability of OMEGA with respect to this order, whether based on contract, warranty, negligence, indemnification, strict liability or otherwise, shall not exceed the purchase price of the component upon which liability is based. In no event shall OMEGA be liable for consequential, incidental or special damages.

CONDITIONS: Equipment sold by OMEGA is not intended to be used, nor shall it be used: (1) as a "Basic Component" under 10 CFR 21 (NRC), used in or with any nuclear installation or activity; or (2) in medical applications or used on humans. Should any Product(s) be used in or with any nuclear installation or activity, medical application, used on humans, or misused in any way, OMEGA assumes no responsibility as set forth in our basic WARRANTY/DISCLAIMER language, and, additionally, purchaser will indemnify OMEGA and hold OMEGA harmless from any liability or damage whatsoever arising out of the use of the Product(s) in such a manner.

#### **RETURN REQUESTS/INQUIRIES**

Direct all warranty and repair requests/inquiries to the OMEGA Customer Service Department. BEFORE RETURNING ANY PRODUCT(S) TO OMEGA, PURCHASER MUST OBTAIN AN AUTHORIZED RETURN (AR) NUMBER FROM OMEGA'S CUSTOMER SERVICE DEPARTMENT (IN ORDER TO AVOID PROCESSING DELAYS). The assigned AR number should then be marked on the outside of the return package and on any correspondence.

The purchaser is responsible for shipping charges, freight, insurance and proper packaging to prevent breakage in transit.

FOR **WARRANTY** RETURNS, please have the following information available BEFORE contacting OMEGA:

- 1. Purchase Order number under which the product was PURCHASED,
- 2. Model and serial number of the product under warranty, and
- 3. Repair instructions and/or specific problems relative to the product.

FOR **NON-WARRANTY** REPAIRS, consult OMEGA for current repair charges. Have the following information available BEFORE contacting OMEGA:

- 1. Purchase Order number to cover the COST of the repair,
- 2. Model and serial number of the product, and
- 3. Repair instructions and/or specific problems relative to the product.

OMEGA's policy is to make running changes, not model changes, whenever an improvement is possible. This affords our customers the latest in technology and engineering.

OMEGA is a registered trademark of OMEGA ENGINEERING, INC.

© Copyright 2005 OMEGA ENGINEERING, INC. All rights reserved. This document may not be copied, photocopied, reproduced, translated, or reduced to any electronic medium or machine-readable form, in whole or in part, without the prior written consent of OMEGA ENGINEERING, INC.

# Where Do I Find Everything I Need for Process Measurement and Control? OMEGA...Of Course! Shop online at omega.com

#### **TEMPERATURE**

- Itermocouple, RTD & Thermistor Probes, Connectors, Panels & Assemblies
- ☑ Wire: Thermocouple, RTD & Thermistor
- Calibrators & Ice Point References
- Recorders, Controllers & Process Monitors
- Infrared Pyrometers

#### **PRESSURE, STRAIN AND FORCE**

- Transducers & Strain Gages
- ☑ Load Cells & Pressure Gages
- Displacement Transducers
- Instrumentation & Accessories

#### **FLOW/LEVEL**

- 🗹 Rotameters, Gas Mass Flowmeters & Flow Computers
- Air Velocity Indicators
- ✓ Turbine/Paddlewheel Systems
- Totalizers & Batch Controllers

#### pH/CONDUCTIVITY

- PH Electrodes, Testers & Accessories
- Benchtop/Laboratory Meters
- Controllers, Calibrators, Simulators & Pumps
- Industrial pH & Conductivity Equipment

#### DATA ACQUISITION

- Data Acquisition & Engineering Software
- Communications-Based Acquisition Systems
- Plug-in Cards for Apple, IBM & Compatibles
- Datalogging Systems
- Recorders, Printers & Plotters

#### HEATERS

- ✓ Heating Cable
- Cartridge & Strip Heaters
- Immersion & Band Heaters
- Flexible Heaters
- Laboratory Heaters

#### ENVIRONMENTAL MONITORING AND CONTROL

- Metering & Control Instrumentation
- Refractometers
- Pumps & Tubing
- Air, Soil & Water Monitors
- Industrial Water & Wastewater Treatment
- PH, Conductivity & Dissolved Oxygen Instruments